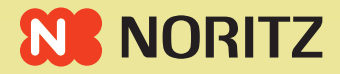

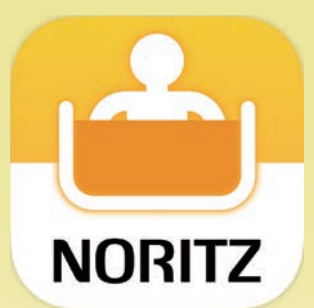

# わかすアプリ 操作ガイド

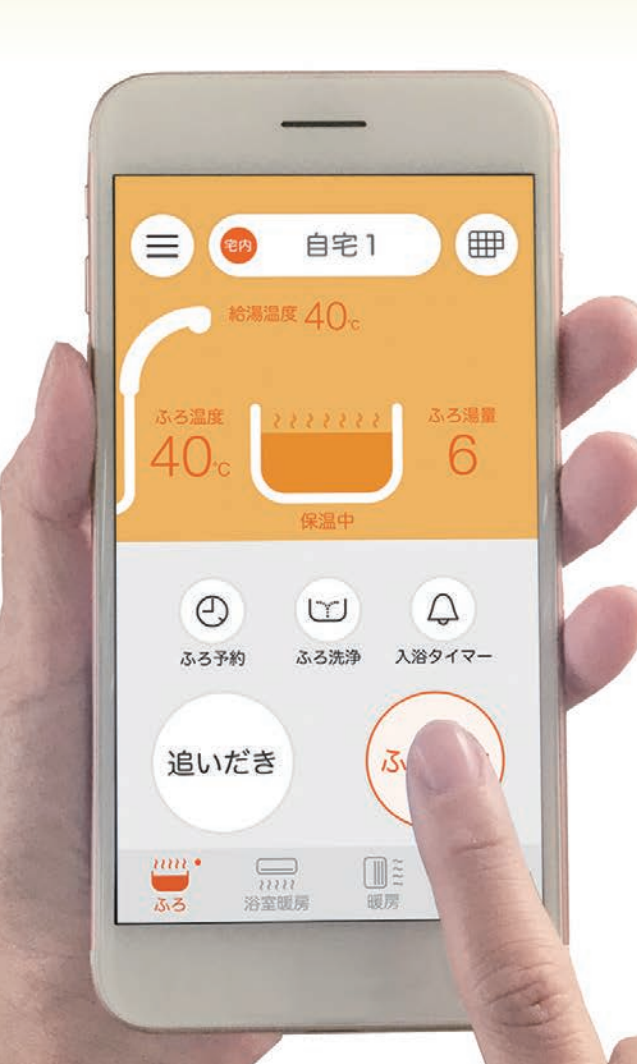

**GISI065**①

「わかすアプリ」は ご自宅のどこからでも、外出先からでも お湯はりや床暖房のオン・オフができたり 離れて暮す家族の様子を見まもったり 給湯器の使いかたが広がるアプリです。

この操作ガイドでは、アプリの操作方法について 説明しています。

それぞれの機能の詳細や注意事項については、別冊 の取扱説明書を事前にご確認ください。

■このガイドの情報は、2019年10月現在のものです。変更すること がありますのでご了承ください。

■このガイドの内容を許可なく転載することを禁じます。

この操作ガイド(PDF)をご覧になる際には、 アプリ「Adobe<sup>®</sup> Acrobat<sup>®</sup> Reader」(※1)で開いていただくと便利です。 アプリ「Adobe<sup>®</sup> Acrobat<sup>®</sup> Reader」は、「Google Play」(※2) または 「App Store」(※3)で無料で入手できます。

- ※1 「Adobe」「Acrobat」は、Adobe Systems Incorporated (アドビシステム ズ社)の商標です。
- ※2 「Google Play」は、Google LLCの商標です。
- ※3 「App Store」は、Apple Inc. の商標です。

### もくじ

2

<u>15</u>

<u>31</u>

#### このアプリでできること

#### アプリを使用するために

| ご準備いただくもの              | <u>15</u> |
|------------------------|-----------|
| アプリをインストールする           | <u>17</u> |
| 最初に設定をしてください           | <u>18</u> |
| (1)利用規約を確認する           | <u>18</u> |
| (2)利用モードを選択する          | <u>20</u> |
| (3)スマートフォンと台所リモコンを接続する | <u>22</u> |
| (4)お客さまの情報を入力する        | <u>26</u> |
| (5)通知設定を確認する           | <u>27</u> |
| (6)所有者登録をする            | <u>28</u> |
|                        |           |

#### 自宅モードのホーム画面の見かた 29

#### 自宅モードの操作方法

おふろを沸かす -------<u>31</u>

| ふろ自動      |   | <u>32</u> |
|-----------|---|-----------|
| 追いだき      |   | <u>35</u> |
| ふろ予約      |   | <u>38</u> |
| 浴室を見まもる   |   | <u>41</u> |
| 入室検知      |   | <u>41</u> |
| 入浴検知      |   | <u>42</u> |
| 入浴タイマー    |   | <u>43</u> |
| ふろ洗浄をする   |   | <u>48</u> |
| 暖房機器を操作する | ) | <u>50</u> |
| 浴室暖房      |   | <u>51</u> |
| 床暖房       |   | <u>53</u> |
| 暖房        |   | <u>56</u> |
| 使用状況を見る   |   | <u>57</u> |
| カレンダー     |   | <u>58</u> |
| 利用状況比較    |   | <u>59</u> |
| エネルギー     |   | 60        |

# 見まもりモードの操作方法

#### 離れて暮す家族を見まもる

- - -

<u>62</u>

<u>62</u>

| カレンダー | <u>63</u> |
|-------|-----------|
| エネルギー | <u>64</u> |

| メニュー                           | <u>66</u>  |
|--------------------------------|------------|
| 給湯器リモコンをON/OFFする               | <u>67</u>  |
| 故障情報を見る                        | <u>68</u>  |
| ノーリツからのお知らせを見る                 | <u>70</u>  |
| 機器情報を見る                        | <u>72</u>  |
| 設定を変更する                        | <u>74</u>  |
| 所有者登録をする                       | <u>75</u>  |
| ご利用情報を変更する                     | <u>76</u>  |
| 通知設定を変更する                      | <u>78</u>  |
| 給湯器との接続を解除する                   | <u>80</u>  |
| 給湯器を追加する                       | <u>82</u>  |
| 他のシステムと接続する                    | <u>85</u>  |
| スマートスピーカーを接続する <u>スマートスピ</u> ー | <u>カー編</u> |
| アプリにパスコードロックを設定する              | <u>88</u>  |
| マニュアルを見る                       | <u>90</u>  |
| 利用規約を見る                        | <u>91</u>  |

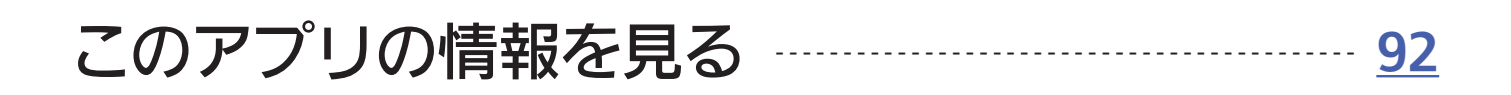

#### スマートフォンに通知が出たら

アプリで困ったとき

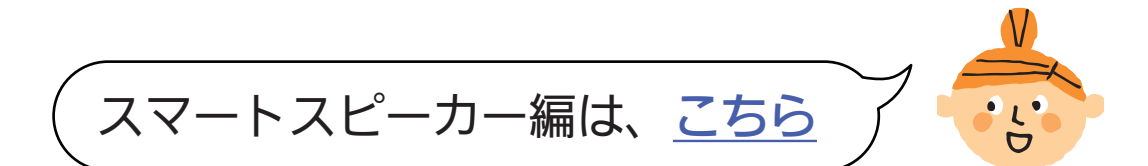

<u>93</u>

<u>94</u>

## このアプリでできること

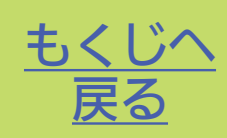

# ① 家の中のどこからでも 遠隔操作

#### 居間で座ったまま おふろや暖房を操作

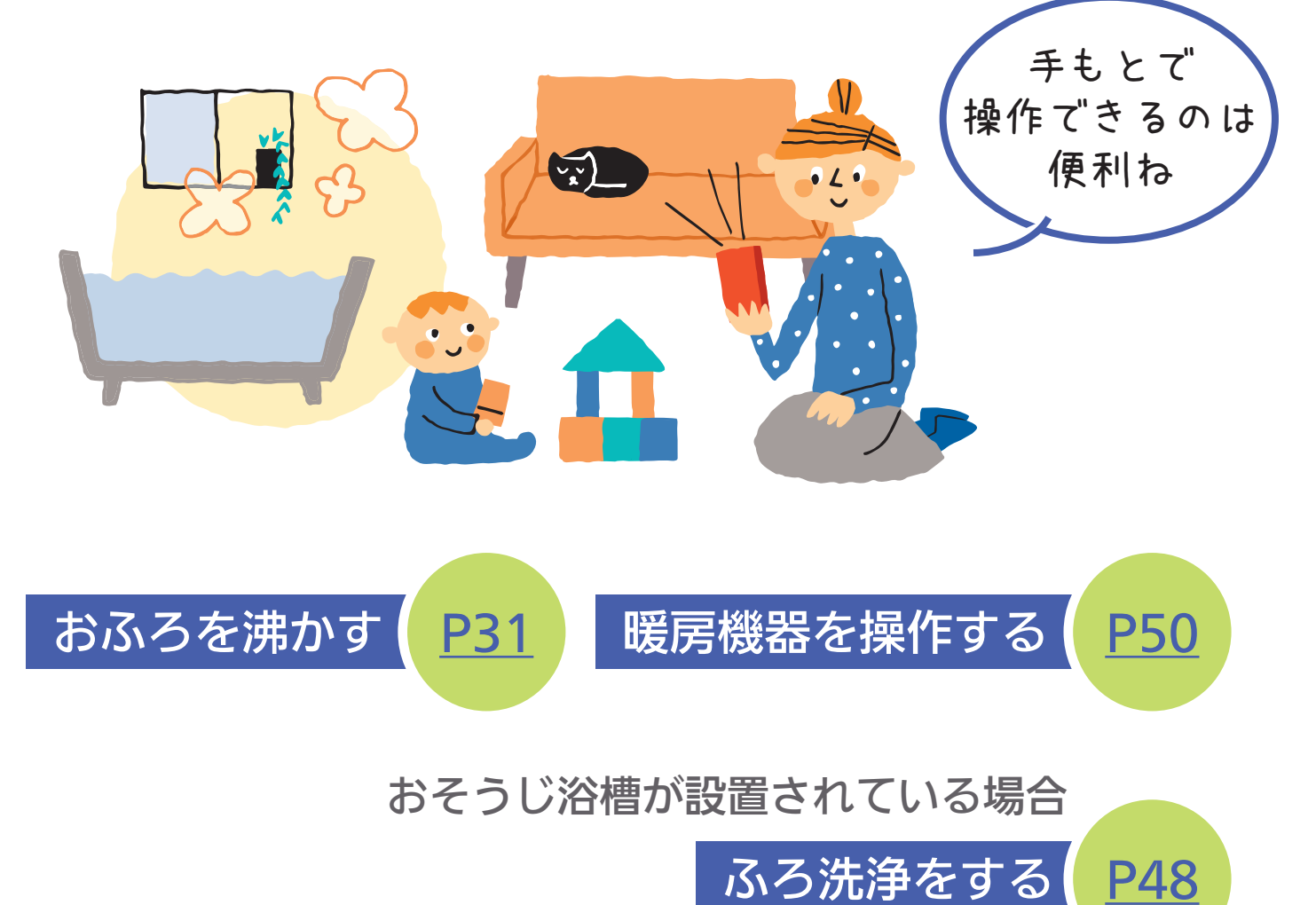

スマートスピーカーがあれば、 音声操作もできます

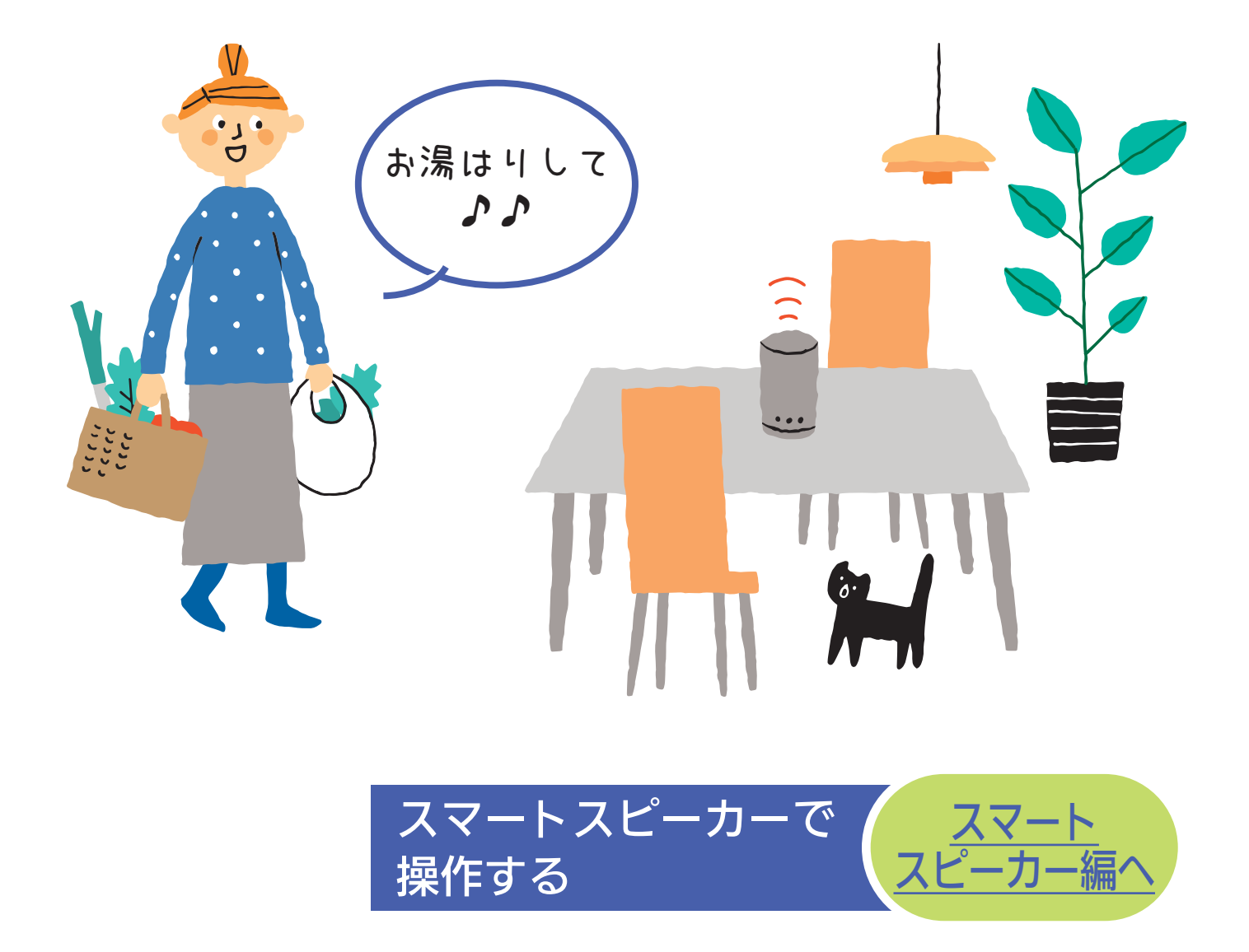

2 外出先からでも 遠隔操作

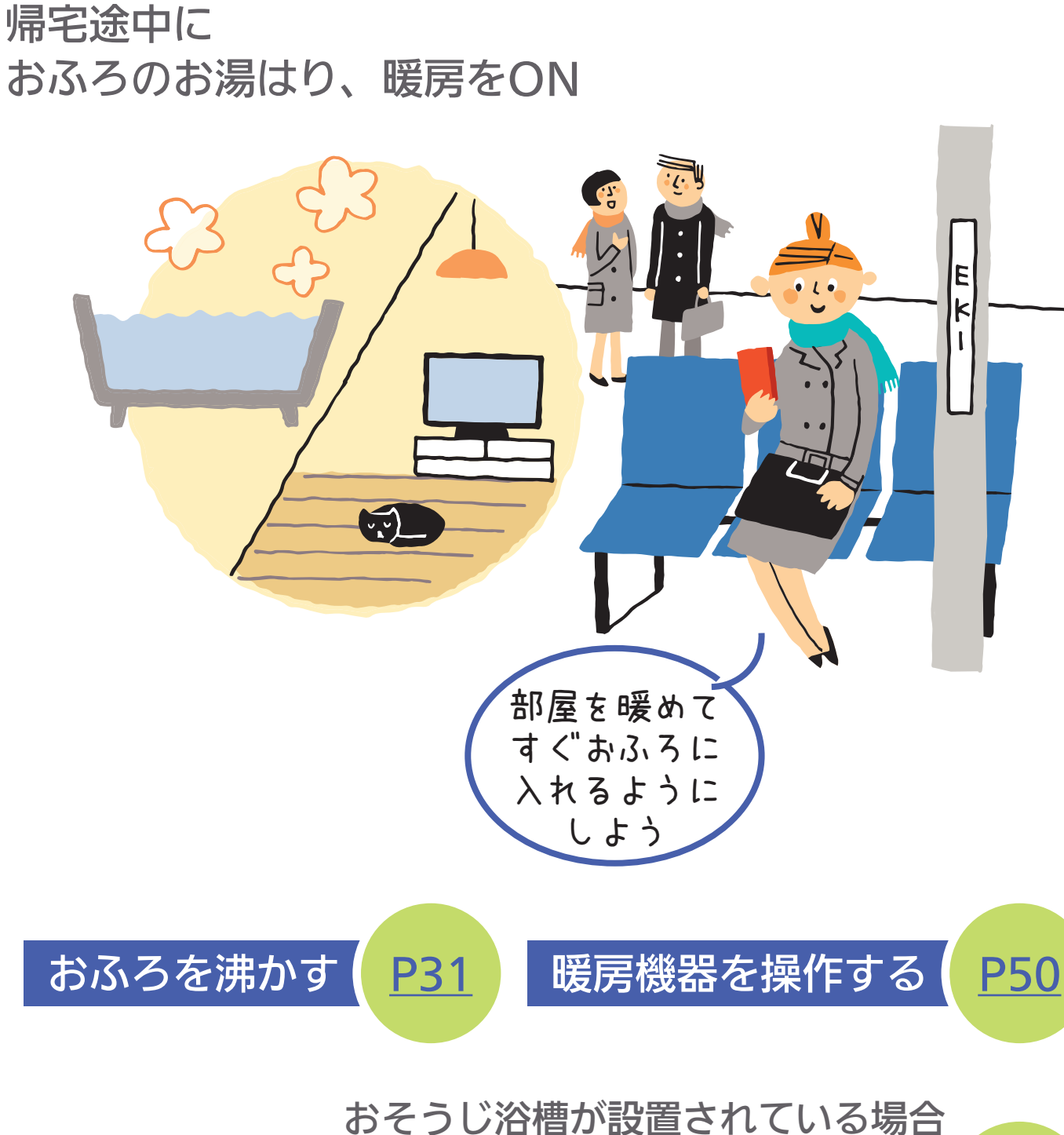

ふろ洗浄をする

P48

### ③ご自宅の給湯器の使用状況を チェック

同じ家族構成のご家庭の平均と比較できたり、 前月・前日の使用状況も

チェックできます

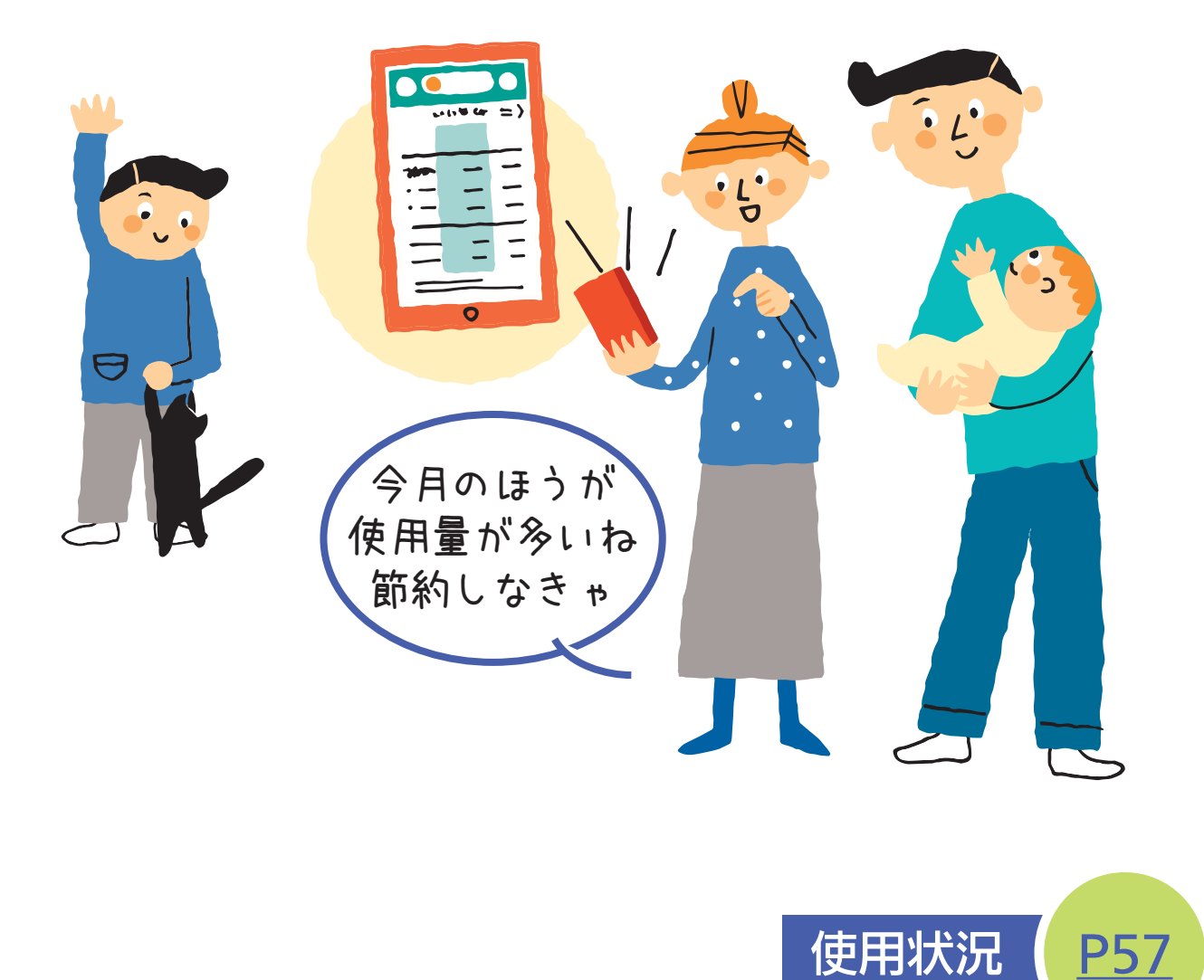

#### ④ 家の中のどこからでも、浴室の様子を 見まもり

#### 家族が浴室に出入りしたことや 浴槽に浸かったり上がったことを

確認できたり・・・

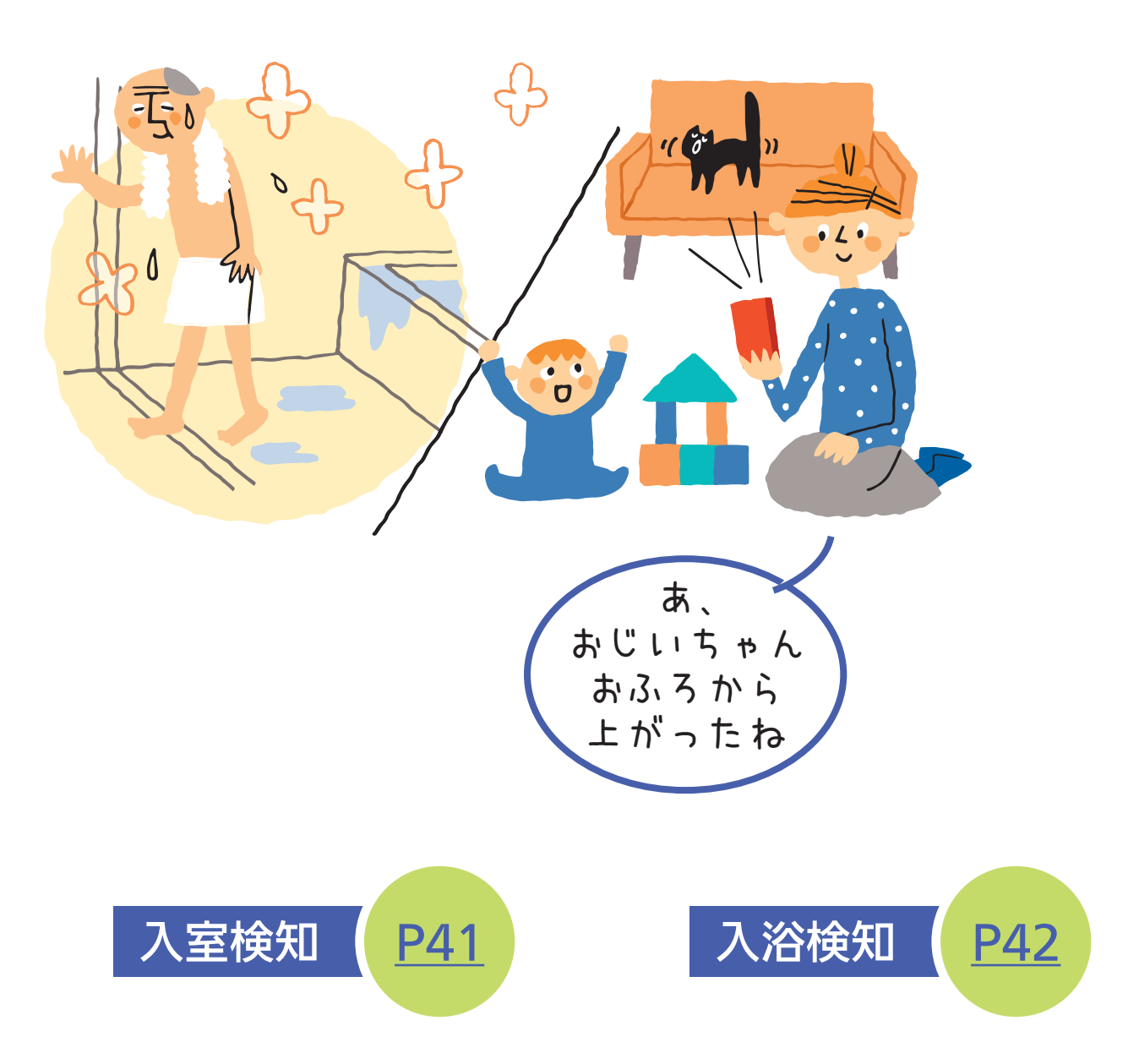

入浴タイマーを設定すれば 家族がおふろに浸かって設定時間がたつと アラームでお知らせ

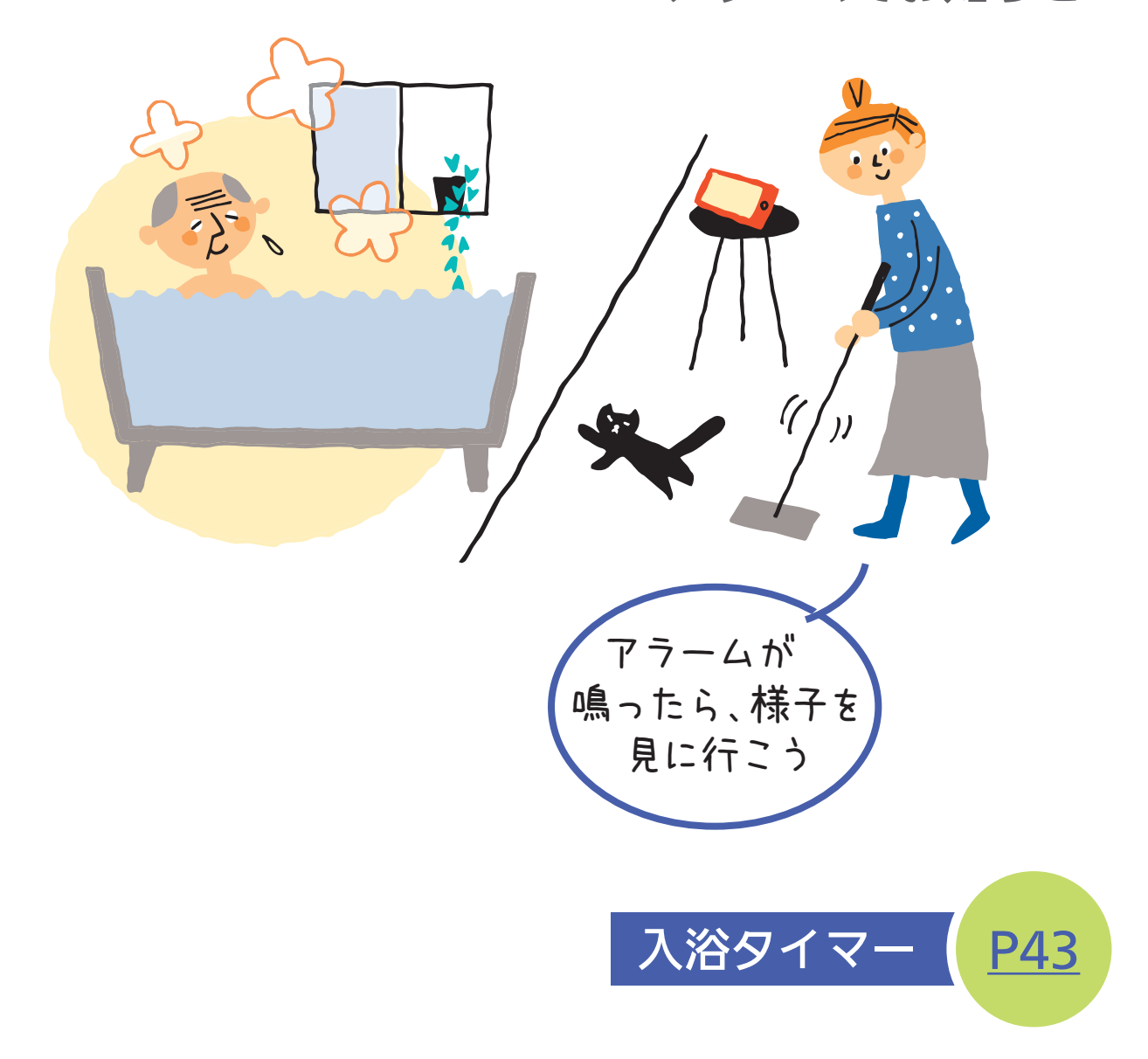

見まもりの機能(入室検知、入浴検知、入浴タイマー)は、安全な入浴をお約束するものではありません。あくまでも補助機能としてご活用ください。
 これらの機能の詳細は、リモコン操作編の取扱説明書をご覧

ください。

### 5 離れて暮す家族を、給湯器の使用状況で見まもり

離れて暮すご家族が

「わかすアプリ」対応の給湯器リモコンをお使いなら、 給湯器の使用状況を確認<sup>※</sup>することで、さりげなく 家族を気遣うことができます

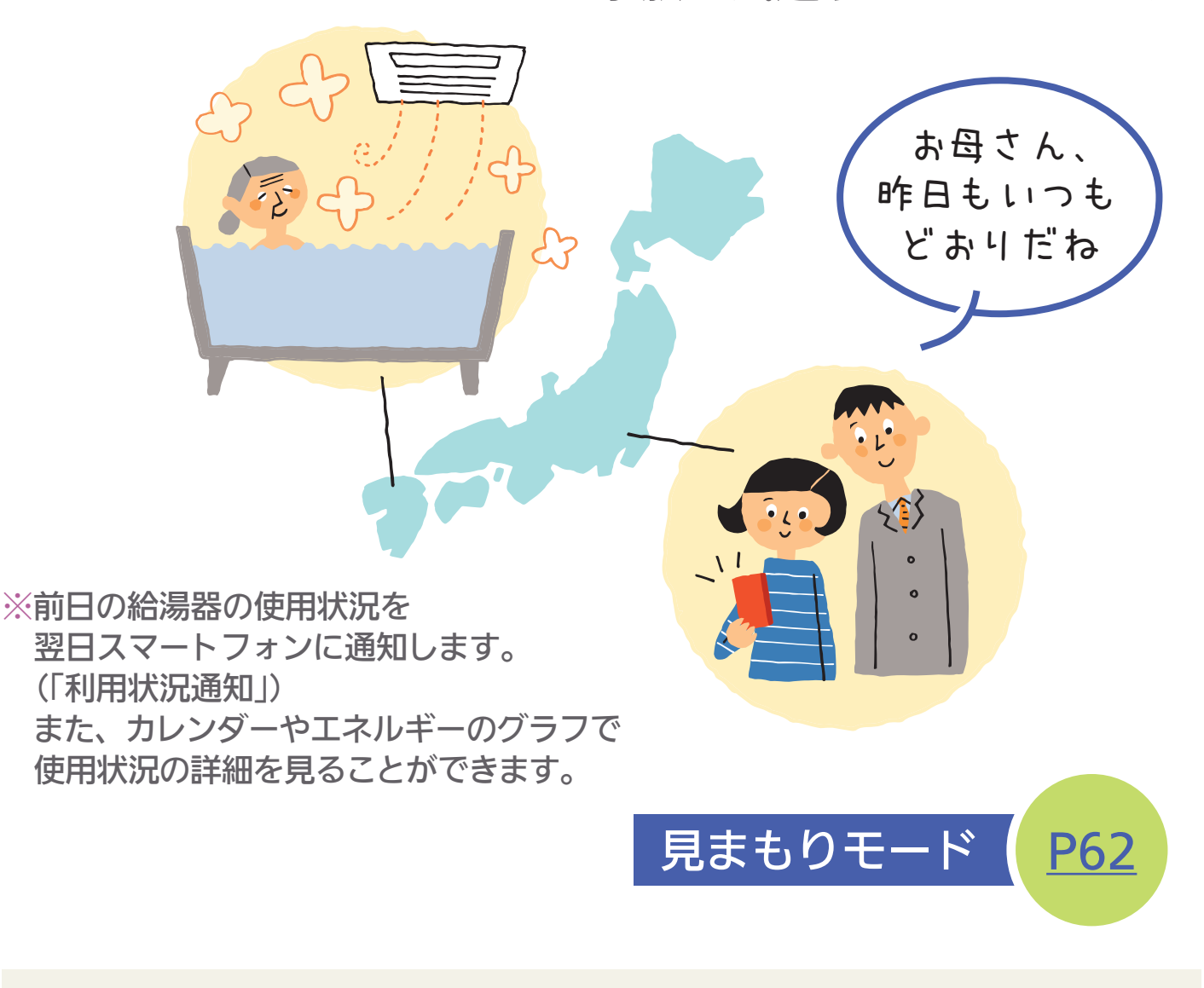

 見まもる家の給湯器リモコンと、お客さまのスマートフォン を「見まもりモード」で接続する必要があります。

※給湯器リモコンとの接続時には、給湯器リモコンと同じ無線LANルーター に、お客さまのスマートフォンを接続して設定してください。 給湯器の異常をスマートフォンに お知らせ

 $\mathbf{6}$ 

故障情報(エラーコード)を スマートフォンに 画面をたどっていくと お知らせします エラーコードの内容を 確認できたり 修理の依頼もできます ERROR .  $\mathbf{1}$ • L • > 0 Cooking すくに 便利 だニャー ×: -トフォンて スマ-調べられて よかった スマートフォンに 故障情報を P93 P68 通知が出たら 見る

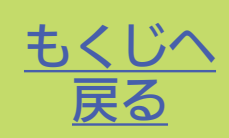

#### 「ご準備いただくもの

=お断り=

エコーネットライトを「有効」に設定している場合は、この アプリでの操作はできません。スマートスピーカーでの操 作もできません。

#### ① 無線LANルーターを経由して インターネットに常時接続できる環境

#### ② 無線LANルーター

#### IEEE802.11b/g/n(2.4GHz)に対応

無線LANルーターの本体(側面や底面)に貼付されているシー ルや、パッケージの表示で確認できます。 詳しくは、無線LANルーターの取扱説明書をご確認ください。

#### ●DHCPサーバー機能を搭載

無線LANルーターの取扱説明書でご確認ください。

●「WPA/WPA2」「WPA2」「WPA」の暗号化方式に 対応

●ステルス設定(SSIDの隠蔽)がされていないこと

※モバイルルーターやテザリングでは、ご使用いた だけません。 ※タブレット端末も含めて「スマートフォン」 と表現しています ※国内で発売されている端末に限ります

●スマートフォンが台所リモコンと同じ無線LAN ルーターに接続されていること

●Android<sup>™</sup>(※1)

(3) スマートフォン

Android5.0以降の、解像度1920×1200、 1920×1080、1280×720のスマートフォン

iPhone(%2)

iPhone 6s/6s Plus/7/7 Plus/8/8 Plus/X/ XS/XS Max/XR/11/11 Pro/11 Pro Max の iOS10~12、iOS13.3以上

iPad Pro(第1~第3世代)、5/6/7/Air 2/Air 3/ mini 4/mini 5のiOS12、iOS13.3以上

※すべての機種で動作を保証するものではありません。 ※2019年12月時点での対応状況です。

- ●ご使用の無線LANルーター、スマートフォン、通信環境によってはご利用 できない場合があります。
- ●台所リモコンがノーリツサーバーと通信するため、インターネットの通信 費がかかります。
- ●インターネット、スマートフォンのご利用に関わる料金は、お客さまのご 負担となります。
- ※1 「Android」は、Google LLCの商標です。
- ※2 「iPhone」、「iPad」は、Apple Inc. の商標です。

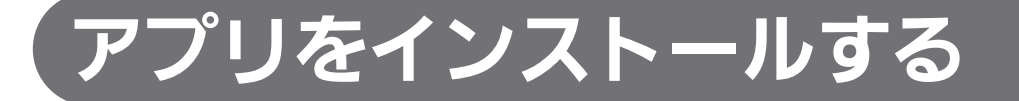

### Android の場合

「Google Play」(※1)を開く ↓ 「わかすアプリ」を検索する ↓ 画面に従ってインストールする(無料)

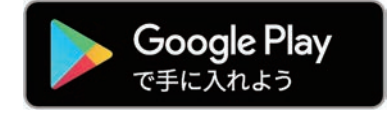

#### iPhone の場合

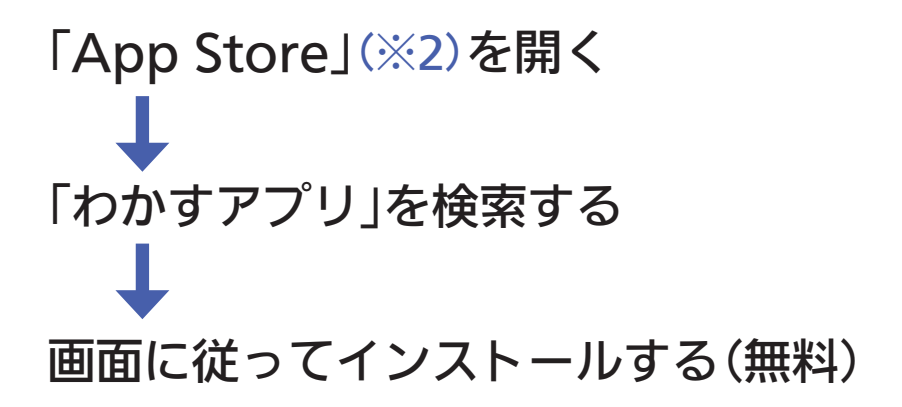

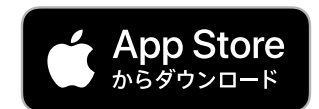

※1 「Google Play および Google Play ロゴ」は、Google LLCの商標です。
 ※2 「App Store」、「Apple ロゴ」は、Apple Inc. の商標です。

#### 最初に設定をしてください

### (1) 利用規約を確認する

アプリを開くと、この画面を表示します。

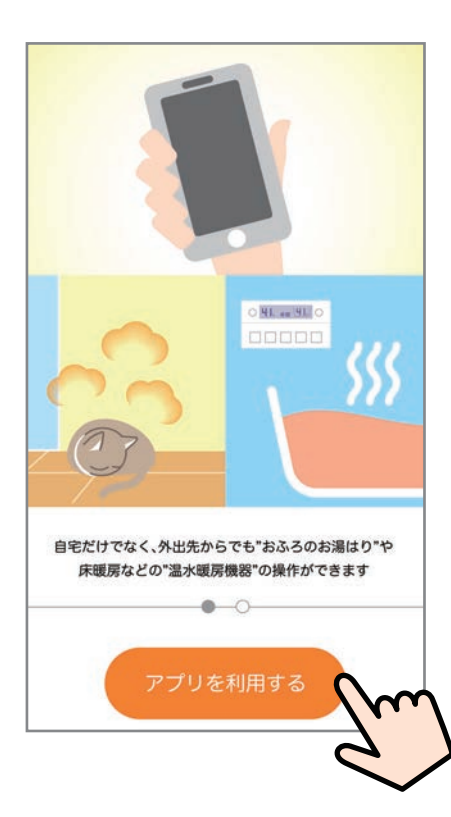

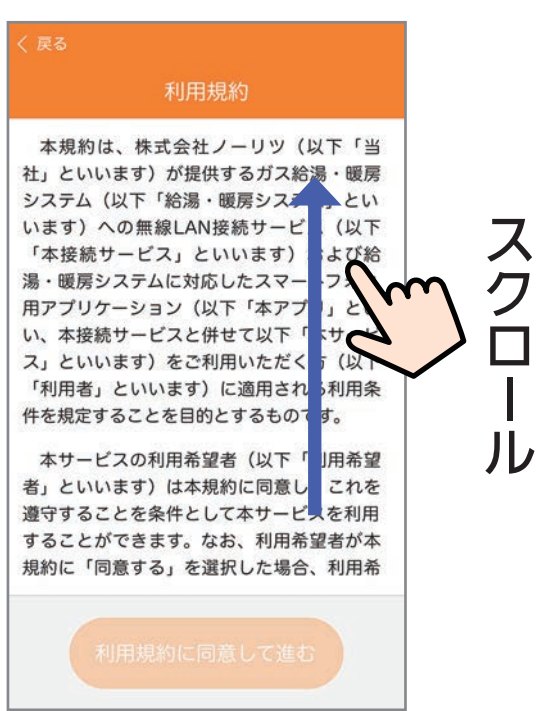

 「アプリを利用する」を タップすると 「利用規約」の画面に 進みます。

②「利用規約」を お読みください。

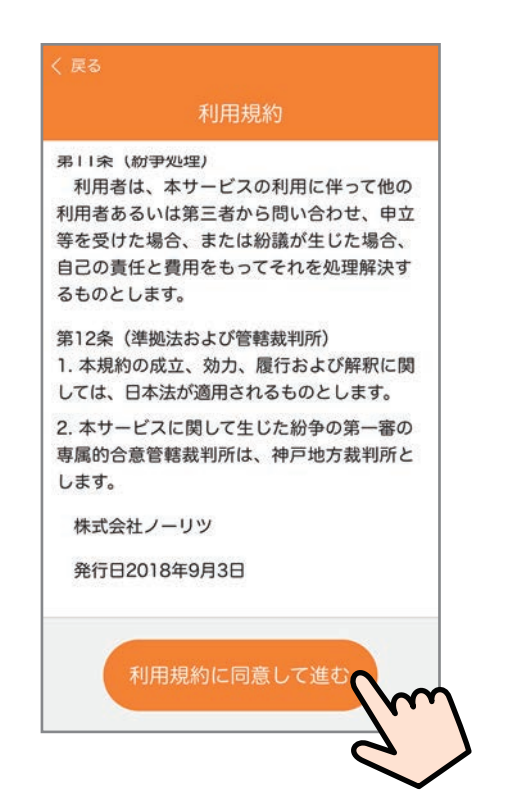

③「利用規約に同意して進む」 をタップすると、 利用モード選択画面に 進みます。

 必ず「利用規約」の内容を ご確認いただき、同意い ただいたうえで、台所リ モコンとの接続設定をお こなってください。

#### 次ページ「(2)利用モードを選択する」へ

## (2) 利用モードを選択する

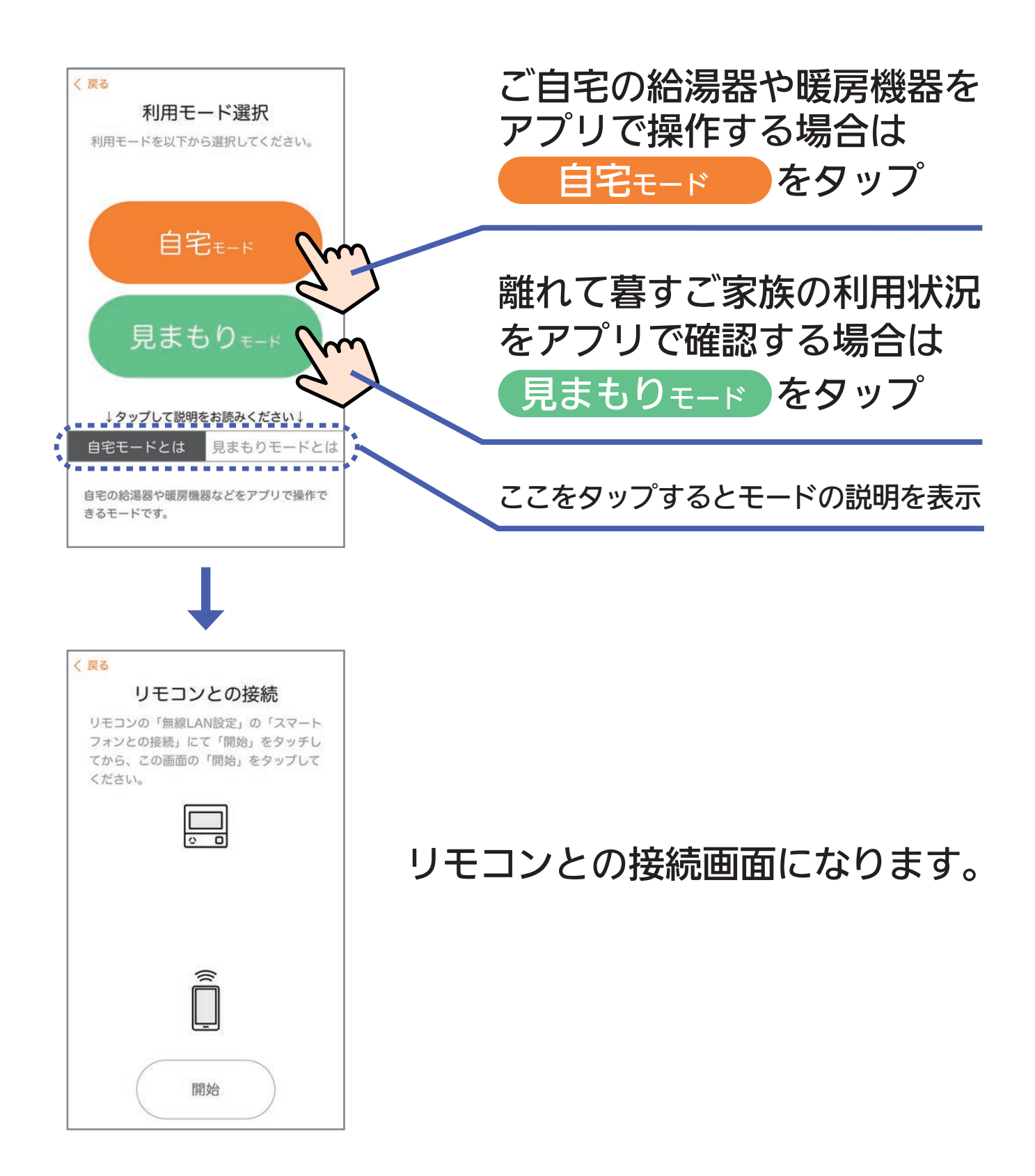

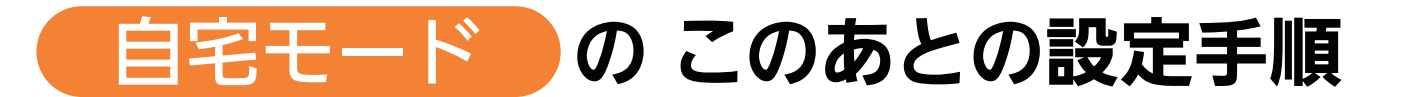

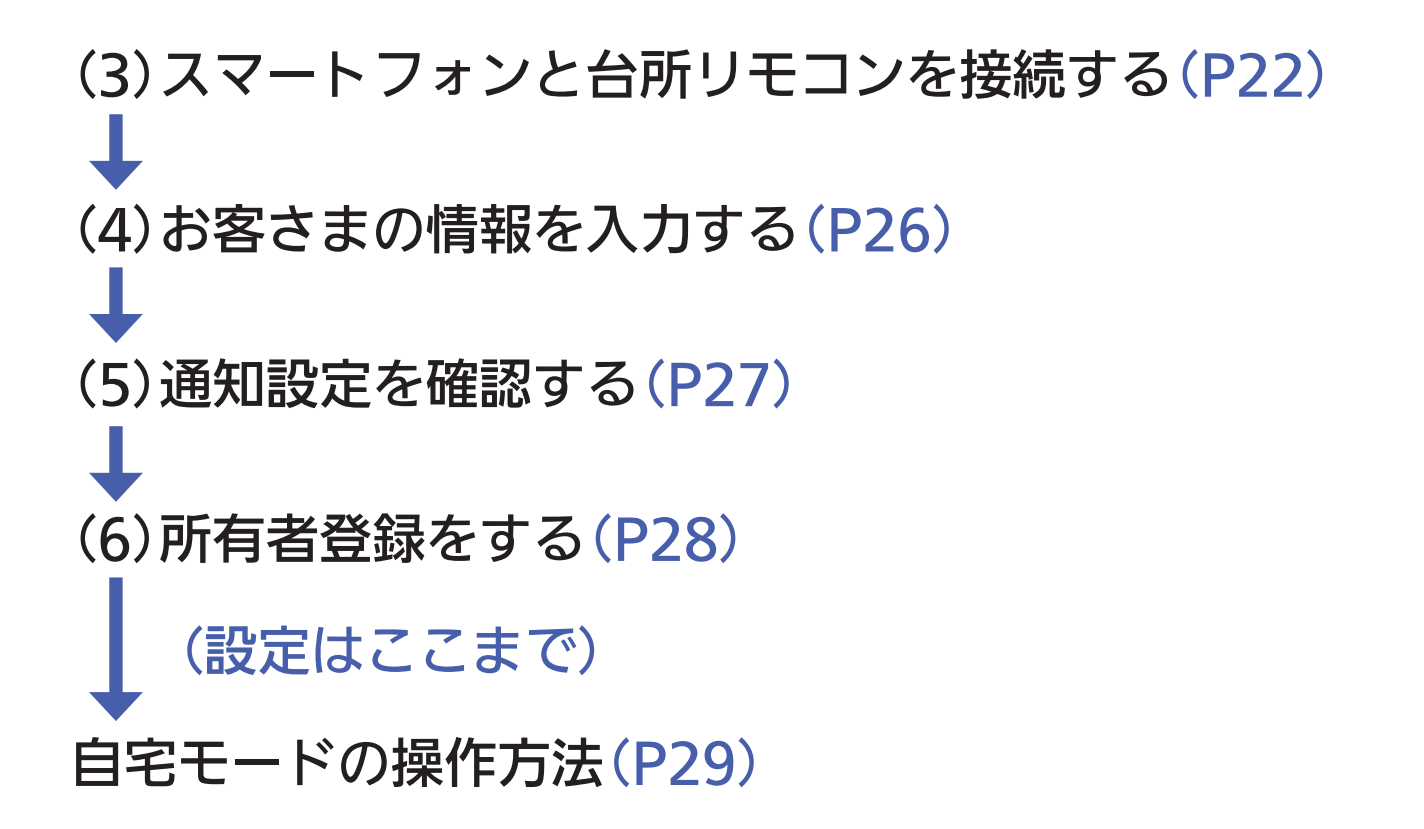

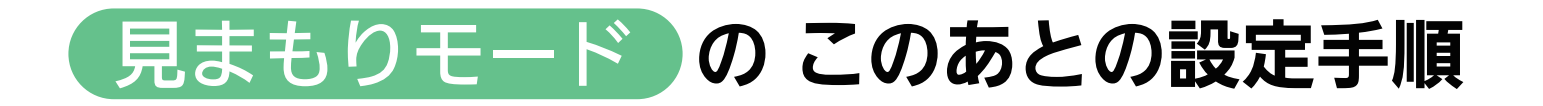

(3)スマートフォンと台所リモコンを接続する(P22)
 (設定はここまで)

見まもりモードの操作方法(P62)

次ページ「(3)スマートフォンと台所リモコンと接続する」へ

### (3) スマートフォンと台所リモコンを接続する

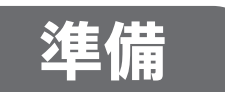

●台所リモコンと無線LANルーターを接続しておいて ください。

接続のしかたは、下記のいずれかでご覧いただけます。 「無線LAN設定編」の取扱説明書 「無線LANかんたん接続ガイド」 ●ノーリツホームページ内の動画による説明

●スマートフォンを、台所リモコン<sup>※</sup>と同じ無線LAN ルーターに接続してください。

※見まもりモードの場合は、見まもる家の台所リモコン

画面は例です。

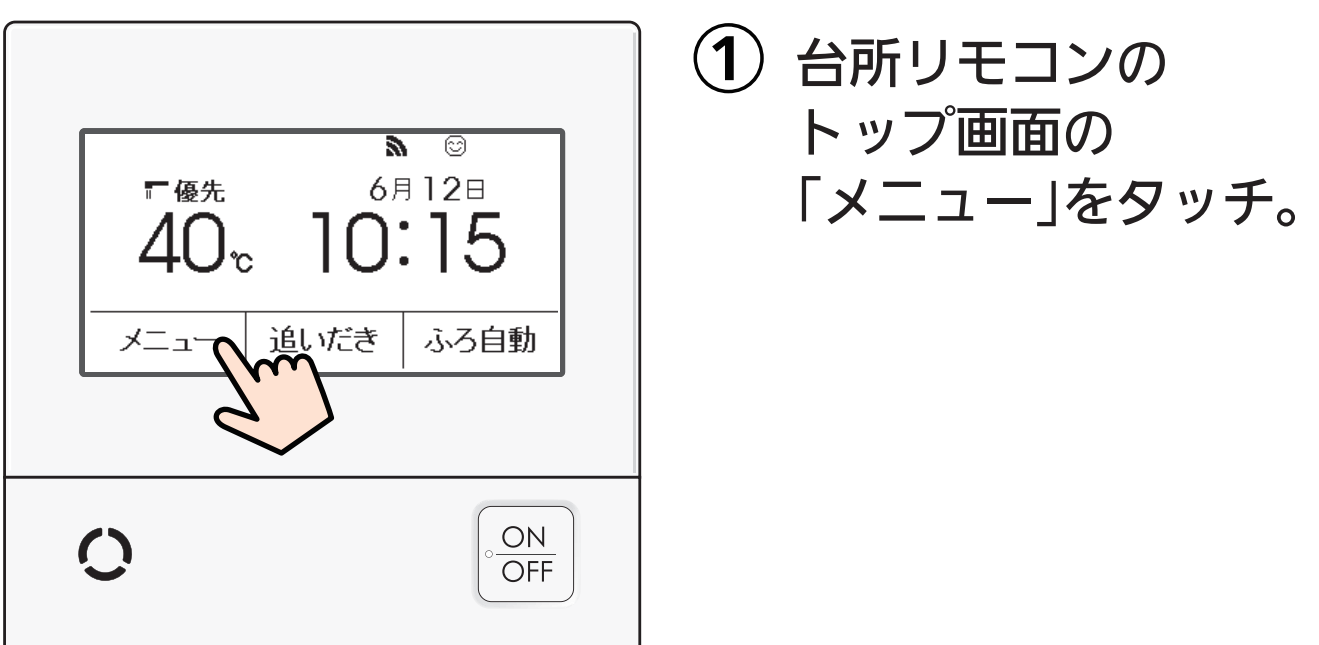

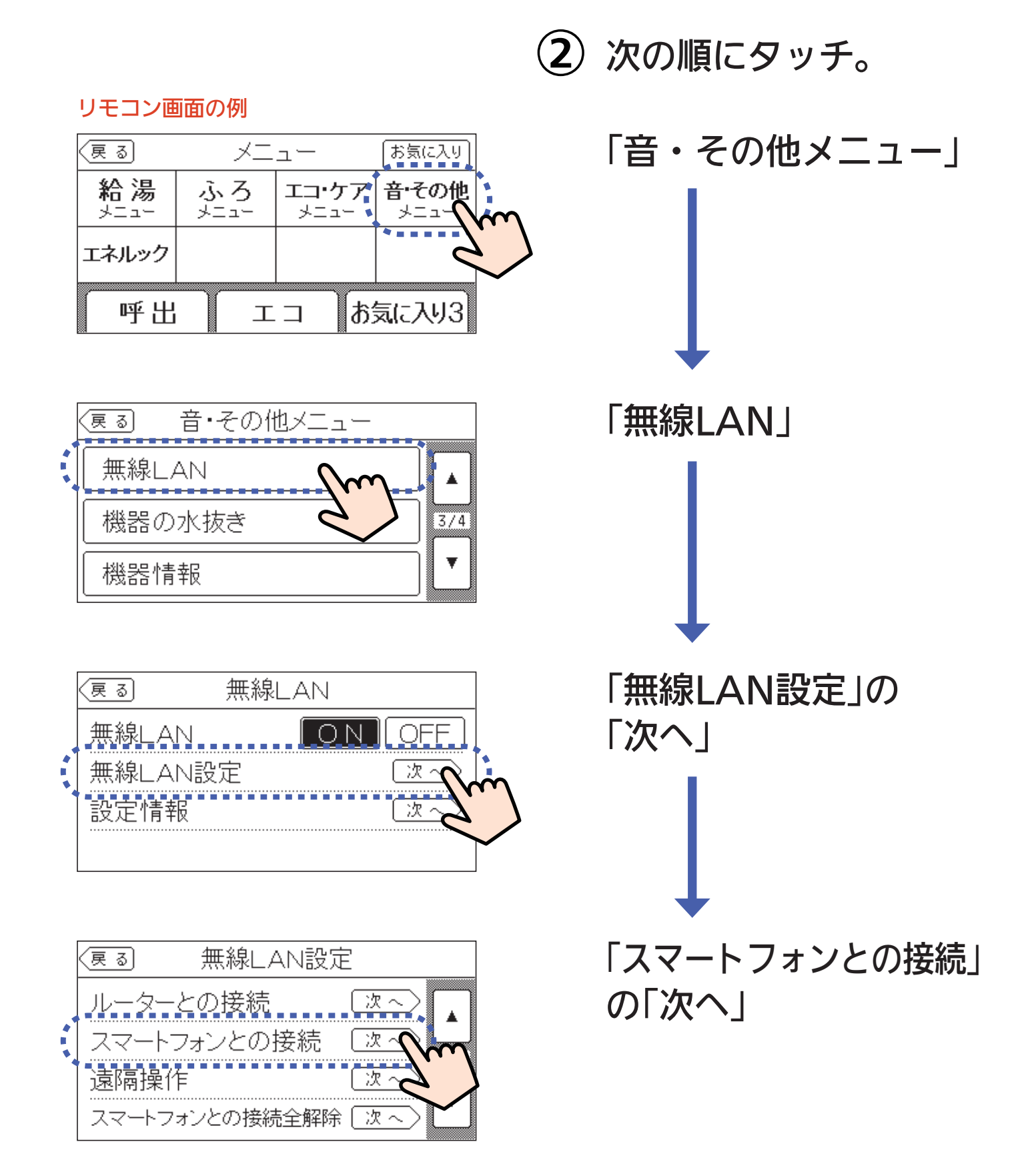

#### リモコン画面

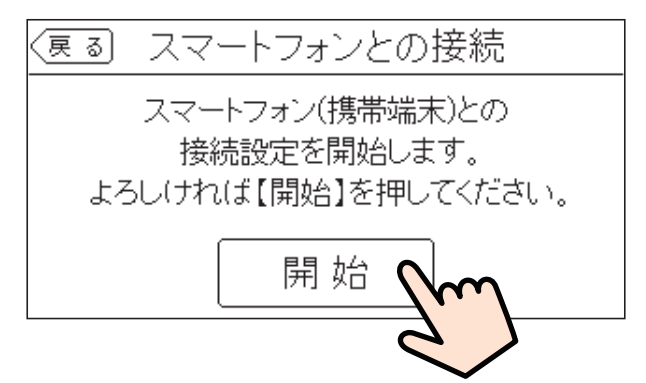

#### スマートフォンの画面

| < | 戻る                                                                          |
|---|-----------------------------------------------------------------------------|
|   | リモコンとの接続                                                                    |
|   | リモコンの「無線LAN設定」の「スマート<br>フォンとの接続」にて「開始」をタッチし<br>てから、この画面の「開始」をタップして<br>ください。 |
|   |                                                                             |
|   | 0                                                                           |
|   |                                                                             |
|   |                                                                             |
|   | Â                                                                           |
|   |                                                                             |
|   | <b>尼男力</b> 4                                                                |
|   | Der Hum                                                                     |
|   |                                                                             |
|   | L                                                                           |
|   |                                                                             |
|   | リエコンとの培結                                                                    |
|   | リモコンの「無線LAN設定」の「スマート                                                        |
|   | フォンとの接続」にて「開始」をタッチしてから、この画面の「開始」をタップして                                      |
|   |                                                                             |
|   |                                                                             |
|   |                                                                             |
|   | 接続中                                                                         |
|   |                                                                             |
|   |                                                                             |
|   |                                                                             |
|   | 中止                                                                          |
|   |                                                                             |

3 「開始」をタッチ。

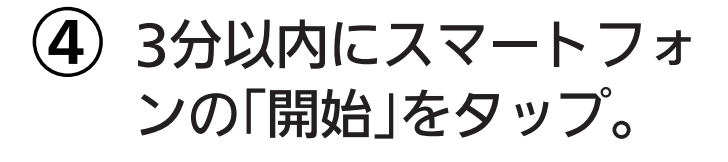

〈このときの台所リモコンの画面〉

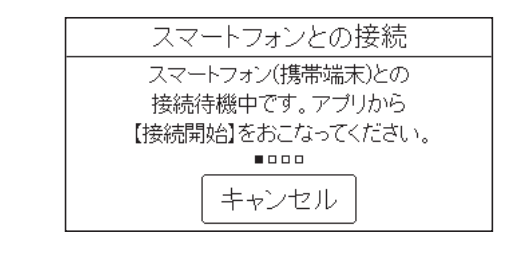

#### ●位置情報アクセスの許可を 求める表示が出た場合は、 必ず許可してください。

#### 接続中の画面になります。

#### リモコン画面

見まもりモード

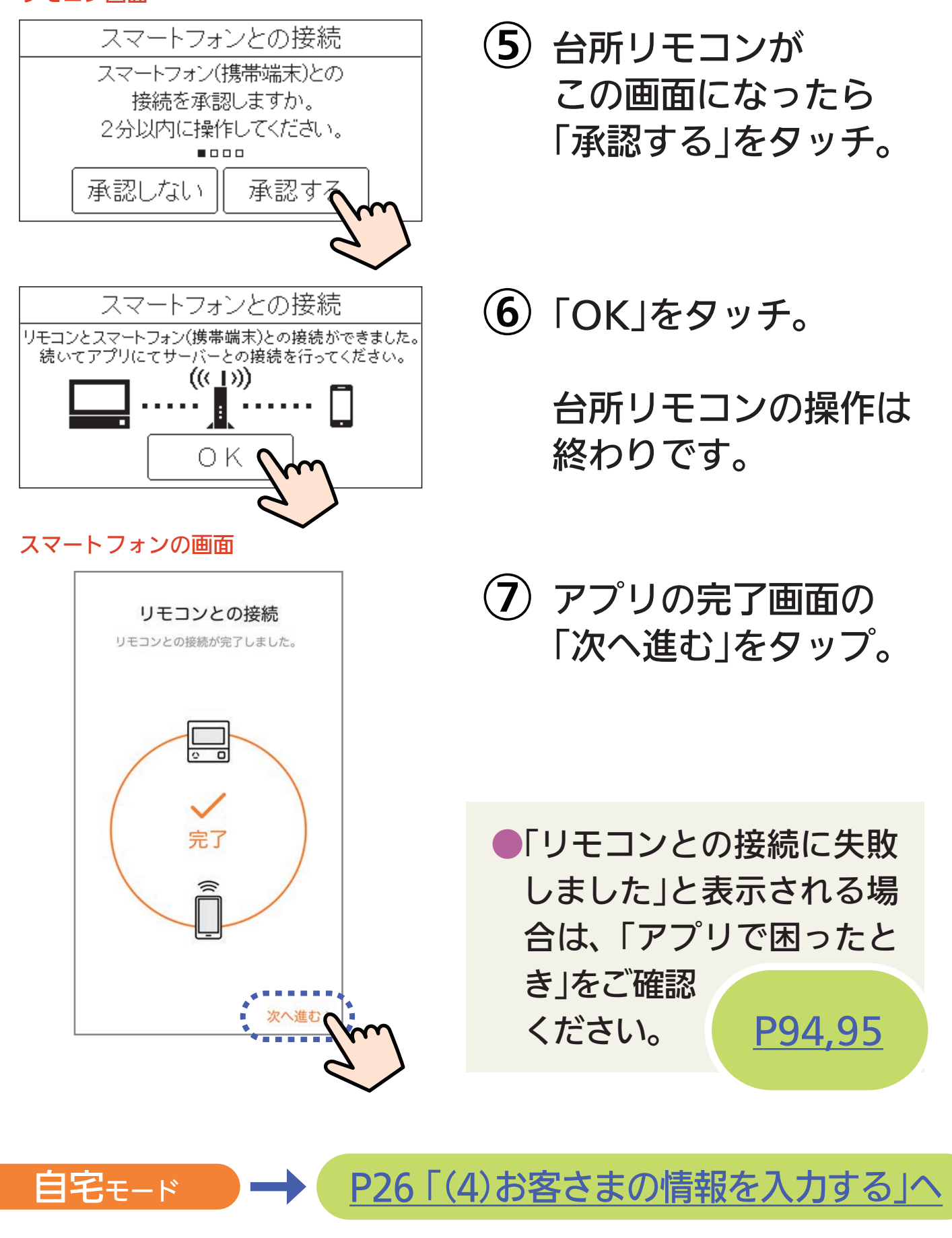

#### 25

P62「見まもりモード」へ

### (4) お客さまの情報を入力する

情報を入力すると、「利用状況比較」で同じ家族構成のご家 庭の平均と比較ができます。

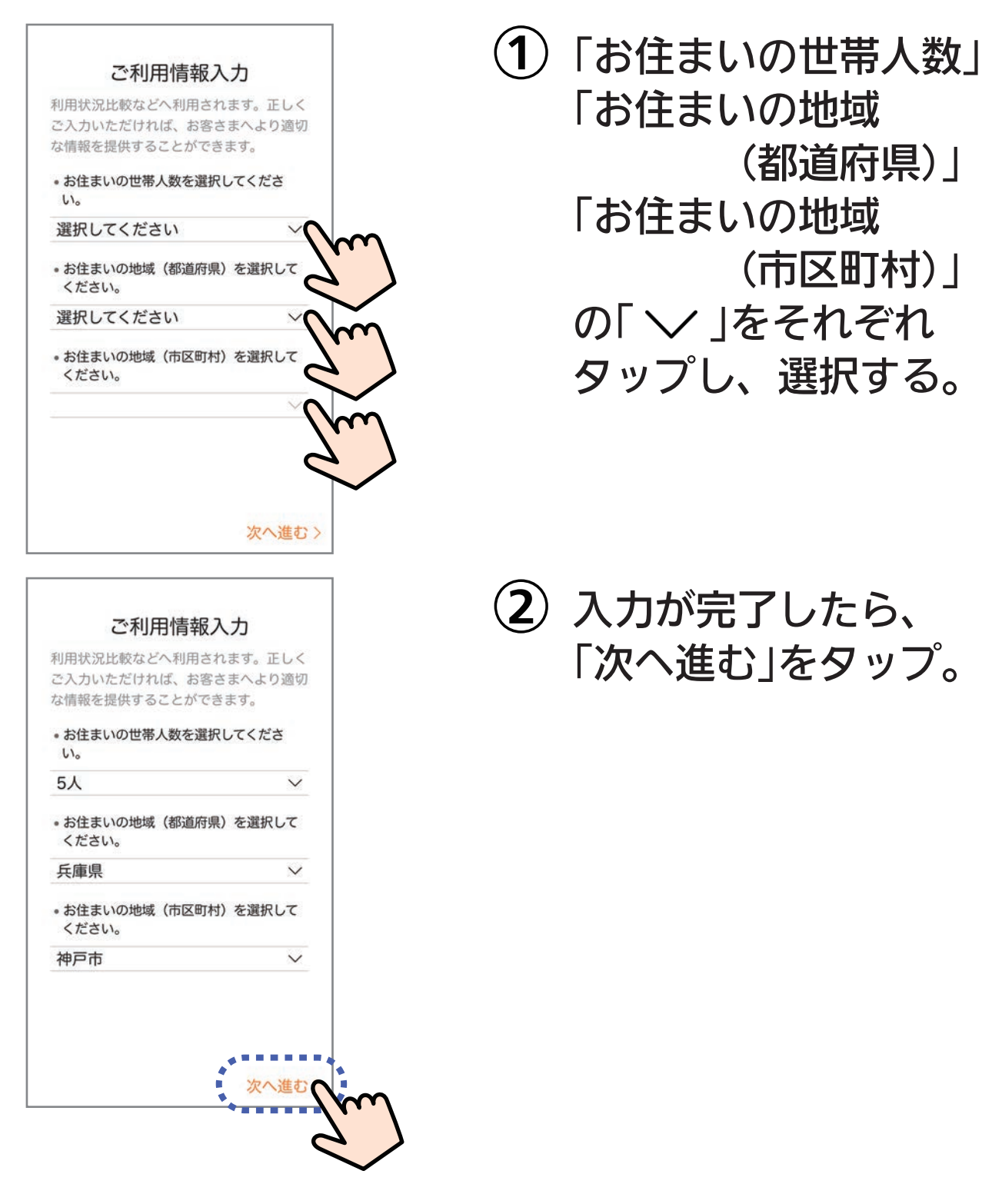

次ページ「(5)通知設定を確認する」へ

#### (5) 通知設定を確認する

すべてONにしていただくことをおすすめします。 (通知が不要な場合はOFFにしてください)

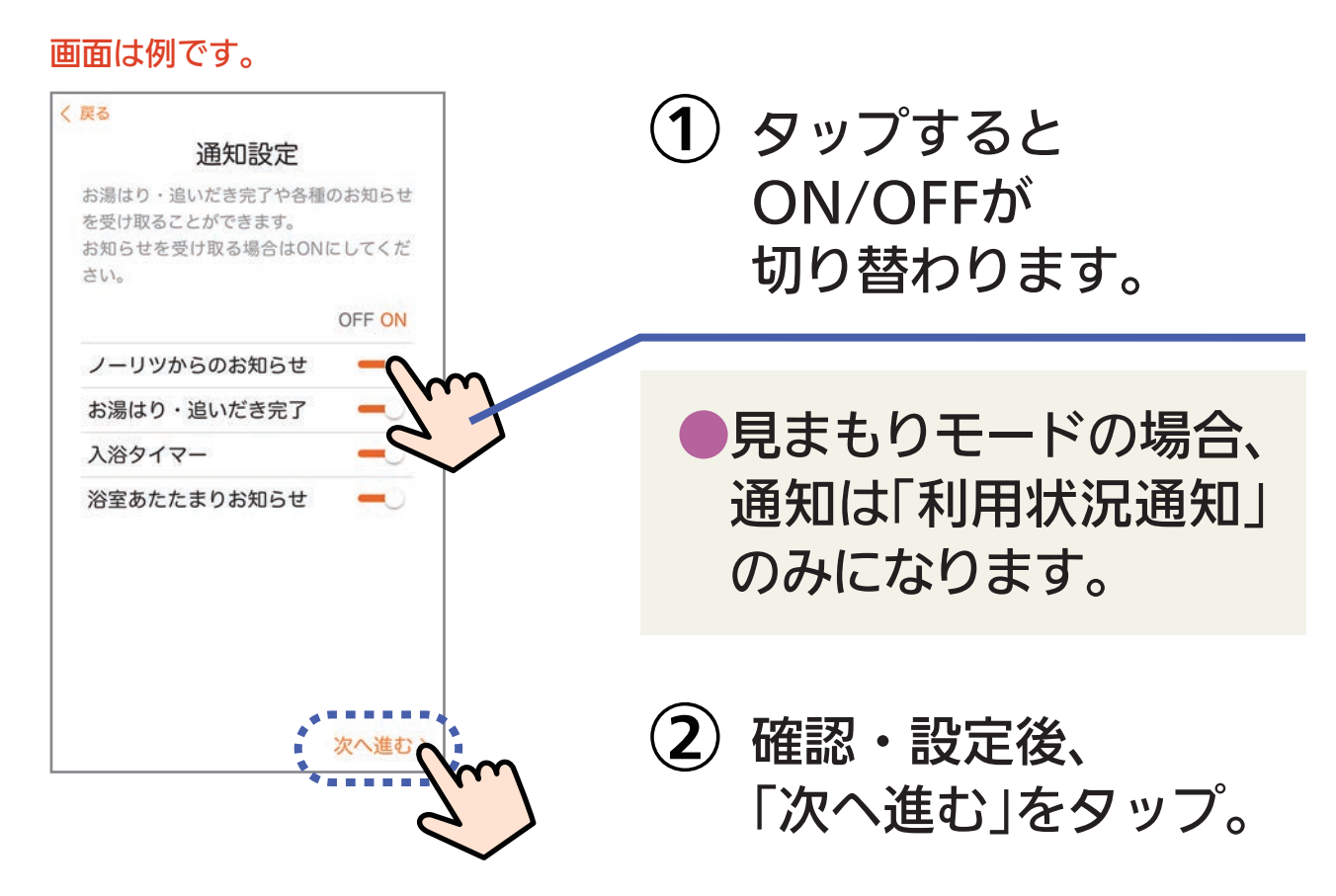

※「浴室あたたまりお知らせ」は、対応する浴室暖房乾燥機がある場合に 設定できます。

 アプリの通知設定をONにしていても、スマート フォンの設定でアプリからの通知をOFFにしている と、通知しません。

●重要なお知らせがある場合は、「ノーリツからのお 知らせ」をOFFにしても通知します。

次ページ「(6)所有者登録をする」へ

#### (6) 所有者登録をする

給湯器を操作される代表者お一人の情報を登録してください。 所有者登録はがきやノーリツホームページで既に登録され ている場合は、ここでの登録は不要です。

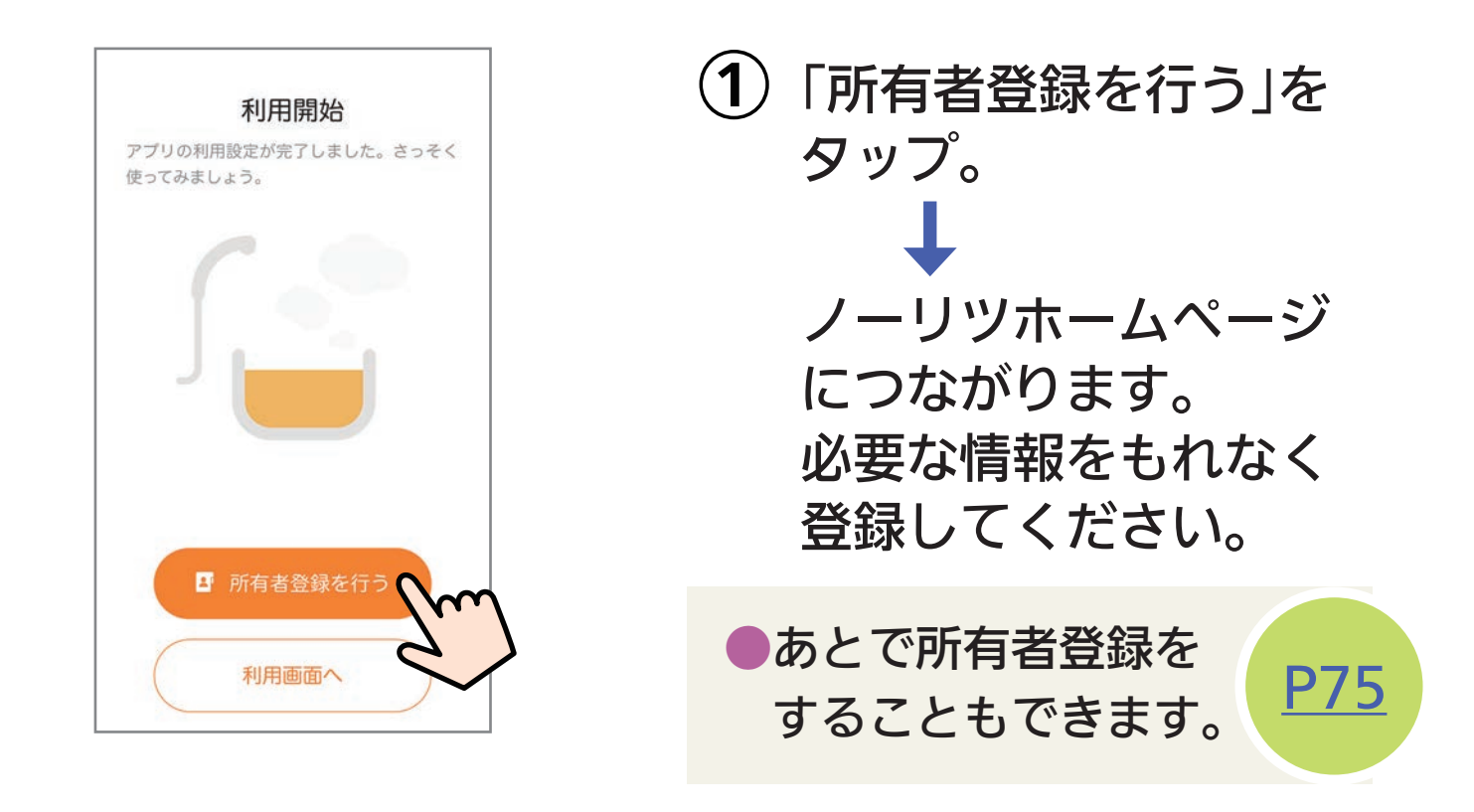

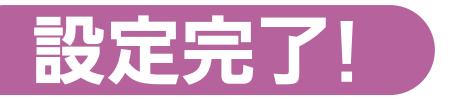

「利用画面へ」を タップすると ホーム画面に 変わります

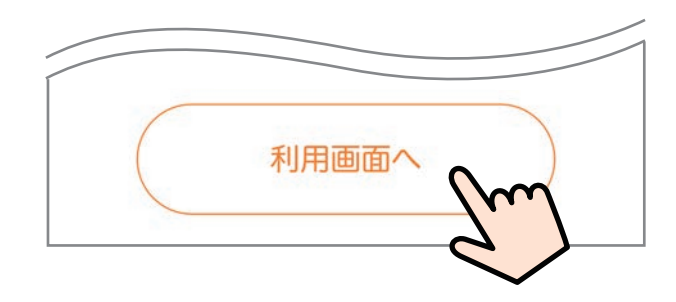

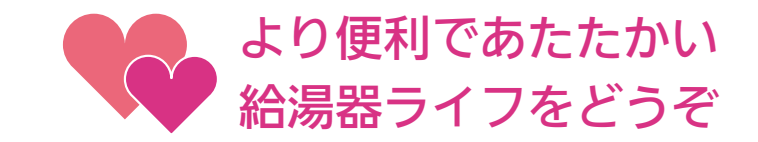

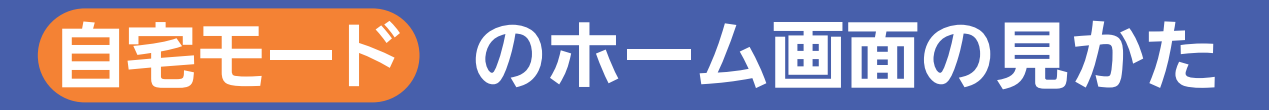

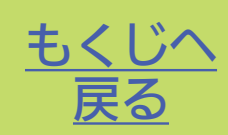

### アプリを立ち上げると ホーム画面 を表示します

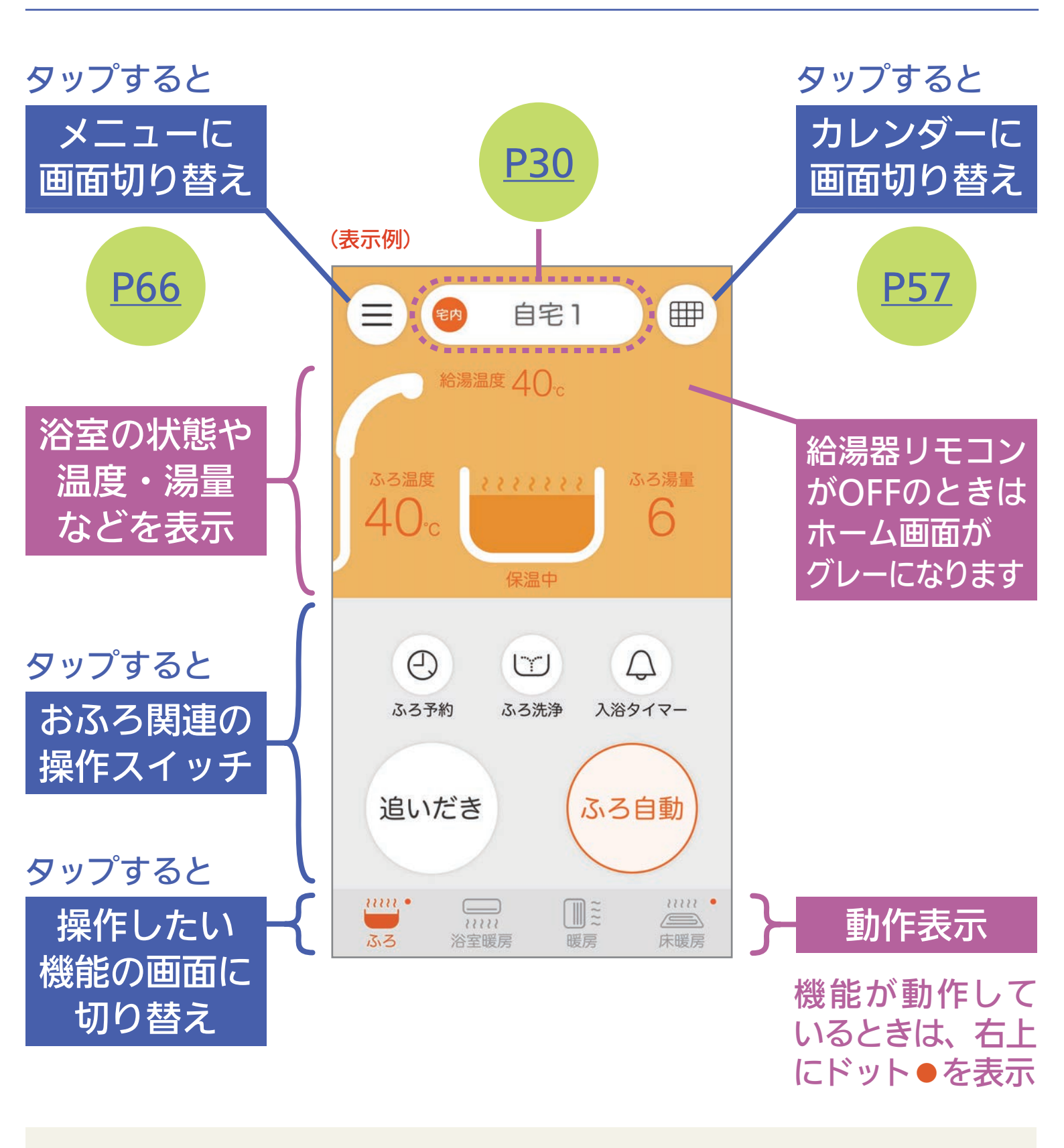

▶機器の設置状況や設定により、表示されない機能やスイッチがあります。

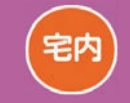

スマートフォンが 台所リモコンと同じ無線 LANで通信しているとき に表示

=

ふろ温度

40

自宅1

給湯温度 40 。

保温中

スマートフォンが 台所リモコンとは異なる無線 LANや、モバイル回線<sup>※</sup>で 通信しているときに表示

宅外

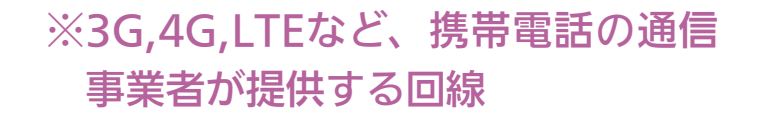

6

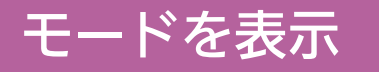

複数の給湯器に接続し ている場合は、ここで 見分けます。 (接続している給湯器が 1台の場合でも、 「自宅1」か「見まもり1」 と表示します) ※スマートフォンを複数の 給湯器に接続している場合。

モードを切り替え<sup>※</sup>

タップすると

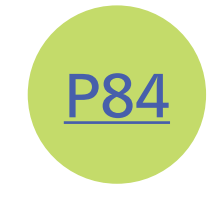

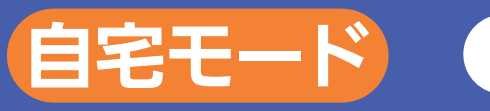

おふろを沸かす

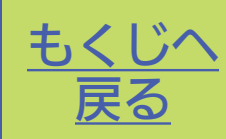

### アプリでおふろ操作をするまえに

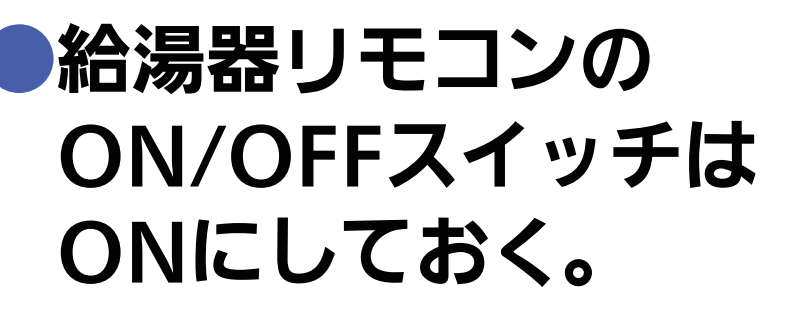

OFFにしていると、おふろの 操作はできません。

アプリで給湯器リモコンの ON/OFFを操作するには P67

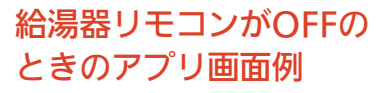

|      | 自宅1                |      |
|------|--------------------|------|
| 合湯温  | 度 40 <sub>°C</sub> |      |
| ふろ温度 |                    | ふろ湯量 |
| J→Oc | モコンOFF中            | 0    |

### ●浴槽の排水栓をしておく。

排水栓をしていないと、途中でエラーが出て、 お湯はりを中止します。

#### ●浴槽のふたをしておく。

ふたをしておくと、沸き上がり後に お湯が冷めにくくなります。

### 追いだきする場合、 残り湯が充分あること を確認しておく。

残り湯が少ないと、 追いだきできません。 外出先から おふろ操作を したい場合は お忘れなく!

#### ふろ自動 でおふろを沸かす

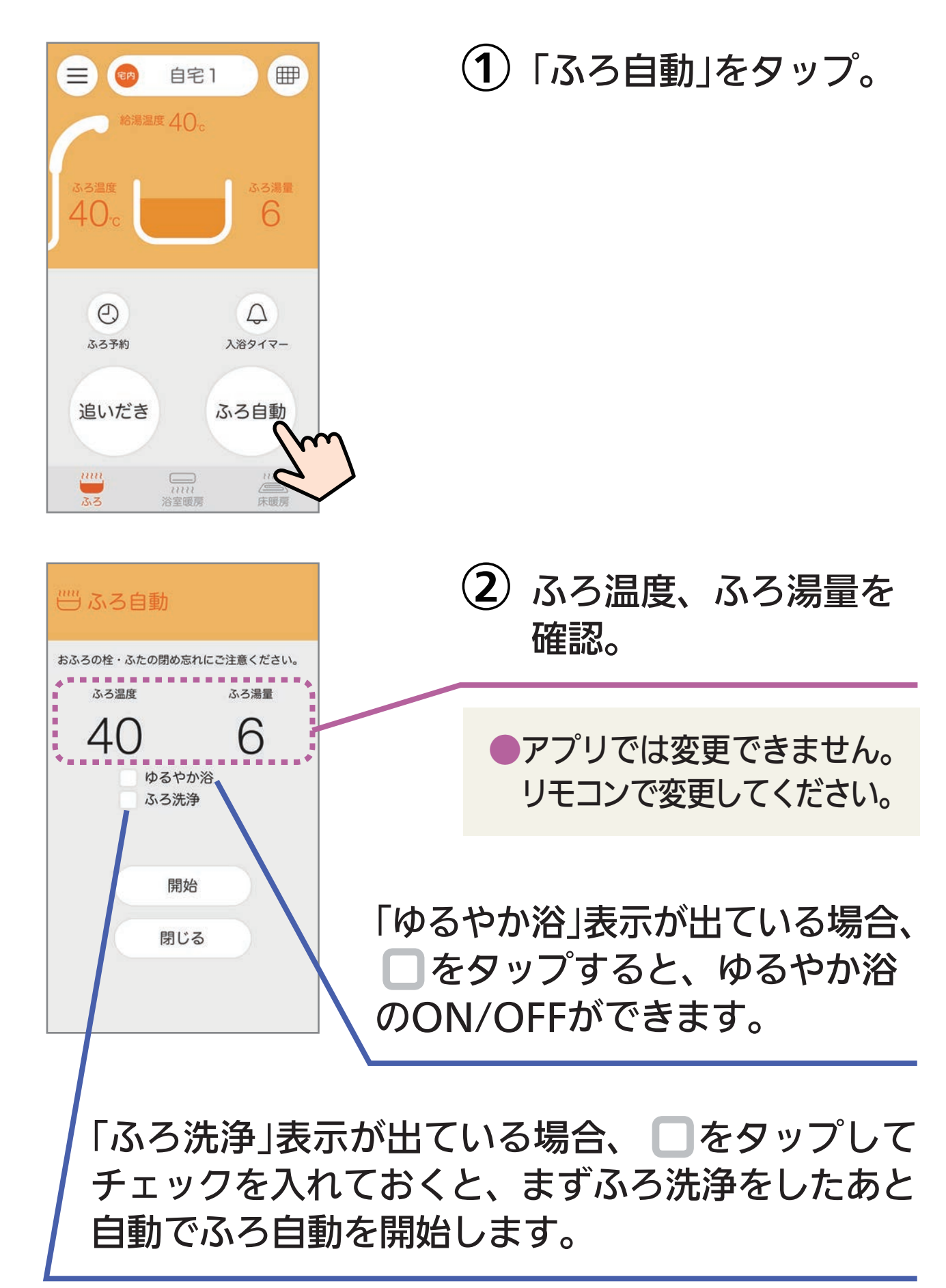

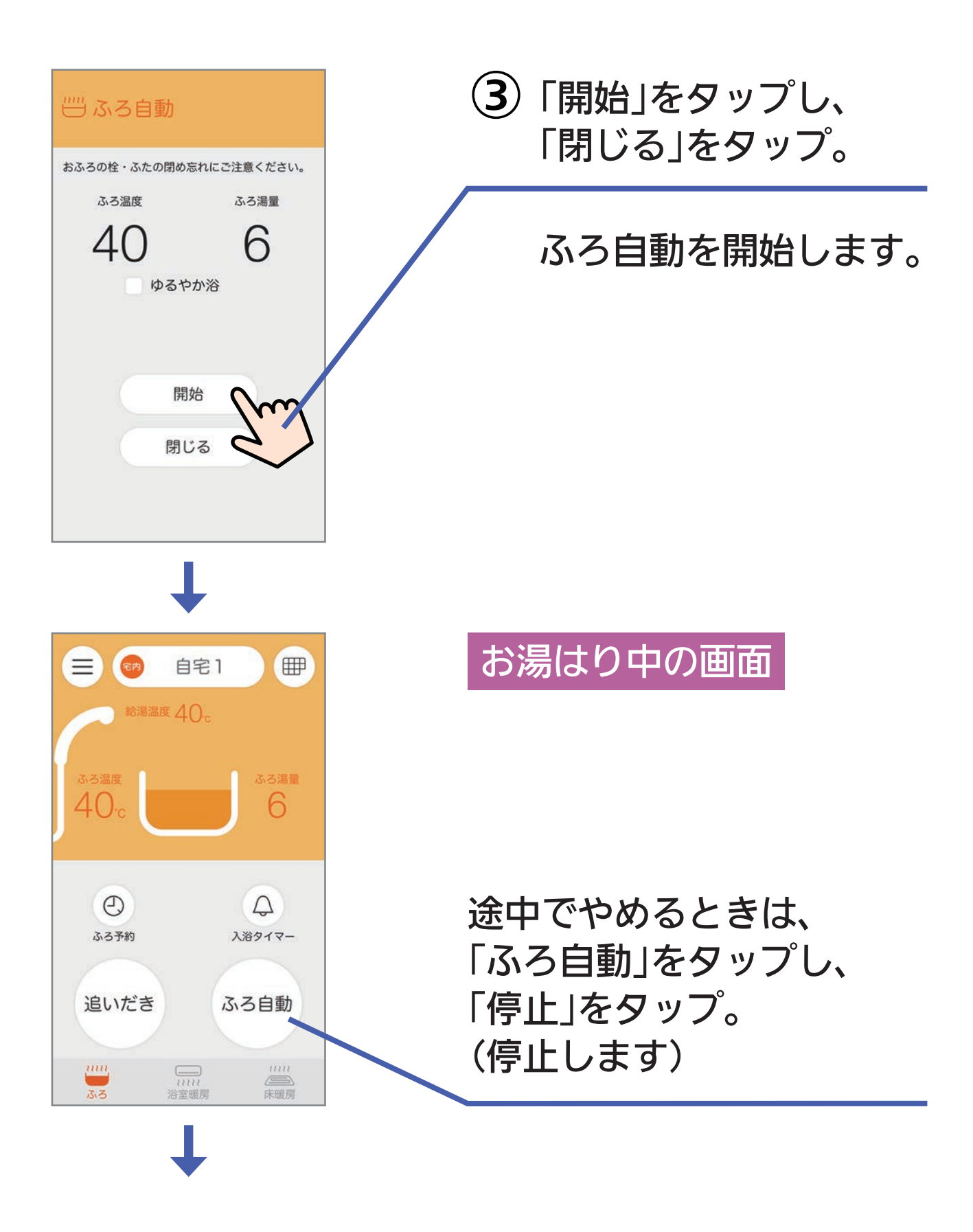

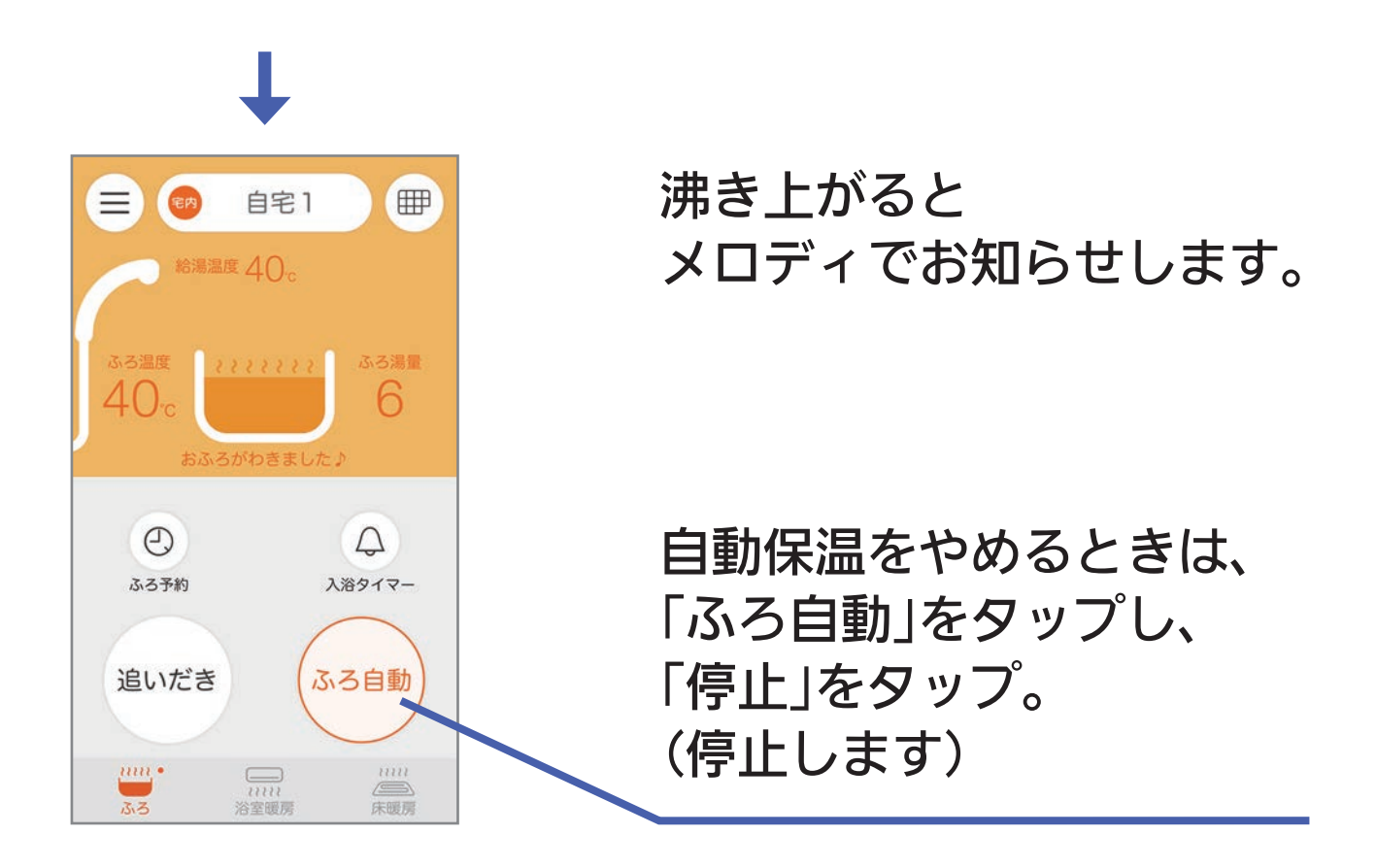

- アプリを閉じていても、メロディと通知の表示でお知ら せします。
- ●通知をOFFにしている場合や、リモコンで「沸き上がりの お知らせ」を「しない」に設定している場合は、お知らせは しません。
- スマートフォンの音量をOFFにしていたり、マナーモー
   ドに設定していると、メロディは鳴りません。
- スマートフォンの通信状態により、沸き上がりから遅れ てお知らせする場合があります。

# 追いだき でおふろを沸かす

T

| (□) (□) (□) (□) (□) (□) (□) (□) (□) (□) | ①「追いだき」をタップ。                       |
|-----------------------------------------|------------------------------------|
| 給湯温度 40。                                |                                    |
| ふろ温度<br>40c 6                           |                                    |
|                                         |                                    |
| 追いだき ふろ自動                               |                                    |
|                                         |                                    |
|                                         |                                    |
| ── 追いだき                                 |                                    |
| おふろのふたの閉め忘れにご注意ください。                    |                                    |
| <sup>ъ.5温度</sup>                        |                                    |
| ゆるやか浴                                   |                                    |
| 問仏                                      | 「ゆるやか浴」表示が出ている                     |
| 閉じる                                     | 場合、<br>しをタップすると、<br>ゆるやか淡のONL/OFEが |
| 286.022 535                             | できます。                              |
|                                         |                                    |

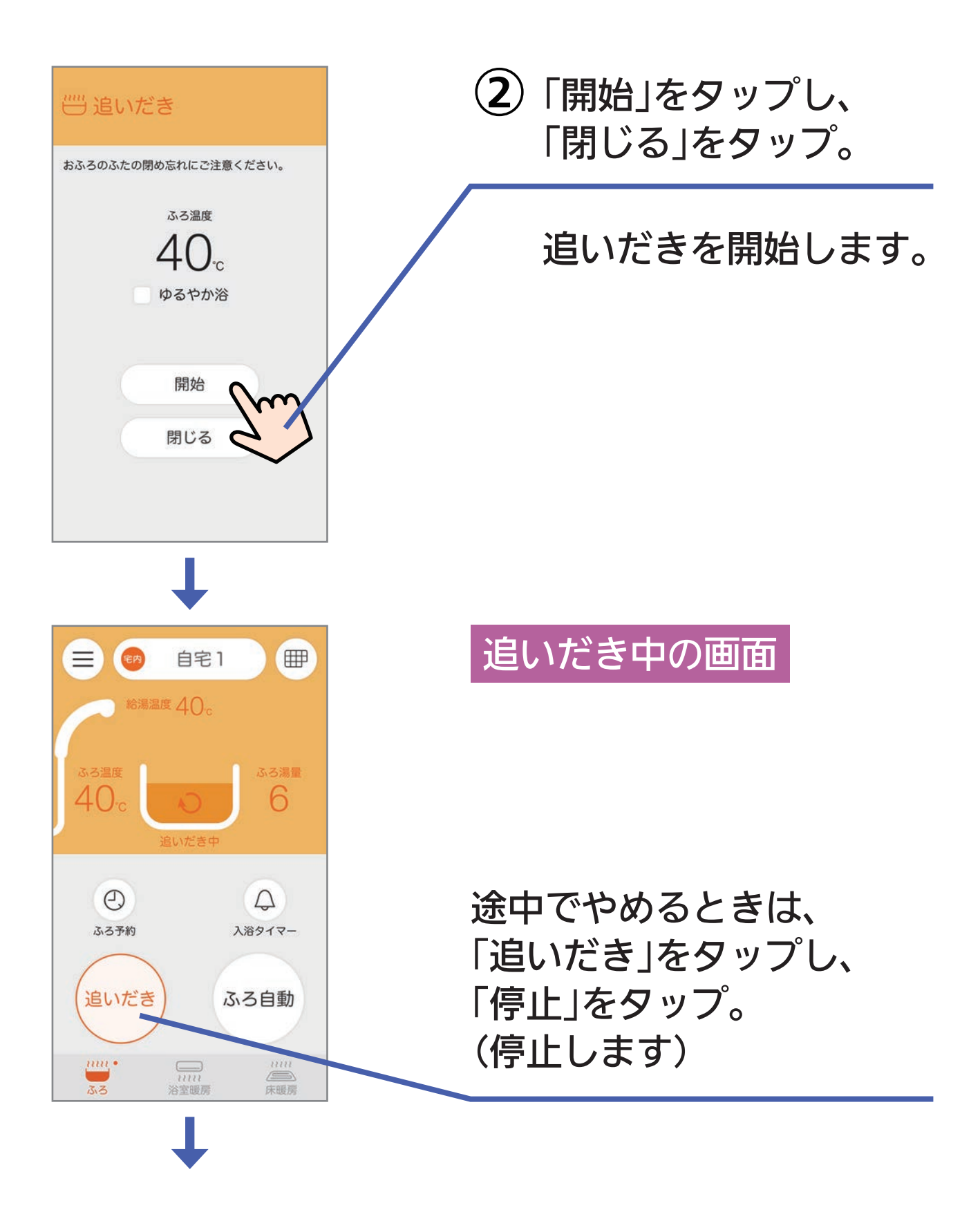
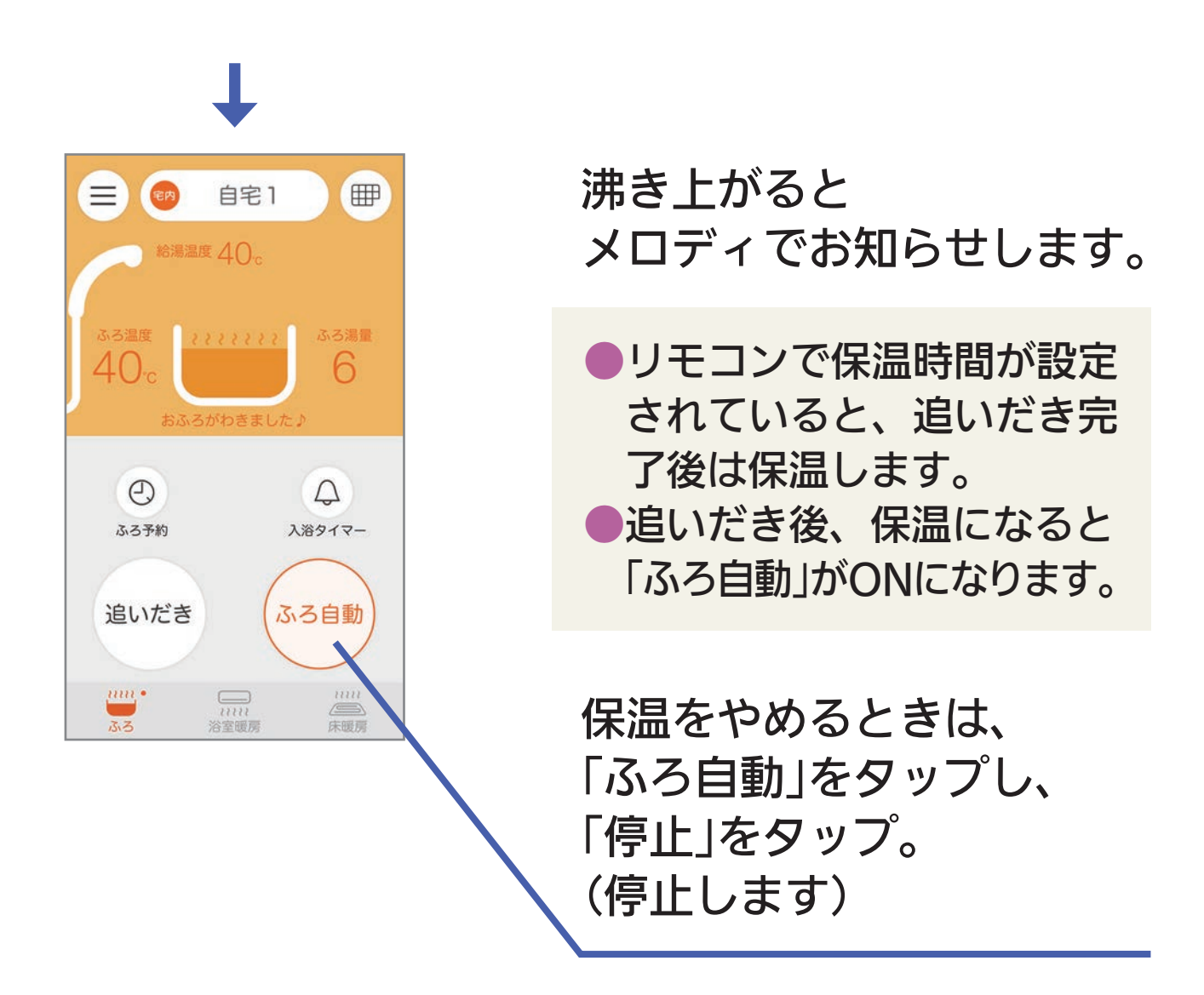

- アプリを閉じていても、メロディと通知の表示でお知ら せします。
- ●通知をOFFにしている場合や、リモコンで「沸き上がりの お知らせ」を「しない」に設定している場合は、お知らせは しません。
- スマートフォンの音量をOFFにしていたり、マナーモー
   ドに設定していると、メロディは鳴りません。
- スマートフォンの通信状態により、沸き上がりから遅れ てお知らせされる場合があります。

# ふろ予約 でおふろを沸かす

予約時刻(沸き上がり時刻)の約30分~60分前にふろ自動を 開始するため、60分前までには予約してください。

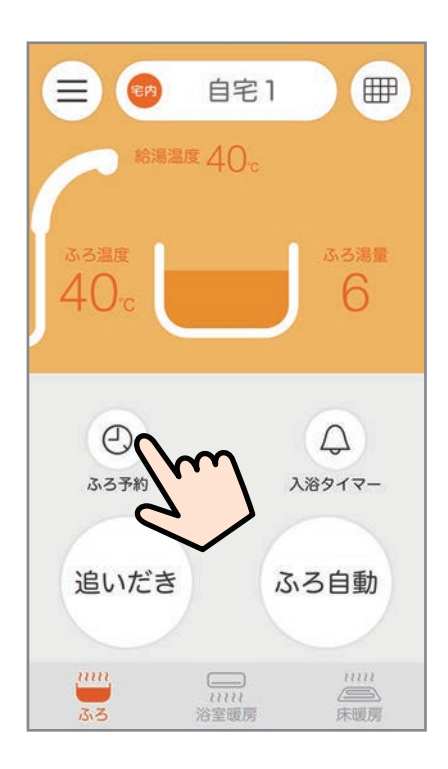

# の の 月じる

# ①「ふろ予約」をタップ。

(2) 予約時刻を設定。

●設定した時刻は記憶します。

「ふろ洗浄」表示が出ている場合、 ●をタップしてチェックを入れ ておくと、まずふろ洗浄をしたあ と自動でふろ自動を開始します。

ふろ洗浄の時間を見越して 予約時刻を設定してください。

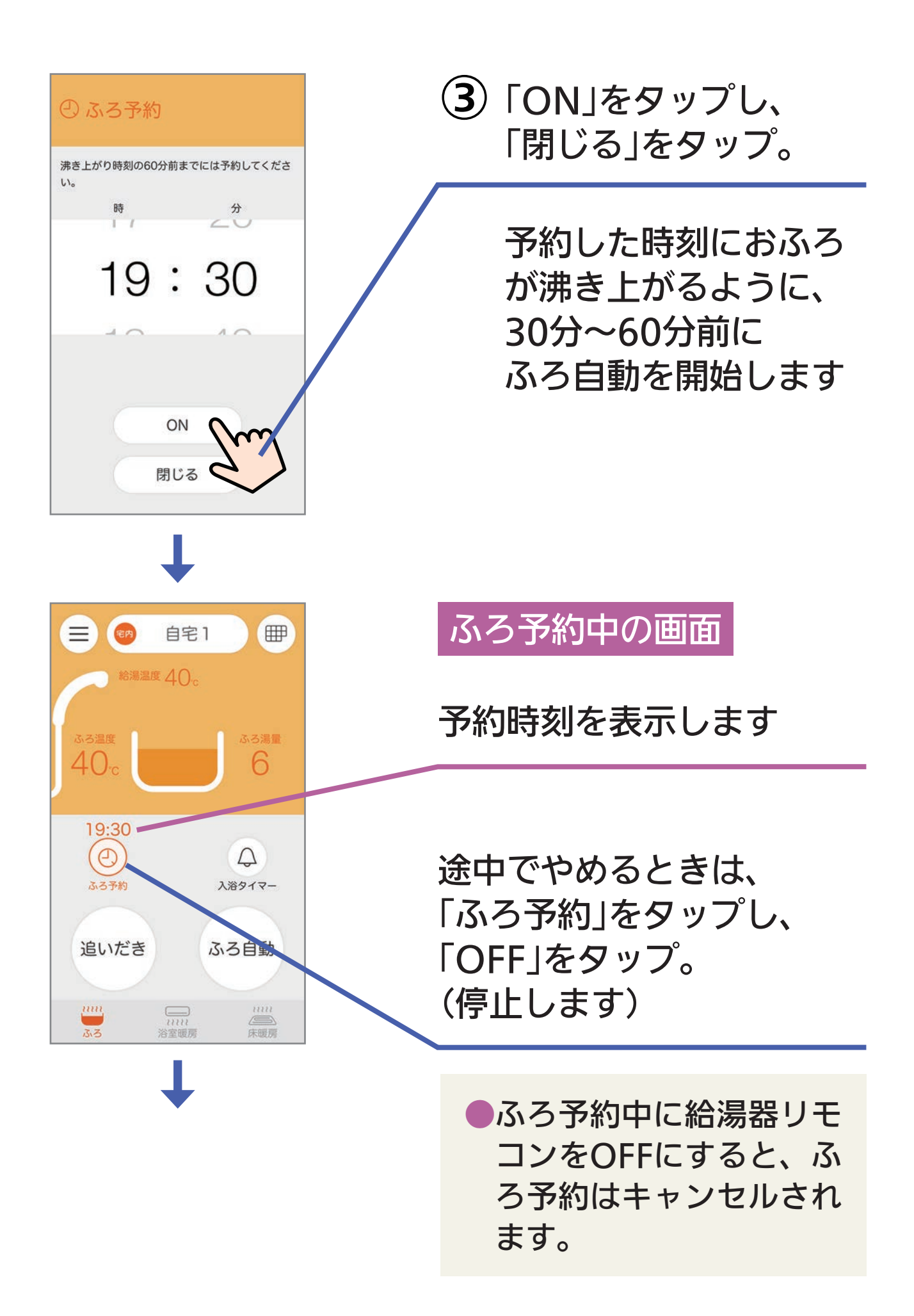

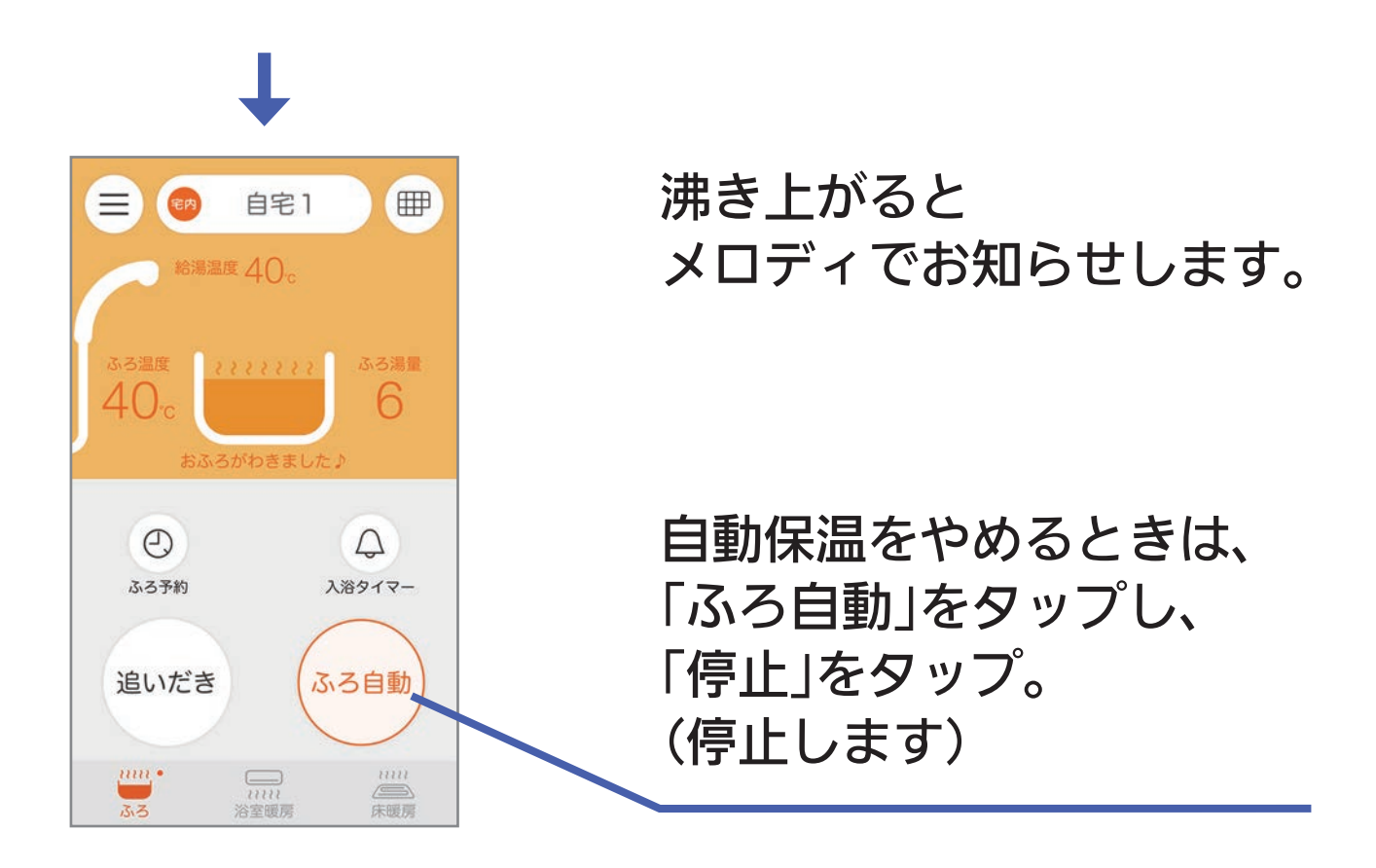

- アプリを閉じていても、メロディと通知の表示でお知ら せします。
- ●通知をOFFにしている場合や、リモコンで「沸き上がりの お知らせ」を「しない」に設定している場合は、お知らせは しません。
- スマートフォンの音量をOFFにしていたり、マナーモー
   ドに設定していると、メロディは鳴りません。
- スマートフォンの通信状態により、沸き上がりから遅れ てお知らせする場合があります。

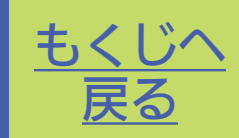

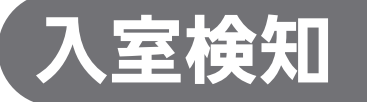

自宅モード

給湯器リモコンの浴室モニター機能と連動して、浴室への 入退室を検知して表示します。 ☞を表示しているとき<sup>※</sup>に表示します。

浴室を見まもる

※スマートフォンが台所リモコンと同じ無線LANルーターに接続されているとき

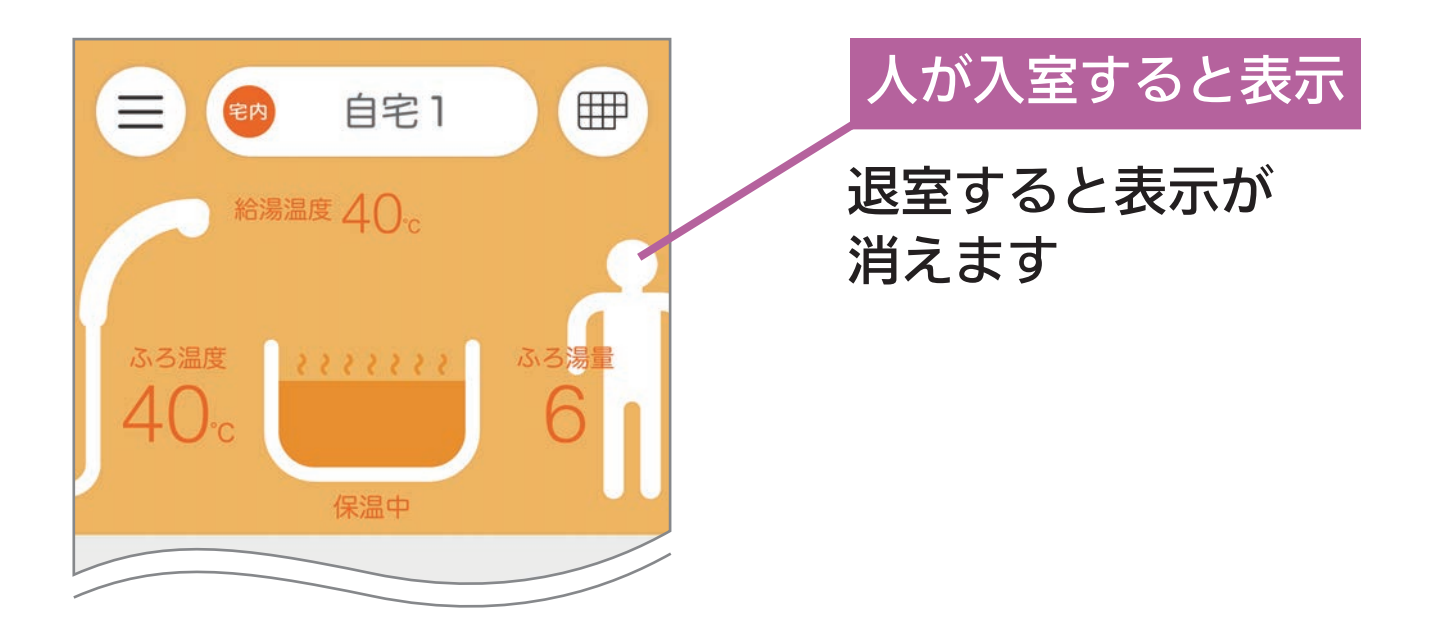

# 入浴検知 (全自動タイプのみ)

給湯器リモコンの浴室モニター機能と連動して、浴槽への 入退浴を検知して表示します。

を表示しているとき<sup>※</sup>に表示します。

※スマートフォンが台所リモコンと同じ無線LANルーターに接続されているとき

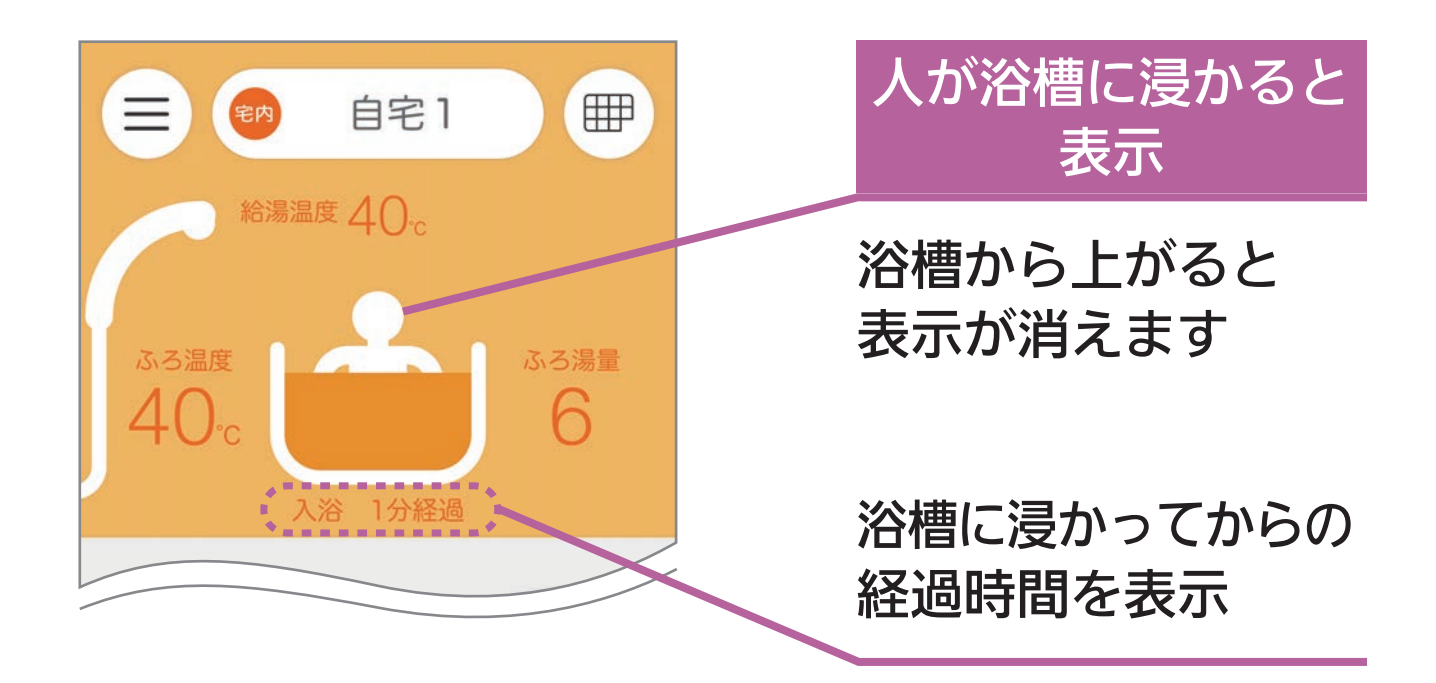

# 入浴タイマー

設定時間(分)経過したらスマートフォンにお知らせする、 アプリ専用のタイマーです。

入浴タイマーをONにしておくと、給湯器リモコンの入浴検 知または手動入浴タイマー使用に連動して、アプリの入浴 タイマーのカウントが始まります。

🐵を表示しているとき<sup>※</sup>に設定できます。

※スマートフォンが台所リモコンと同じ無線LANルーターに接続されているとき

- アプリを閉じていても、メロディと通知の表示でお知らせし ます。
- ●通知をOFFにしていたり、リモコンのエコ・ケアメニューで 「ケア」を「切」にしているか「ケア設定」を自動入浴タイマーが はたらかない設定にしていると、お知らせはしません。
- スマートフォンの音量をOFFにしていたり、マナーモードに 設定していると、メロディは鳴りません。
- スマートフォンの通信状態により、遅れてお知らせする場合 があります。

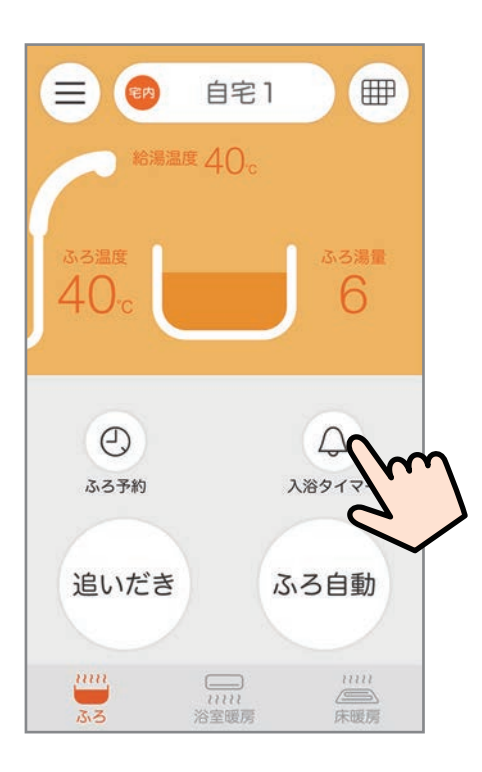

△ 入浴タイマー

らお知らせします。

入浴した状態で設定時間を経過すると、アプリか

設定時間 (分)

ON

閉じる

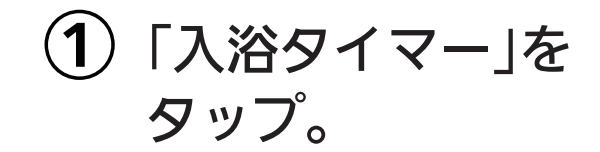

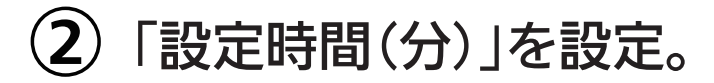

- 設定した時間は記憶します。
   タイマーがカウントを開始してから設定時間を変更することもできますが、経過時間より長い時間<sup>※</sup>に設定してください。
- ※経過時間より短い時間に設定する と、次に経過時間が更新されたタ イミングでお知らせします。 (例:経過時間が7分のときにタイ マーを5分に設定すると、経過時 間が8分になったタイミングでお 知らせします)

| ↓ 入浴タイマー                            |
|-------------------------------------|
| 入浴した状態で設定時間を経過すると、アプリか<br>らお知らせします。 |
| 設定時間(分)                             |
| 10                                  |
|                                     |
| ON m                                |
| 閉じる                                 |
|                                     |

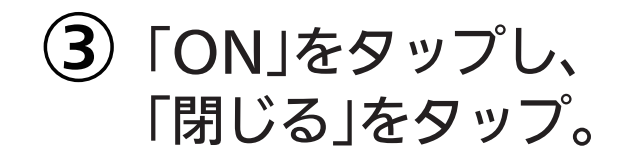

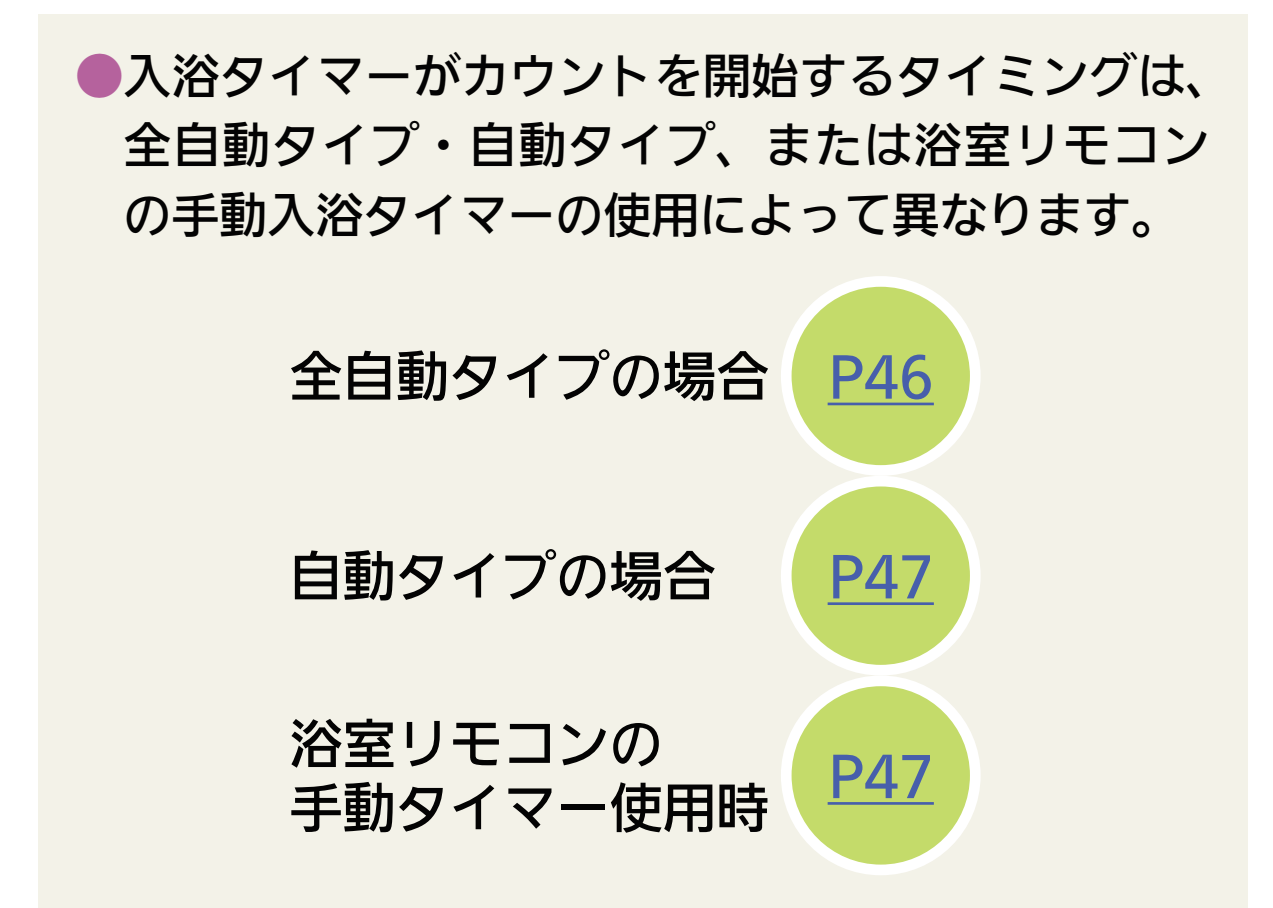

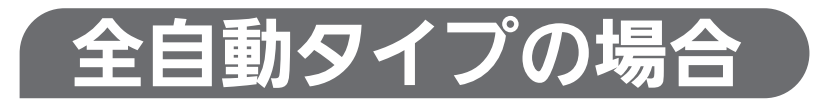

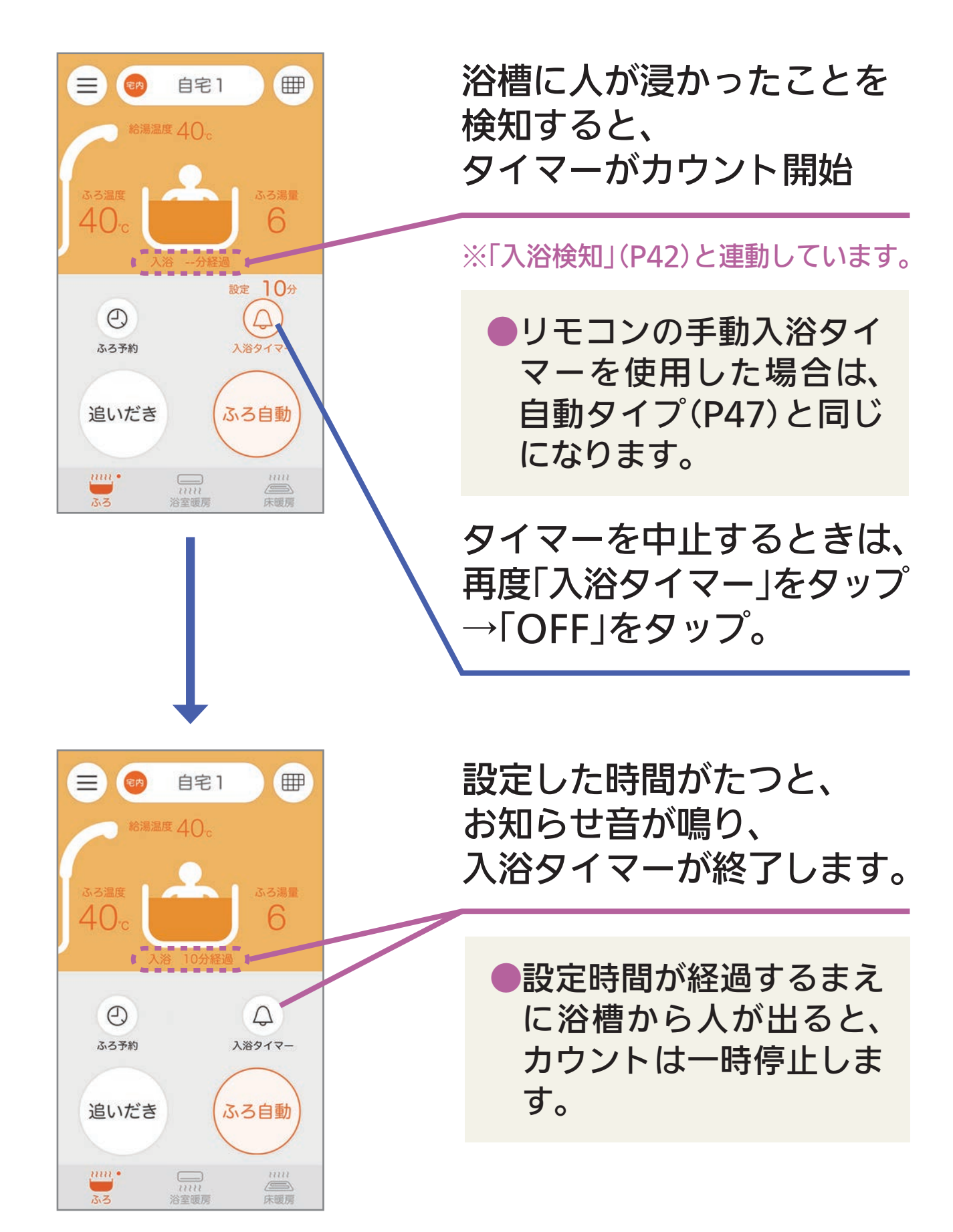

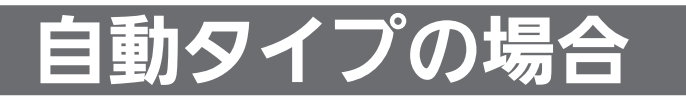

全自動タイプで手動入浴タイマーを使用 した場合も、この内容と同じになります

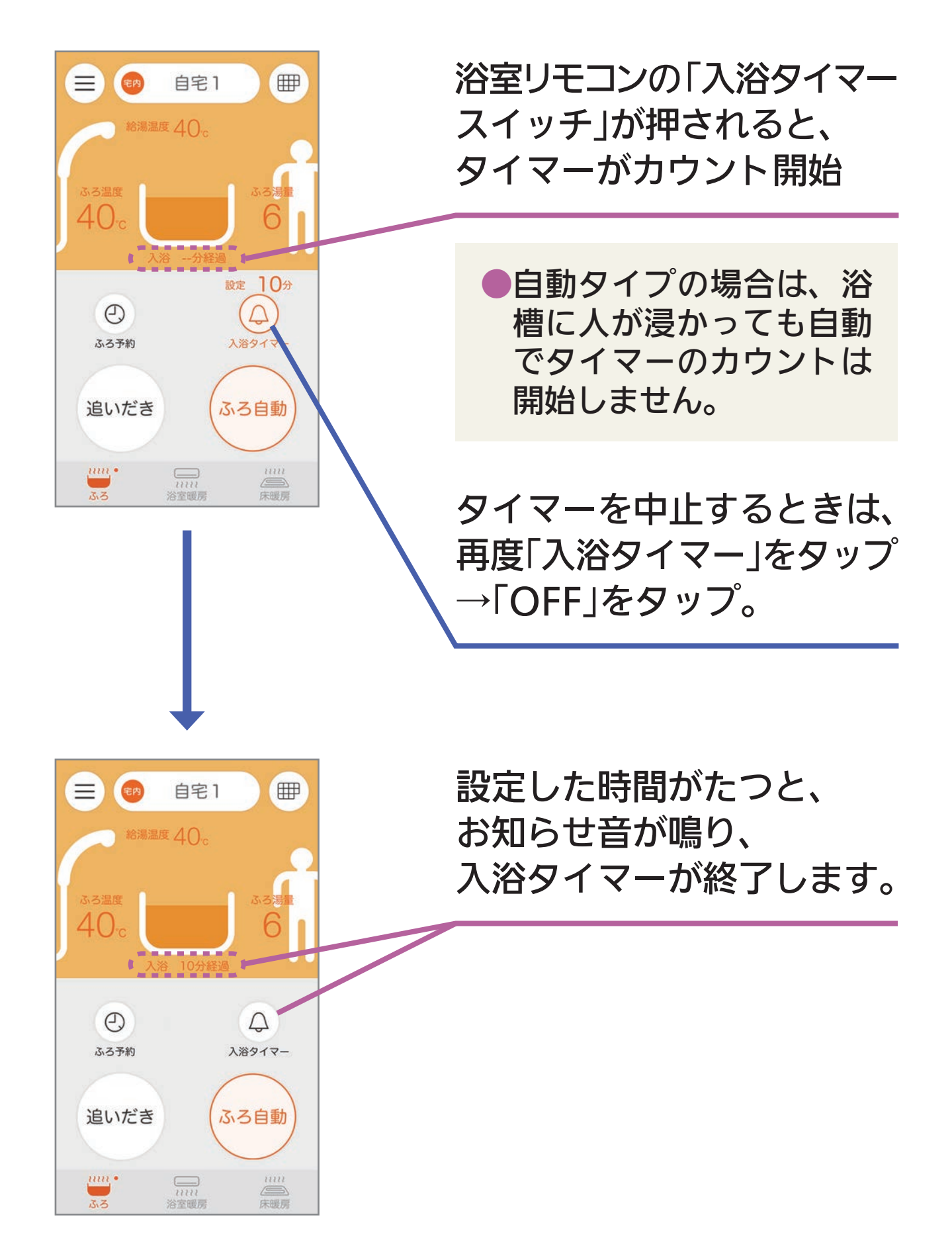

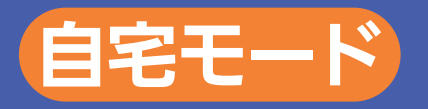

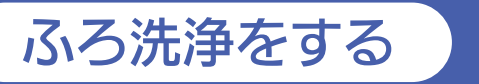

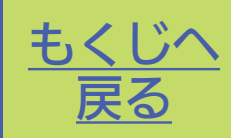

ふろ洗浄 をする おそ

おそうじ浴槽が設置されている場合

# ① 浴槽にふたをしておく。

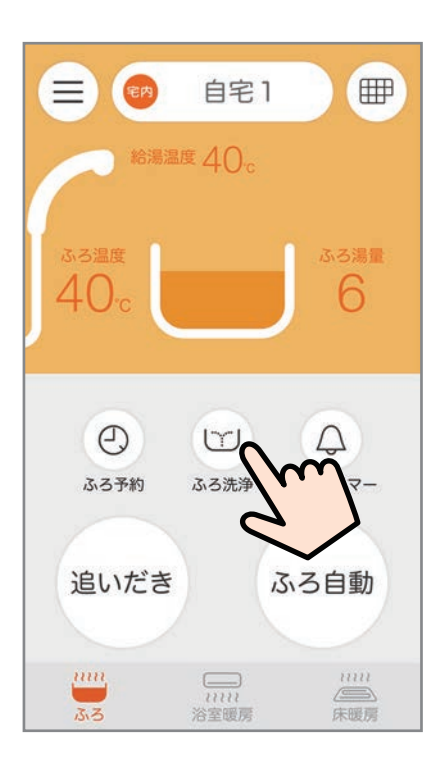

| (2) $[i]$ | ふろ洗浄」 | をタッ | ッフ | 。<br>0 |
|-----------|-------|-----|----|--------|
|-----------|-------|-----|----|--------|

●洗剤の量が少ない場合、 洗剤がない場合は、画面 にお知らせを表示します。

| ご ふろ洗浄                             |
|------------------------------------|
| ふろ洗浄を開始するときは、必ずおふろのふたを<br>閉めてください。 |
|                                    |
|                                    |
|                                    |
| 開始                                 |
| 閉じる                                |
|                                    |

(3)「開始」をタップし、
 「閉じる」をタップ。

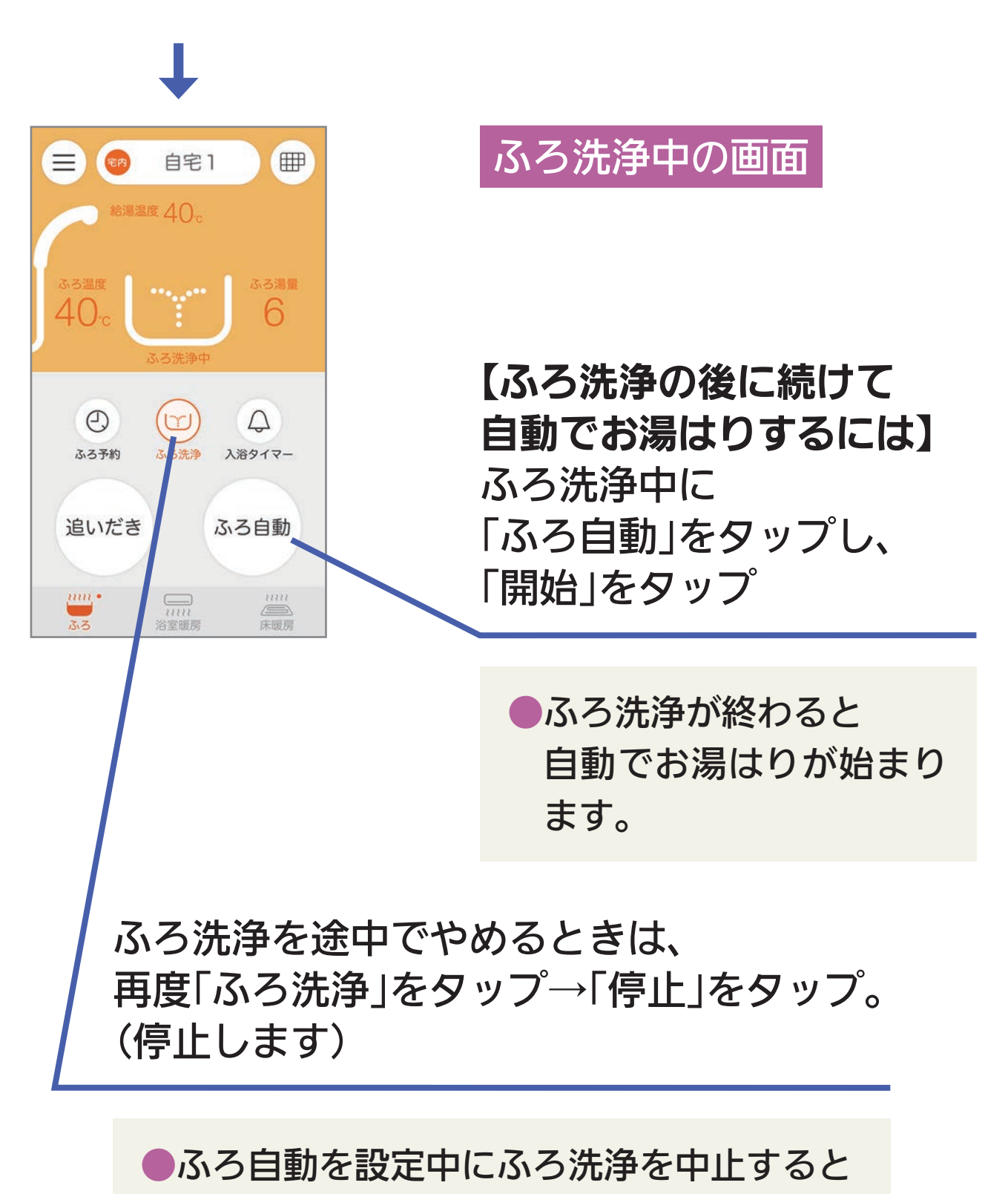

ふろ自動も解除されます。

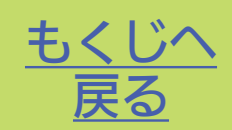

対応する暖房機器がある場合は、アプリから暖房機器を操作 できます。

暖房機器を操作する

自宅モード

ホーム画面から、それぞれの操作画面に切り替えてください。

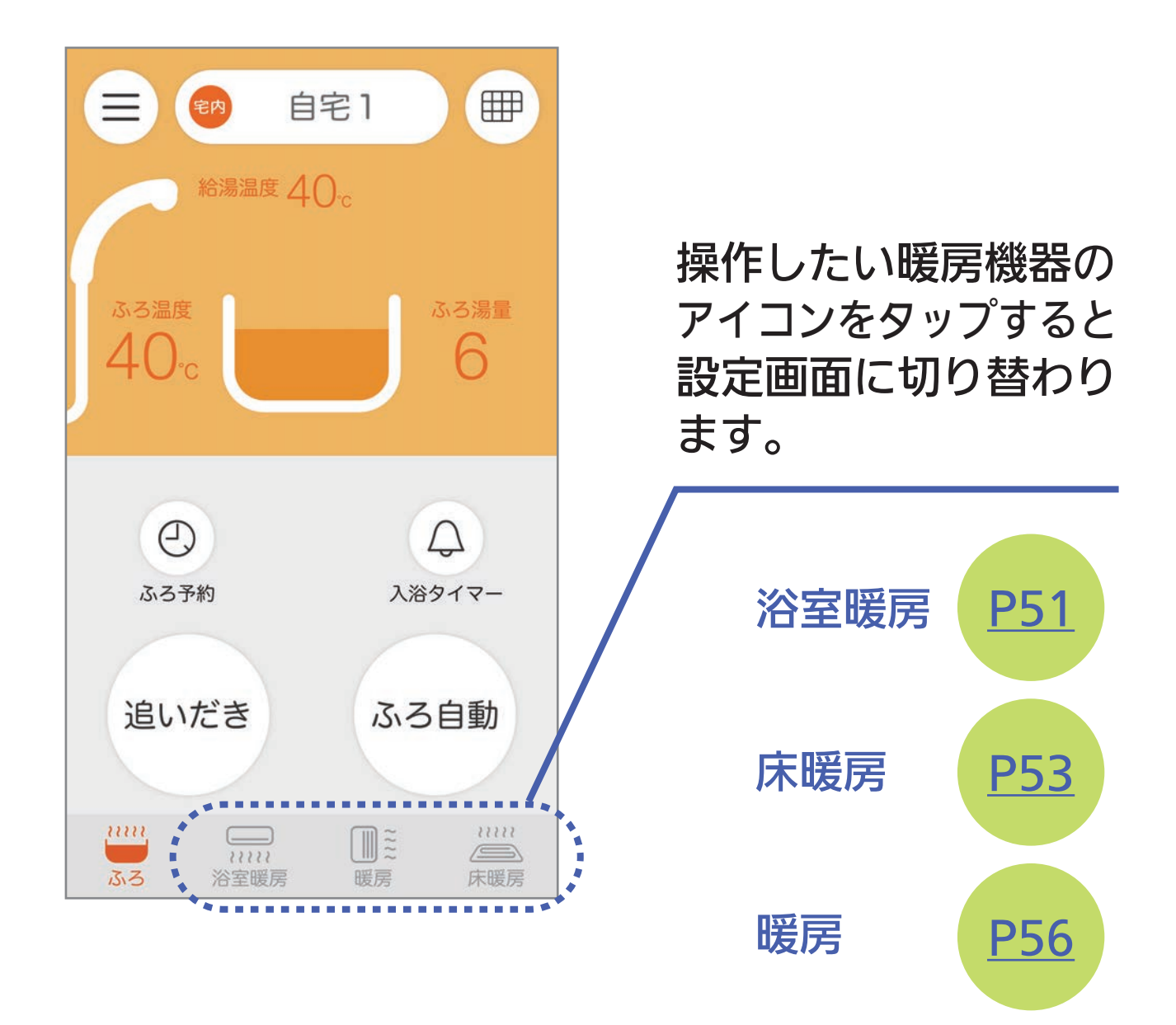

暖房機器があっても、
 アイコンが出なければ
 その暖房機器は対応し
 ていません。

# 浴室暖房 をOFFにする

脱衣室暖房のOFF操作も、この画面でできます。

① ホーム画面の「浴室暖房」のアイコン

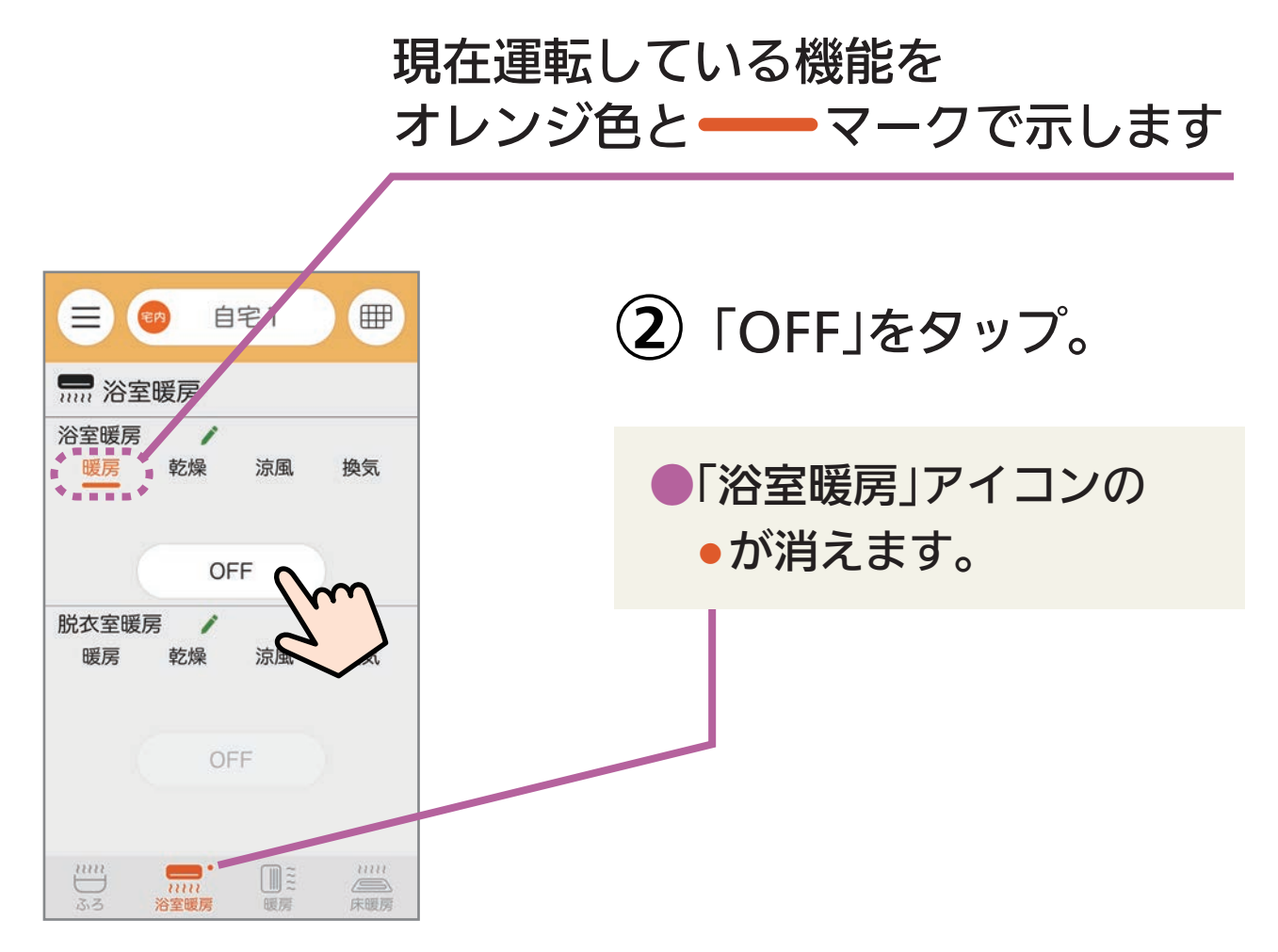

浴室暖房が2か所ある場合は、2か所目の浴室暖房が「脱衣室暖房」 と表示されるため、名称を変更してください。 脱衣室暖房のみある場合は、「浴室暖房」と表示されるため、名称 を変更してください。

浴室暖房(脱衣室暖房)の名称変更

浴室暖房の名称を変更する

① ホーム画面の「浴室暖房」のアイコン つつの をタップ。

| <ul> <li>一 (1) (1) (1) (1) (1) (1) (1) (1) (1) (1)</li></ul>                                                                                                    | <ul><li>② 変更したい名称の</li><li>✓をタップ。</li></ul>           |
|----------------------------------------------------------------------------------------------------|-------------------------------------------------------|
| 脱衣室暖房 / 暖房 乾燥 涼風 換気                                                                                                    |                                                       |
| OFF<br>                                                                                                    |                                                       |
|                                                                                                    | <ol> <li>3 お好みの名称を選択。</li> </ol>                      |
| <ul> <li>Ⅲ 浴室暖房</li> <li>浴室暖房</li> <li>一</li> <li>一</li> <li>一</li> <li>一</li> <li>※</li> <li>※</li> <li></li> <li></li> <li< th=""><th>【選択できる名称】</th></li<></ul> | 【選択できる名称】                                             |
| OFF<br>脱衣室暖房<br>暖房 乾燥 涼風 換気                                                                                                    | 浴室暖房<br>脱衣室暖房<br>浴室暖房2<br>脱衣室暖房2                      |
| 浴室暖房<br>脱衣室暖房<br>浴室暖房2                                                                                                    | ※AndroidとiPhoneで、選択画面の表示が<br>異なります。(iPhoneの例で記載しています) |

# 床暖房 を ONまたは OFF にする

① ホーム画面の「床暖房」のアイコン

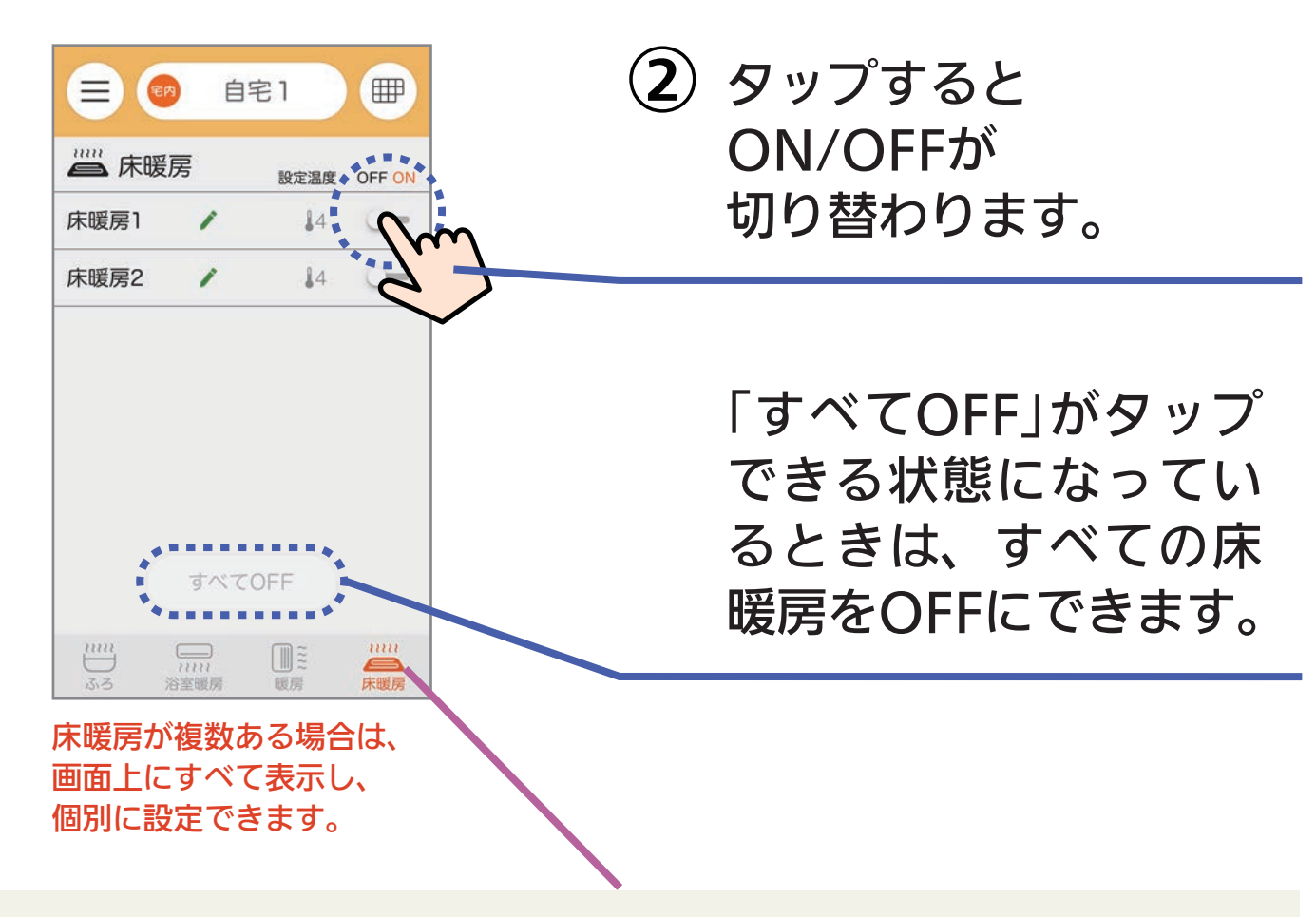

●1か所以上ONにすると、「床暖房」アイコンの●が点灯し、 「すべてOFF」にすると、「床暖房」アイコンの●が消えます。

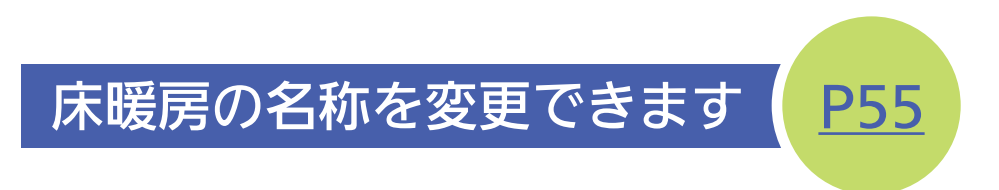

# 床暖房 の 温度 を変更する

① ホーム画面の「床暖房」のアイコン

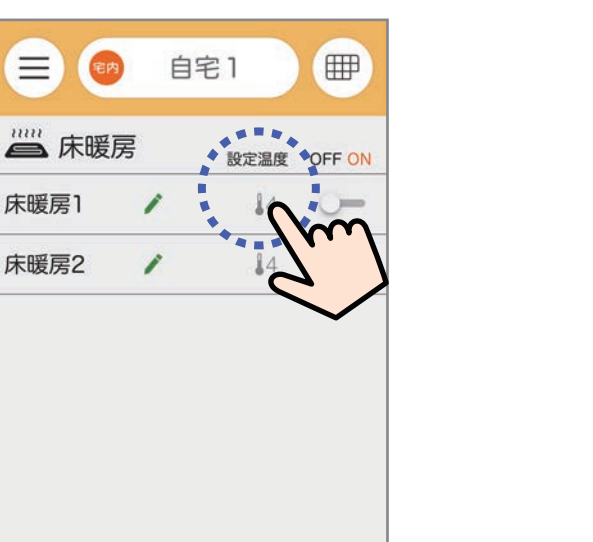

1111

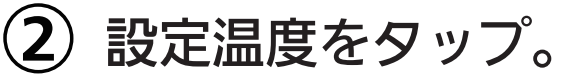

床暖房が複数ある場合は、画面上にすべて表示し、個別に設定できます。

Ĩ

すべてOFF

1111 3-3

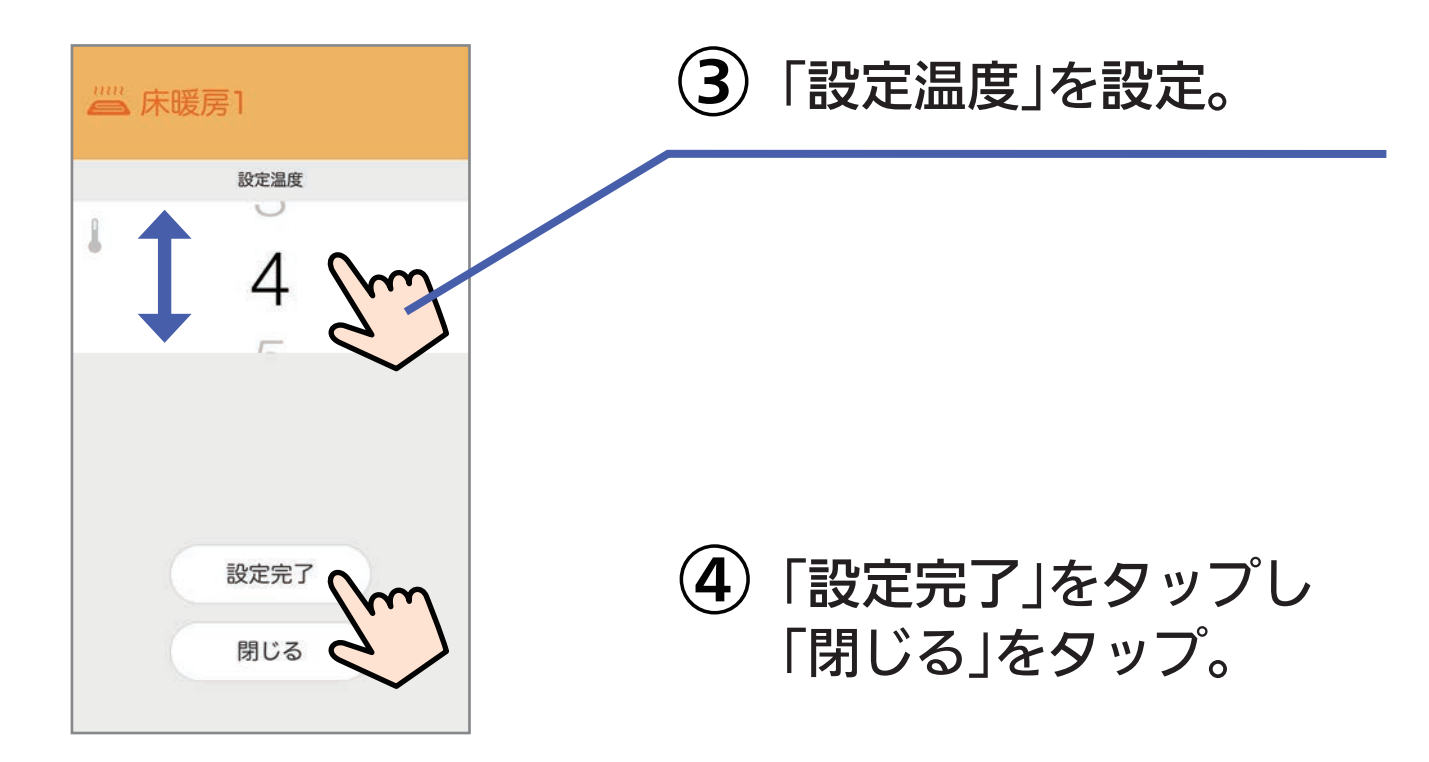

床暖房の名称を変更する

① ホーム画面の「床暖房」のアイコン

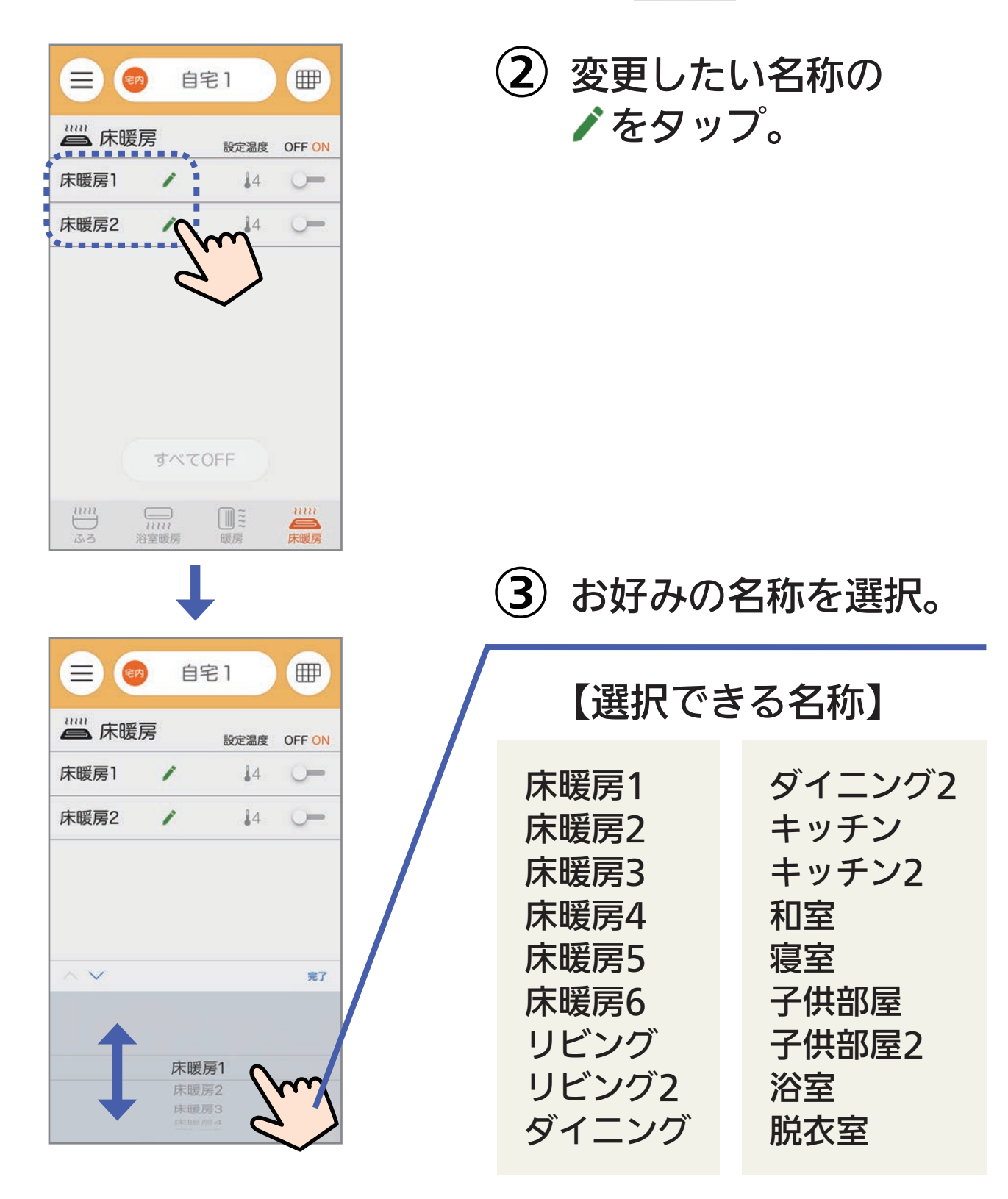

※AndroidとiPhoneで、選択画面の表示が 異なります。(iPhoneの例で記載しています)

# 暖房 をONまたはOFFにする

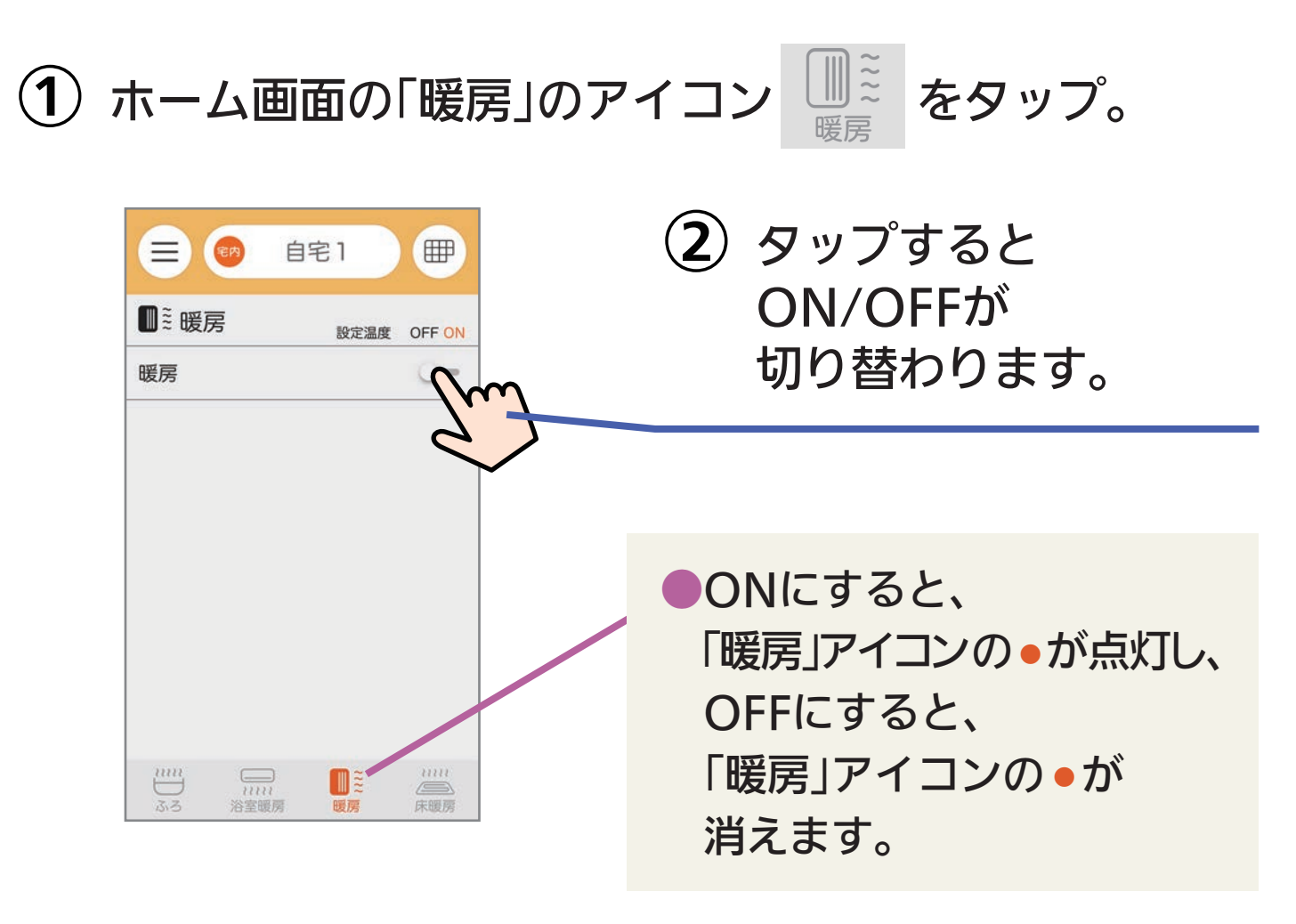

#### ※設定温度を表示している場合

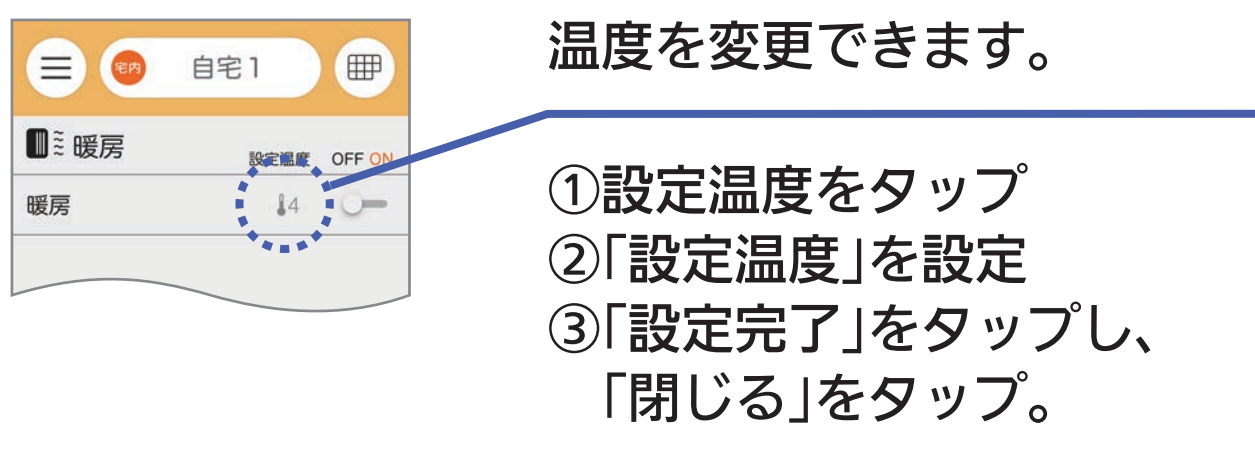

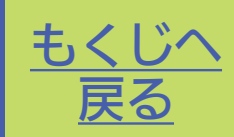

「カレンダー」画面に切り替えると、お湯やおふろなどの 使用状況を見ることができます。

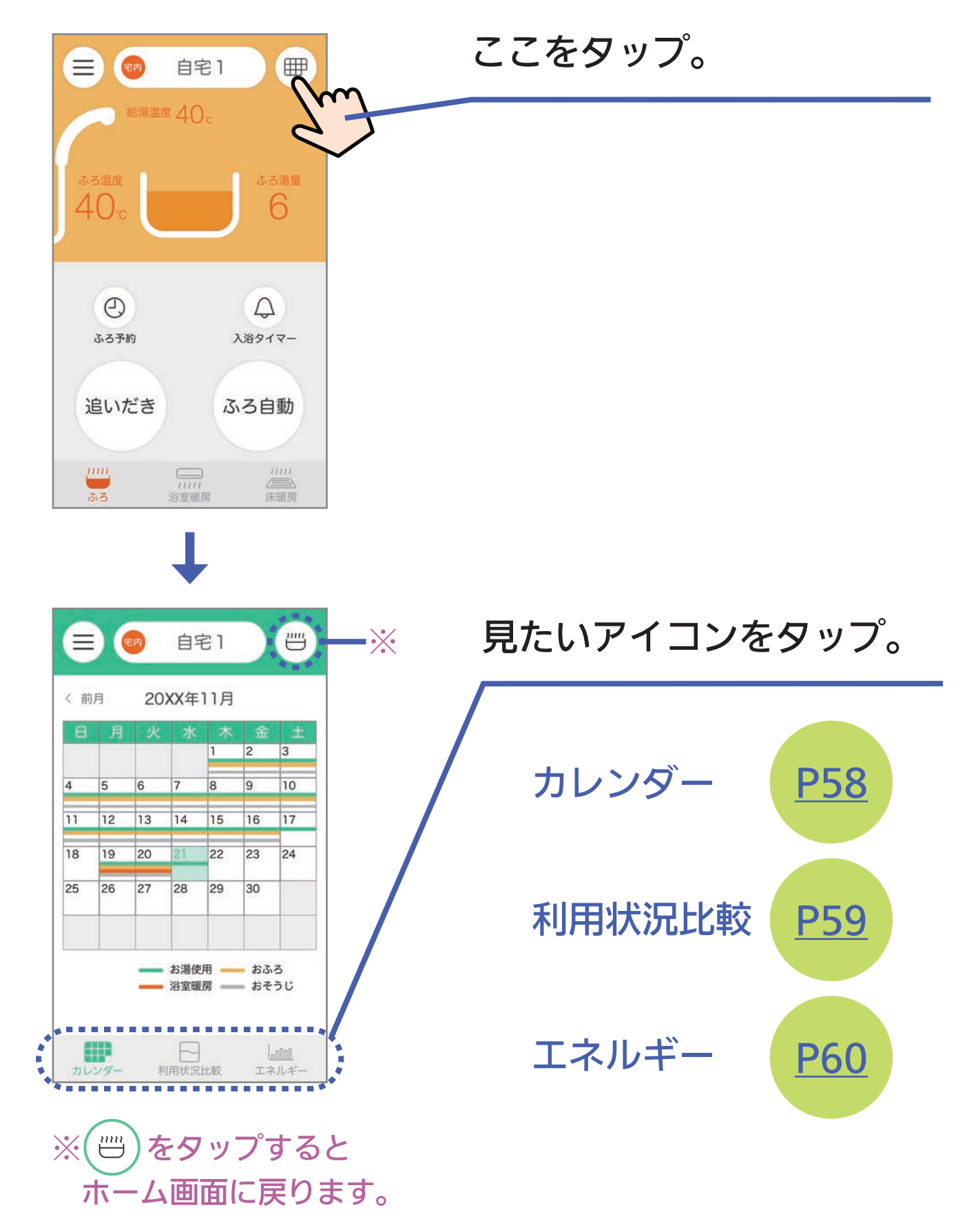

# カレンダー の見かた

お湯(一)、おふろ(一)、浴室暖房(一)、ふろ洗浄(一) を使用したことを示します。

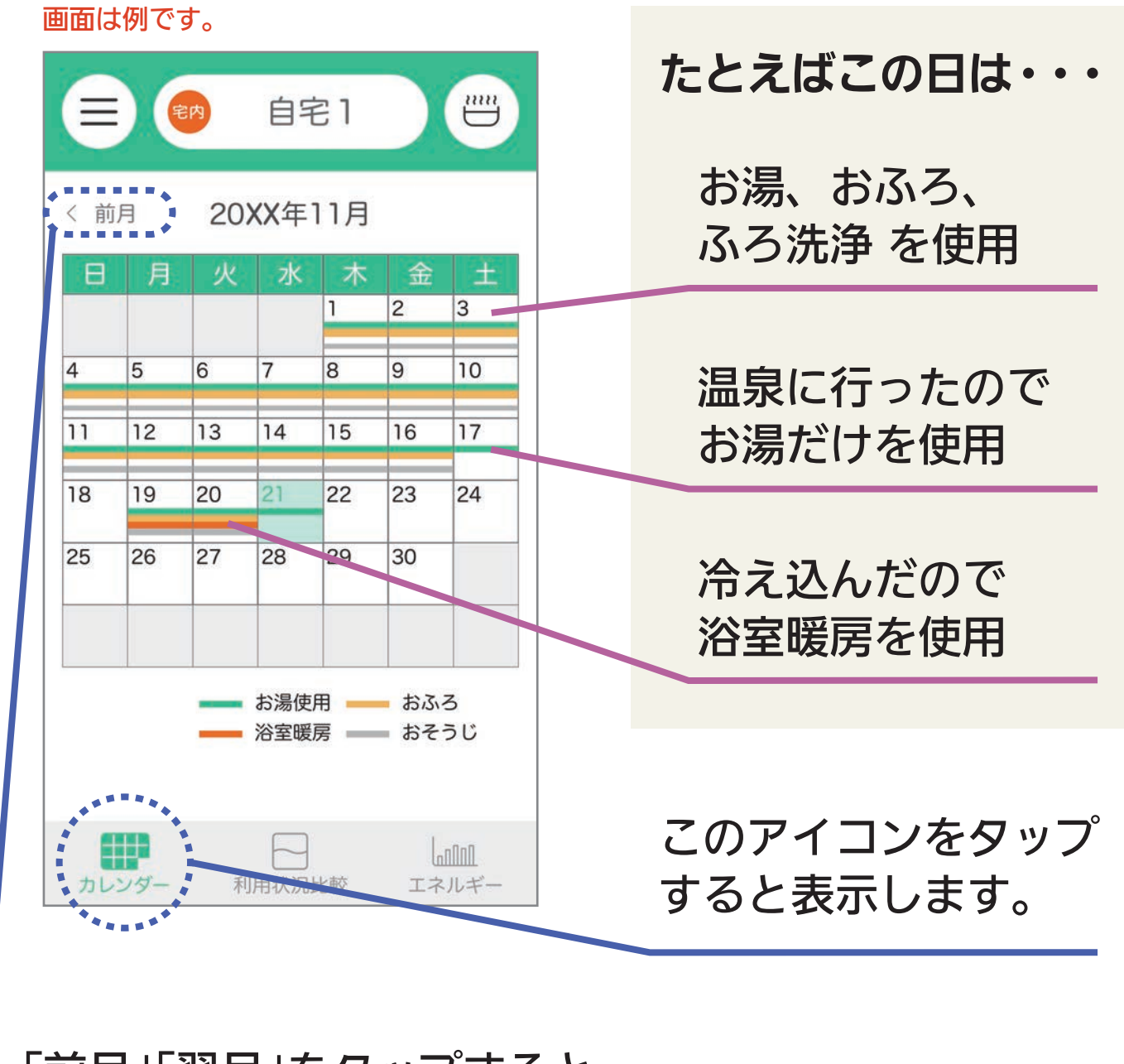

「前月」「翌月」をタップすると、 それぞれの実績画面になります。

# 利用状況比較 の見かた

| し] |利用状況比較

#### 画面は例です。

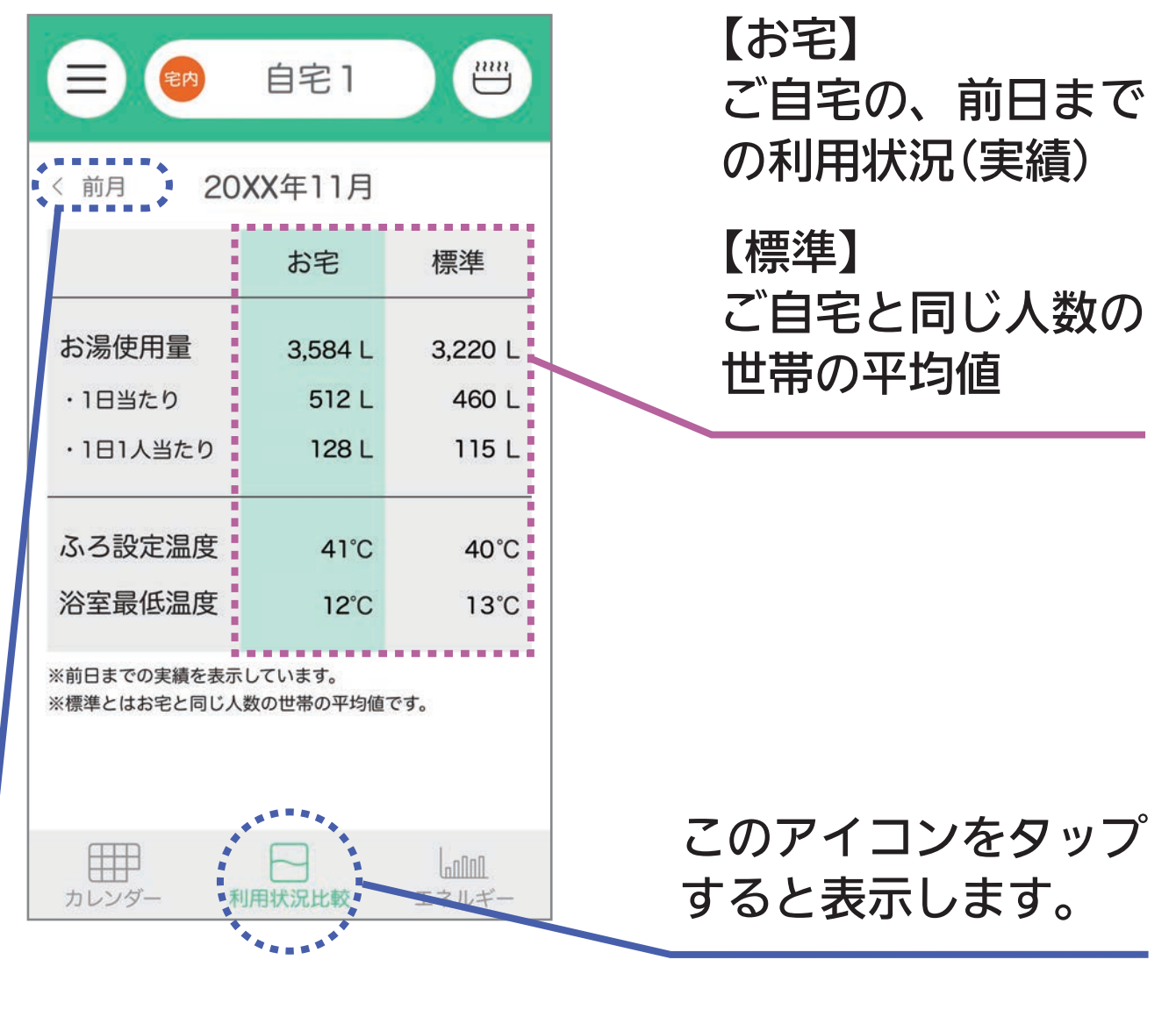

#### 「前月」「翌月」をタップすると、 それぞれの実績画面になります。

※当月と前月の2か月分を確認できます。

#### 「エネルギー の見かた」 <sup>「エルギー</sup>

お湯使用量(---)、おふろ使用時間(---)、浴室の温度(----) を示します。

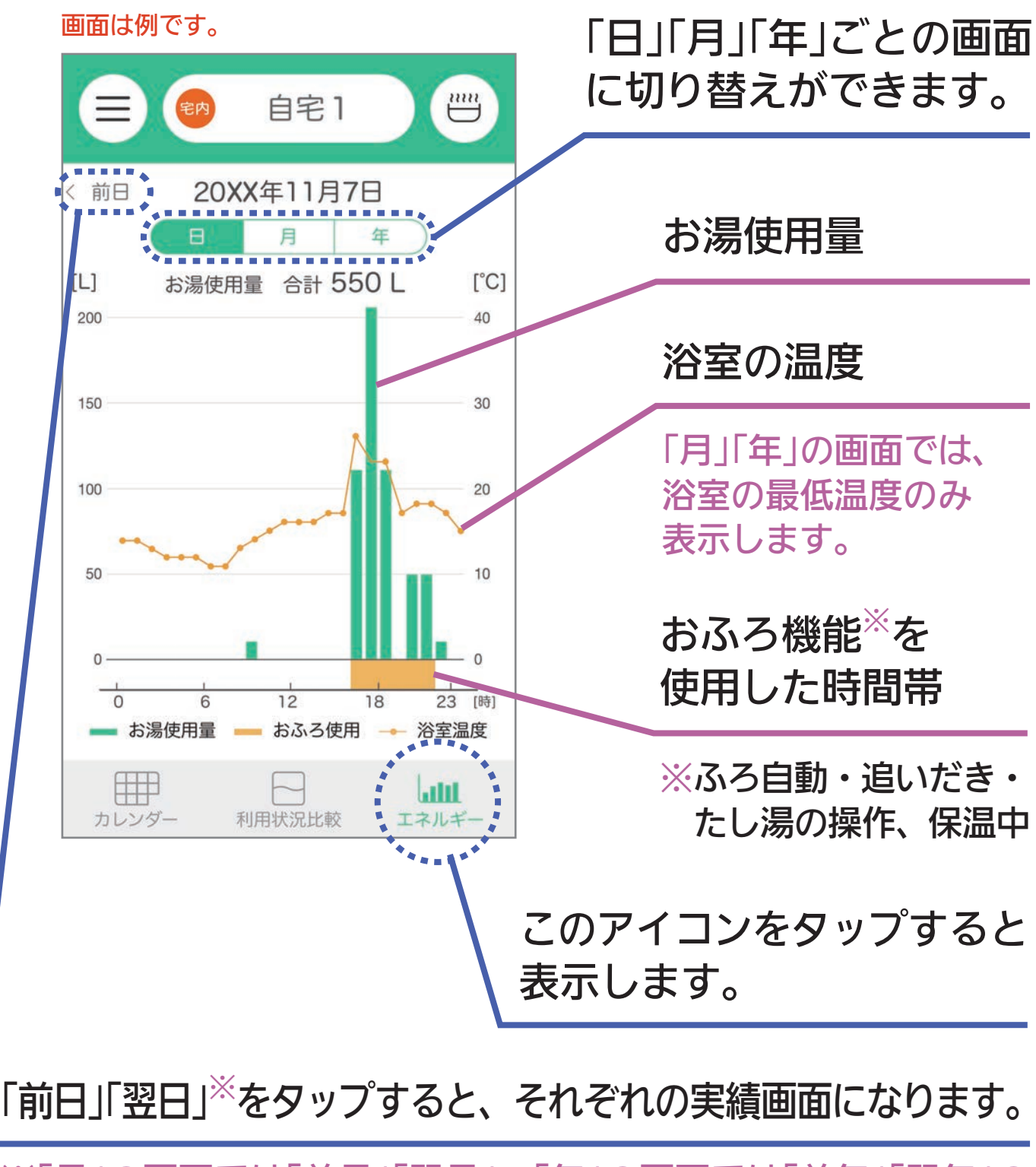

※「月」の画面では「前月」「翌月」、「年」の画面では「前年」「翌年」の 表示になります。

# 利用状況比較画面の値に関する注意

 表示する値は目安です。実際の値と異なることがあり ます。

# エネルギー画面の値に関する注意

- 表示する値は目安です。実際の値と異なることがあり ます。
- ●お湯使用量のグラフの時間ごとの合計は、「合計」の数値と異なることがあります。
- リモコンとアプリでデータ更新のタイミングが異なる
   ため、値にずれが生じることがあります。
- 停電などで電源が遮断された場合や、リモコンを交換した場合は、当日分と前日分のデータが削除されたり正しい値が表示されなかったりします。

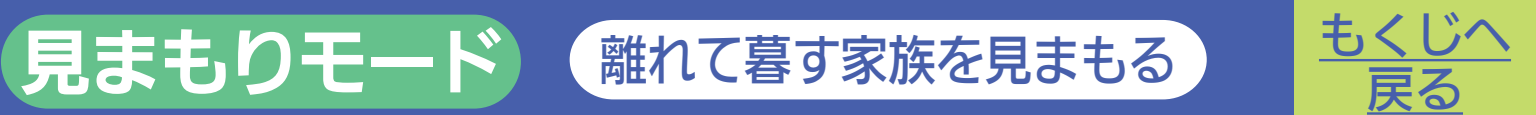

### 給湯器の使用状況から生活リズムの変化をみることで、 さりげなく家族を気遣うことができます。

| く前 | 月  | 202 | XX年        | 11月 |                                 |         |                      |
|----|----|-----|------------|-----|---------------------------------|---------|----------------------|
| Β  | 月  | 火   | 水          | 木   | 金<br>2                          | ±<br>3  | 「カレンダー」アイ            |
| 4  | 5  | 6   | 7          | 8   | 9                               | 10      | または                  |
| 11 | 12 | 13  | 14         | 15  | 16                              | 17      | 「エネルギー」アイ            |
| 18 | 19 | 20  | 21         | 22  | 23                              | 24      | をタップ。                |
| 25 | 26 | 27  | 28         | 29  | 30                              |         |                      |
|    |    |     | お湯使<br>浴室暖 | 用 — | <ul><li>おふ</li><li>おそ</li></ul> | ろ<br>うじ | ,<br>カレンダー <u>P6</u> |

# カレンダーの見かた

お湯(一)、おふろ(一)、浴室暖房(一)、ふろ洗浄(一) を使用したことを示します。

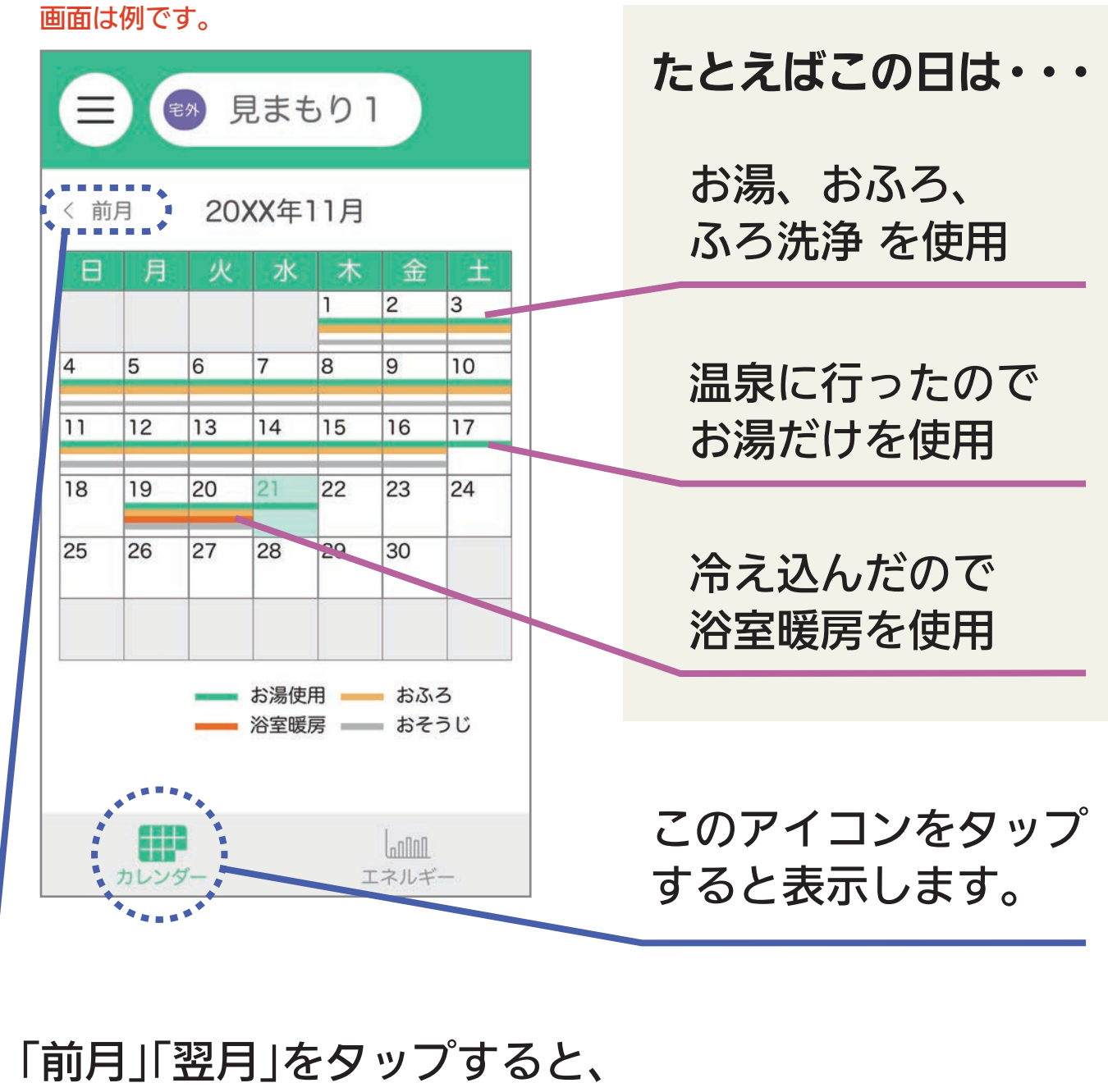

それぞれの実績画面になります。

#### 「エネルギー の見かた」 <sup> 「 エルギー</sup>

お湯使用量(─)、おふろ使用時間(─)、浴室の温度(→→) を示します。

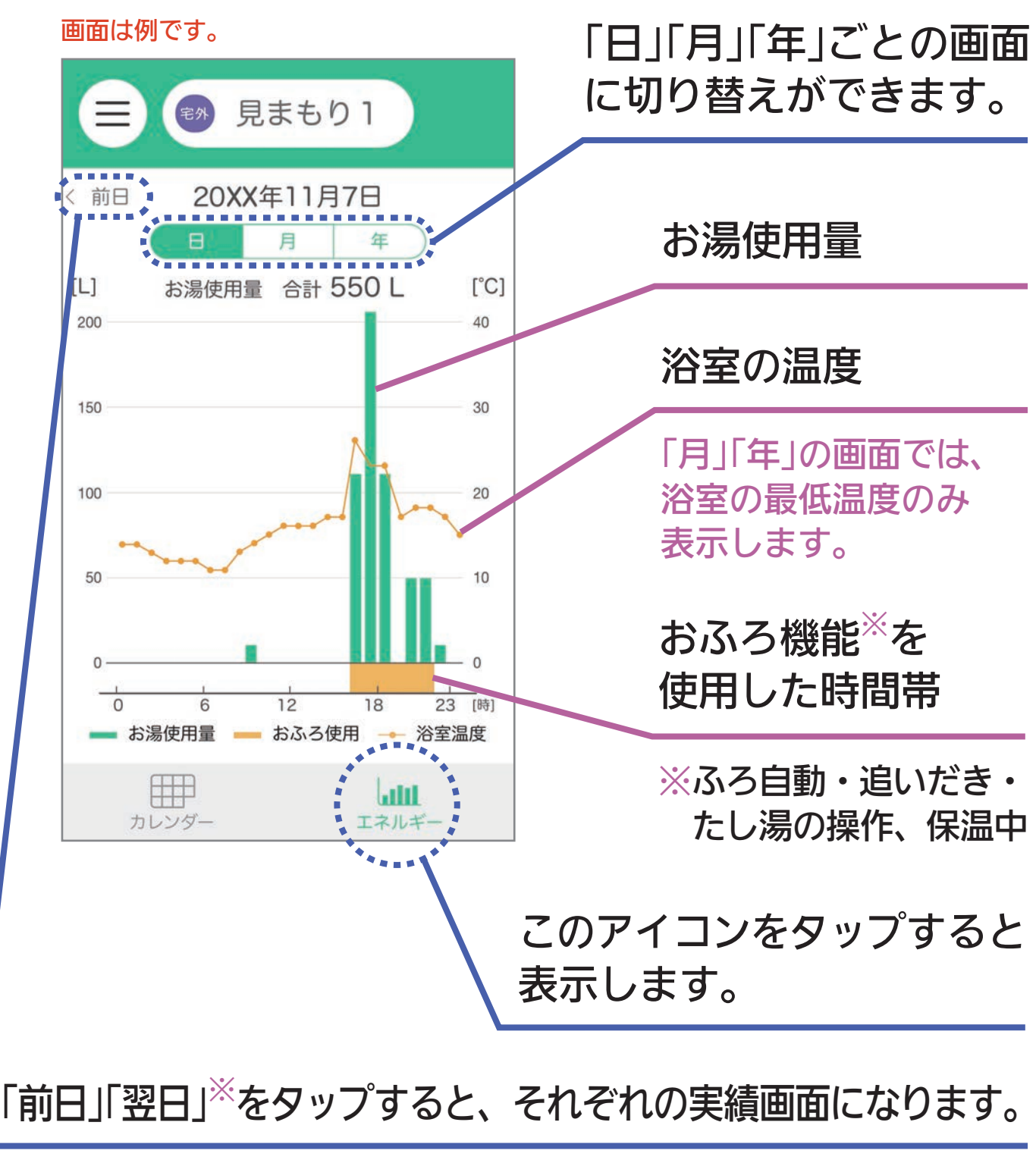

※「月」の画面では「前月」「翌月」、「年」の画面では「前年」「翌年」の 表示になります。

# エネルギー画面の値に関する注意

- 表示する値は目安です。実際の値と異なることがあり ます。
- お湯使用量のグラフの時間ごとの合計は、「合計」の数値と異なることがあります。
- リモコンとアプリでデータ更新のタイミングが異なる
   ため、値にずれが生じることがあります。
- ●停電などで電源が遮断された場合や、リモコンを交換 した場合は、当日分と前日分のデータが削除されたり 正しい値が表示されなかったりします。

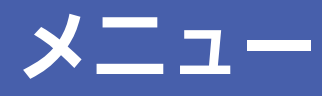

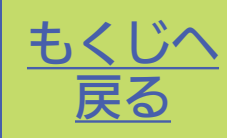

メニュー画面に切り替えると、次のような内容の確認や設定 変更ができます。

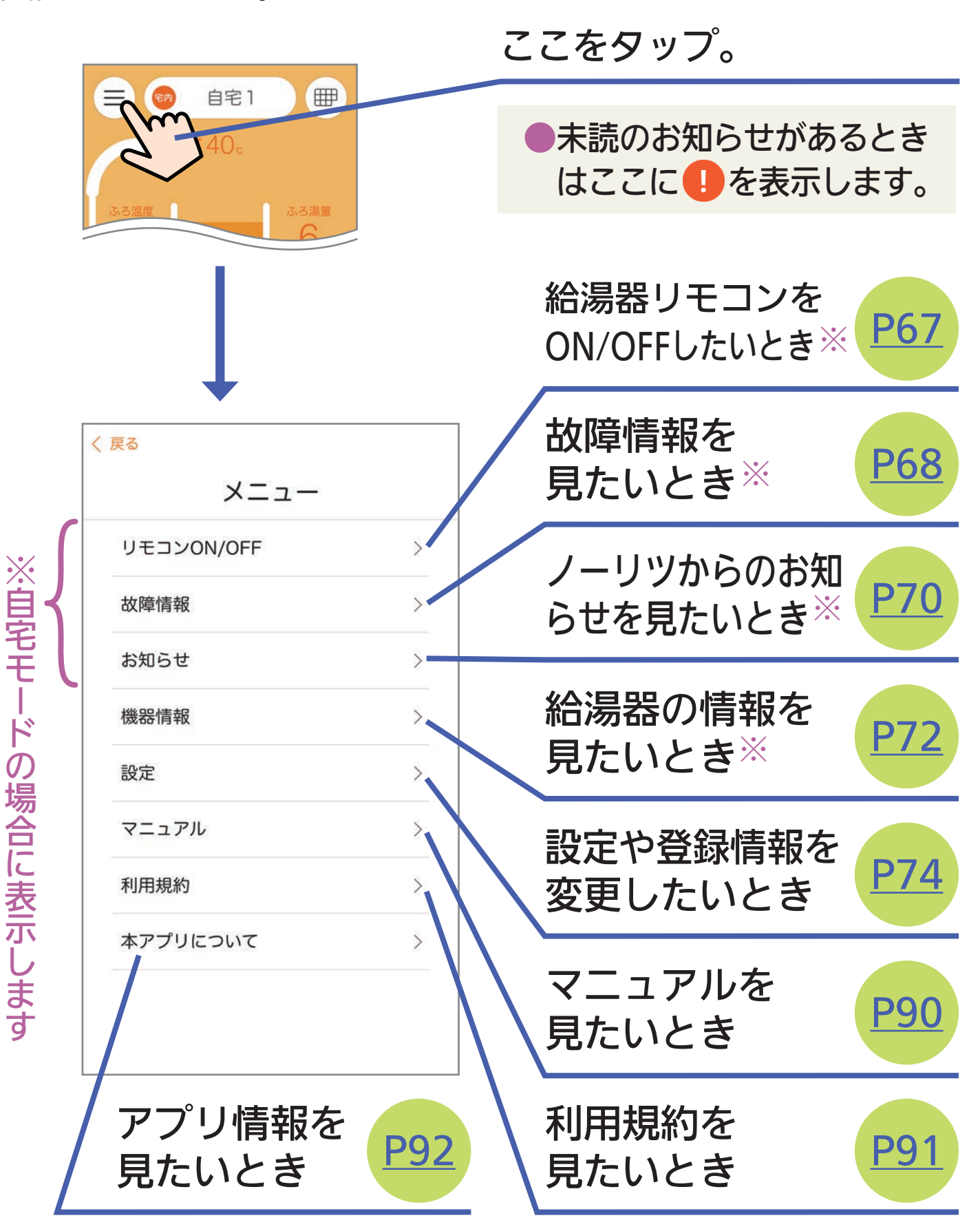

# 給湯器リモコンを ON/OFF する

## ① ホーム画面をメニューに切り替える。

| リモコンON/OFF | ~~~ <sup>&gt;</sup> |
|------------|---------------------|
| 故障情報       |                     |
| お知らせ       | ,                   |
| 機器情報       | >                   |
| 設定         | ×                   |
| マニュアル      | >                   |
| 利用規約       | >                   |
| 本アプリについて   | >                   |

## 「リモコンON/OFF」を タップ。

#### OFF時の例

| く戻る                                                     |
|---------------------------------------------------------|
| リモコンON/OFF                                              |
| リモコンの運転をONにします。<br>台所やおふろの給湯栓を使用中、<br>お湯になりますのでご注意ください。 |
| 運転 OFF中                                                 |
| ON Som                                                  |
|                                                         |

- ③「ON」または「OFF」を タップ。
  - 給湯温度が48℃より高い 温度に設定されていると、 ON/OFFはできません。
     OFFにすると、設定して いたふろ予約はキャンセ ルされます。

# 故障情報 を見る

故障のお知らせの内容や履歴を確認したいときに。

(1) ホーム画面をメニューに切り替える。

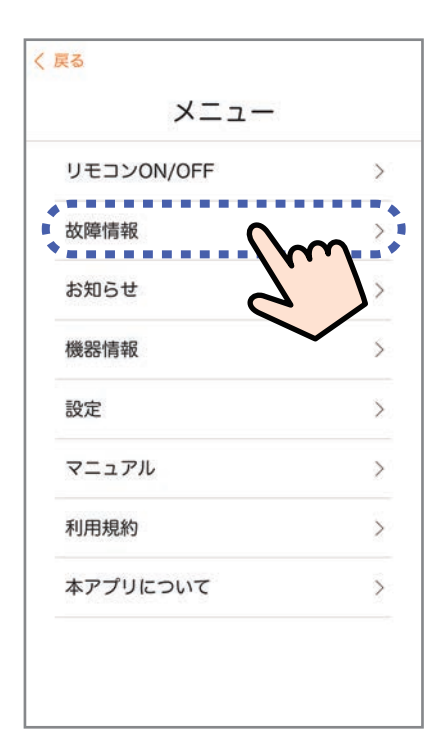

| く 戻る             |        |   |
|------------------|--------|---|
| 故障情報             | 報      |   |
| 発生日時             | エラーコード |   |
| 2018/12/10 15:27 |        | 1 |
|                  | 7.     |   |
|                  |        |   |
|                  |        |   |
|                  |        |   |
|                  |        |   |
|                  |        |   |
|                  |        |   |
|                  |        |   |
|                  |        |   |
|                  |        |   |

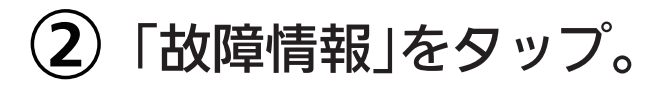

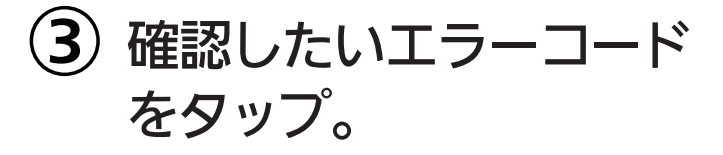

●日付の新しい順に 最大10件表示します。

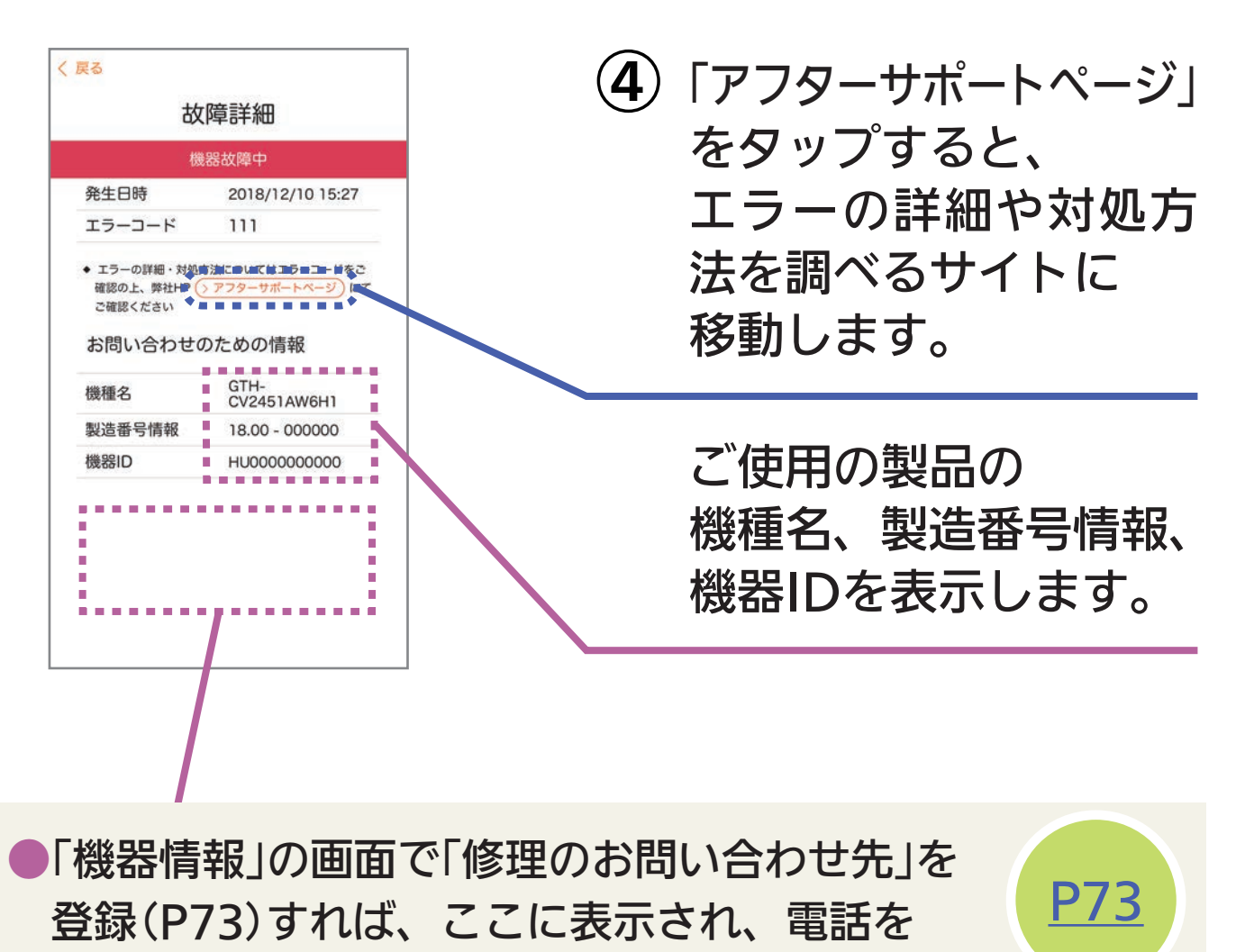

かけることができます。

※通話料はお客さまのご負担になる場合があります。

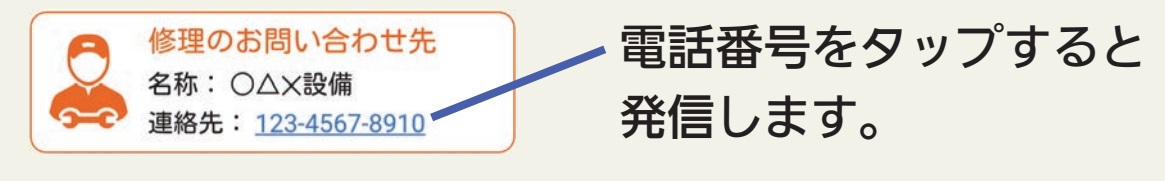

この場合は、「アフターサポートページ」は表示しません。

# ノーリツからの お知らせ を見る

お知らせの内容や履歴を確認したいときに。

(1) ホーム画面をメニューに切り替える。

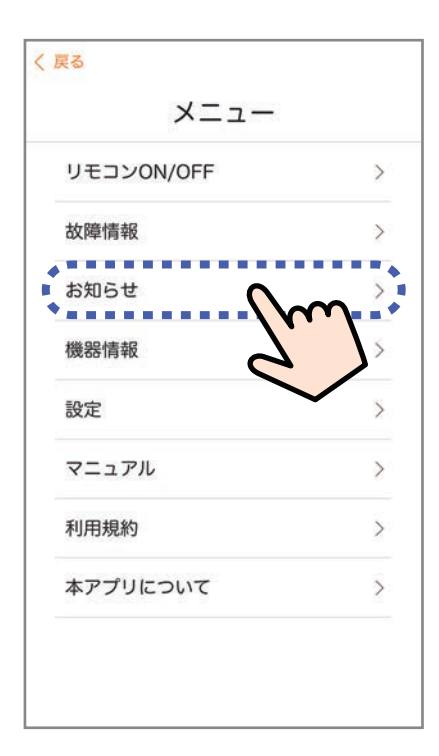

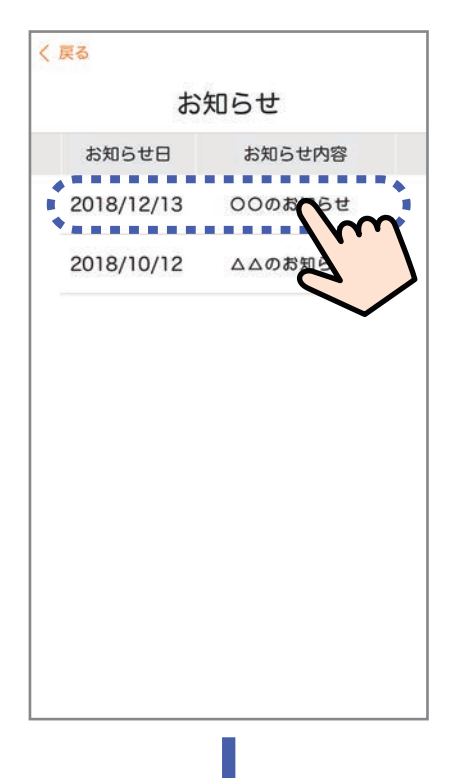

お知らせ」をタップ。

 確認したいお知らせを タップ。

日付の新しい順に
 最大10件表示します。

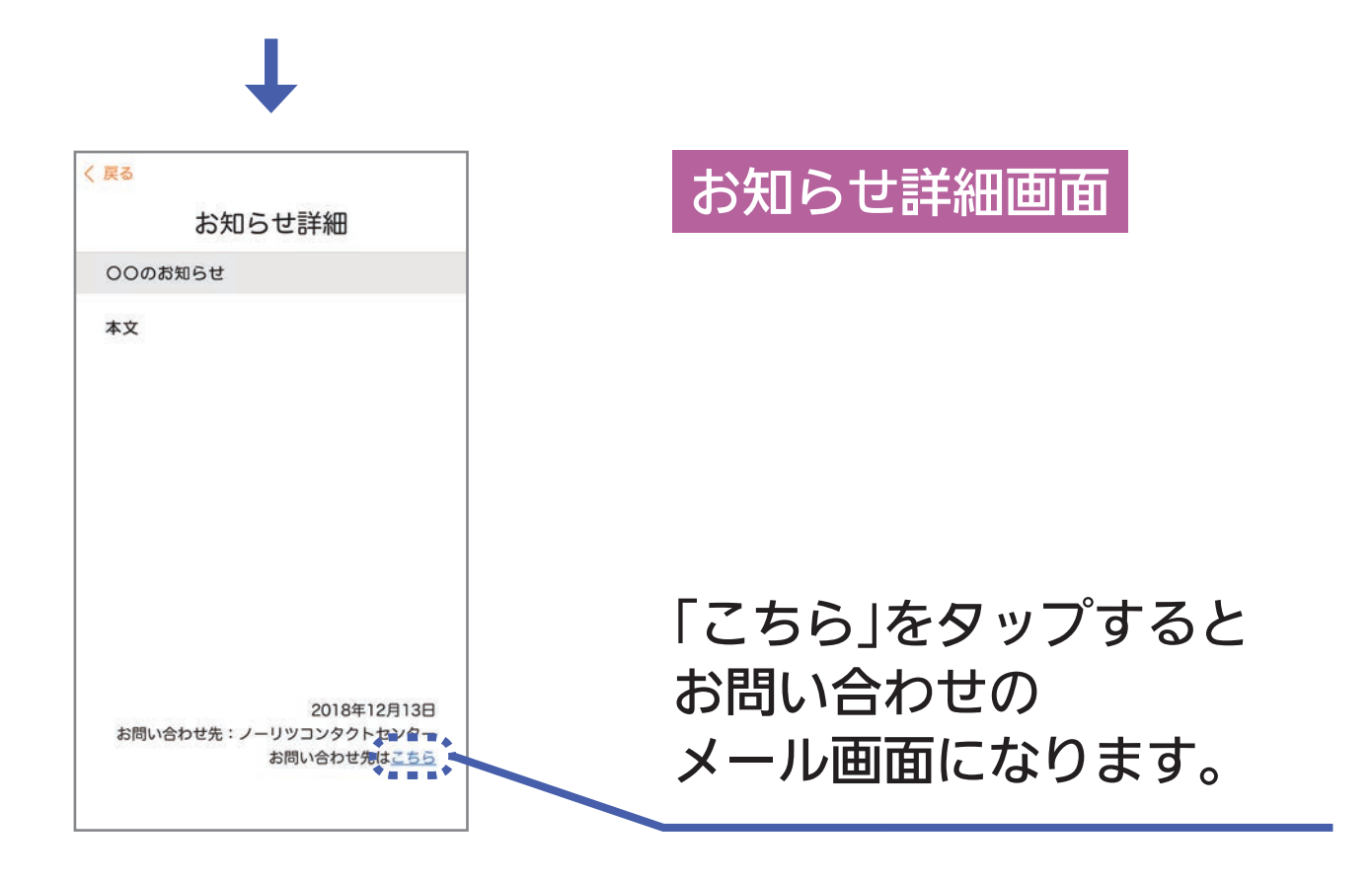

通信料はお客さまのご負担になります。
 お知らせ内容に関する電話でのお問い合わせは、受け付けしていません。必ずメールにてお問い合わせください。

# 機器情報 を見る

ノーリツへのお問い合わせ時など、必要に応じて、お使い の給湯器の情報を確認できます。

ホーム画面をメニューに切り替える。

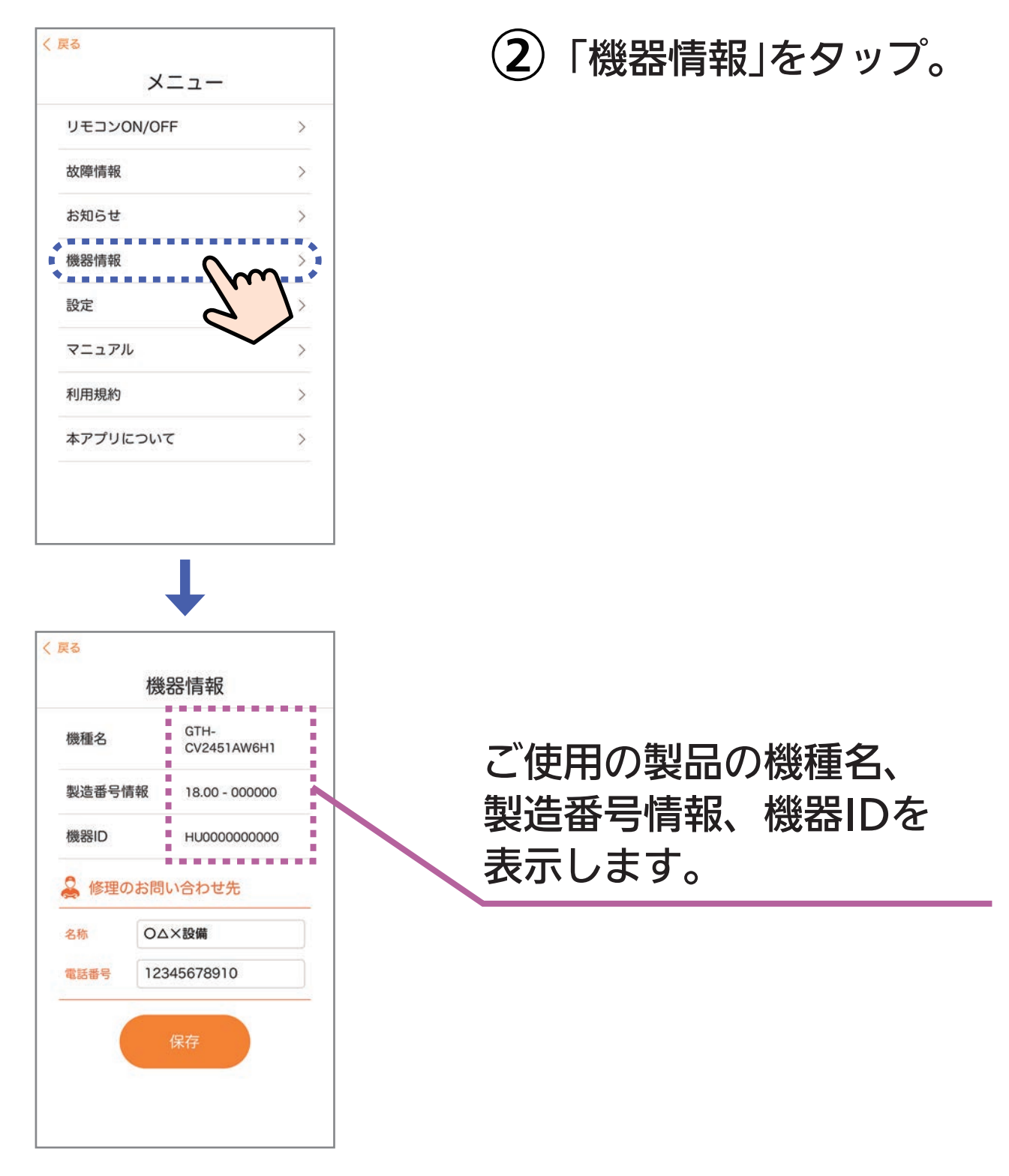
# 修理のお問い合わせ先を入力する

「修理のお問い合わせ先」を入力し保存しておけば、 「故障詳細」画面にしたときに「修理のお問い合わせ先」を 表示し、電話番号に発信することができます。

ホーム画面をメニューに切り替える。

②「機器情報」をタップして機器情報画面にする。

| < 戻る<br>機器情報 |                     | <ul><li>3 名称、電話番号の</li></ul> |
|--------------|---------------------|------------------------------|
| 機種名          | GTH-<br>CV2451AW6H1 | それぞれをタッノし<br>入力する。           |
| 製造番号情報       | 18.00 - 000000      |                              |
| 機器ID         | HU000000000         |                              |
| ዿ 修理のお問      | い合わせ先               |                              |
| 名称           | ▲×設備                |                              |
| 電話番号 123     | 345678910           |                              |
|              | RF Sm               | ④ 入力が完了したら、<br>「保存」をタップ。     |

### 設定 を変更する

#### 「設定」では、以下の内容を変更できます。

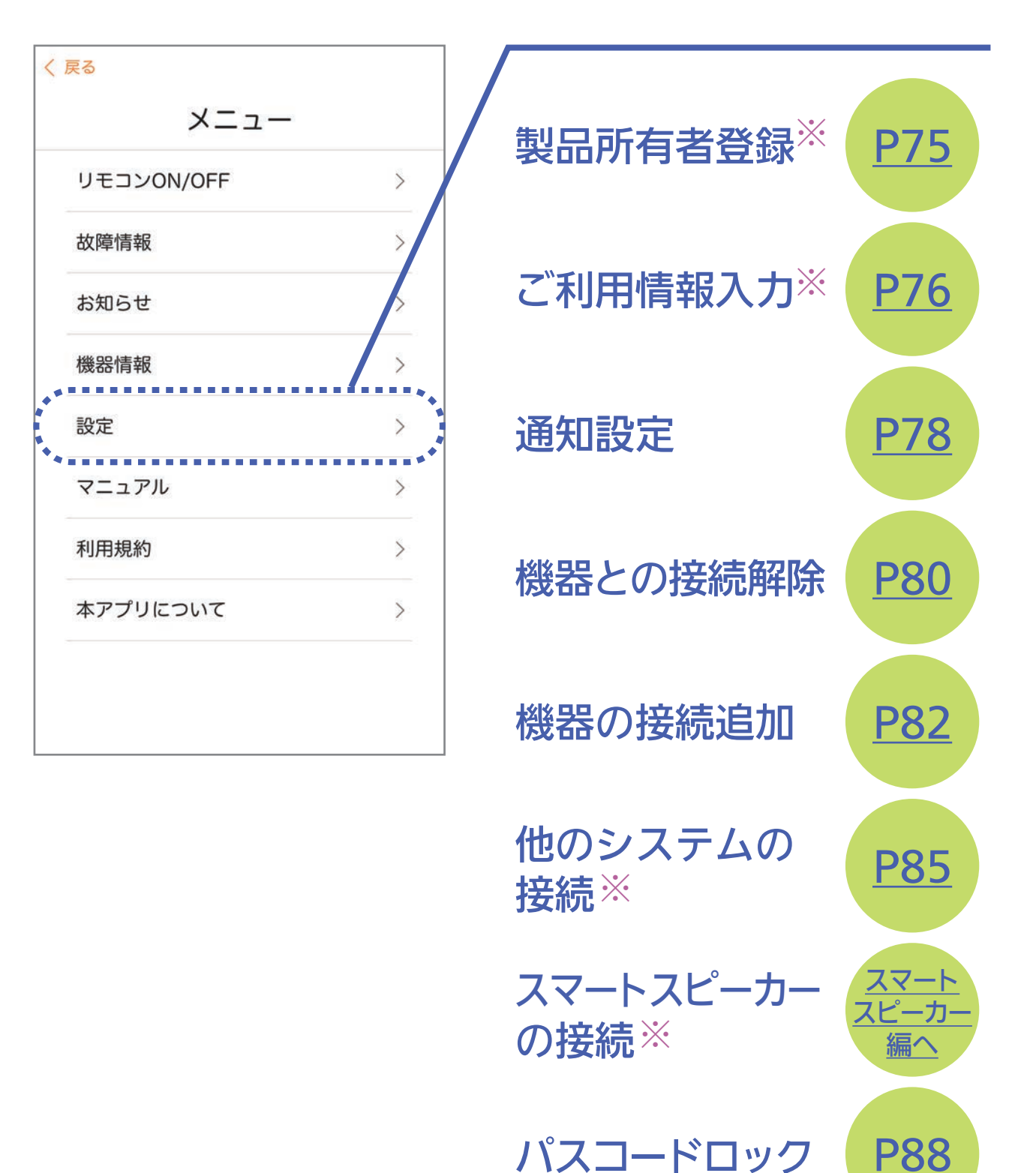

※自宅モードの場合に表示します

# 設定 / 所有者登録 をする

### (1) ホーム画面をメニューに切り替える。

| リモコンON/OFF | >      |
|------------|--------|
| 故障情報       | >      |
| お知らせ       | >      |
| 機器情報       | >      |
| 設定         | $\sim$ |
| עדבבד      | 5      |
| 利用規約       |        |
| 本アプリについて   | >      |

| ( <b>2</b> )「設定」をタッフ |
|----------------------|
|----------------------|

- く 戻る 設定 製品所有者登録 . . . . . . . ご利用情報入力 通知設定 > 機器との接続解除 > 機器の接続追加 > 他のシステムの接続 > スマートスピーカーの接続 > パスコードロック >
- ③「製品所有者登録」を タップ。

所有者情報登録の サイトへ移動します。

# 設定 / ご利用情報 を変更する

お客さまの家族構成やお住まいに変更があったときなどに。

ホーム画面をメニューに切り替える。

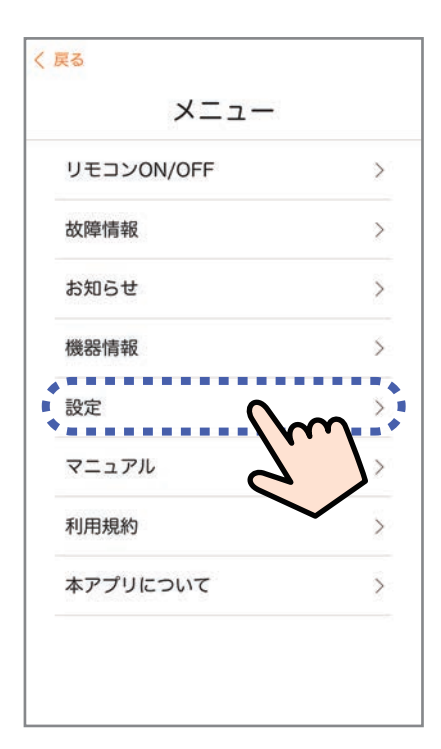

| 設定           |                   |
|--------------|-------------------|
| 製品所有者登録      | >                 |
| ご利用情報入力      | n <sup>&gt;</sup> |
| 通知設定         | >                 |
| 機器との接続解除     | 5                 |
| 機器の接続追加      | >                 |
| 他のシステムの接続    | >                 |
| スマートスピーカーの接続 | >                 |
| パスコードロック     | >                 |
|              |                   |

「設定」をタップ。 (2)

(3)「ご利用情報入力」を タップ。

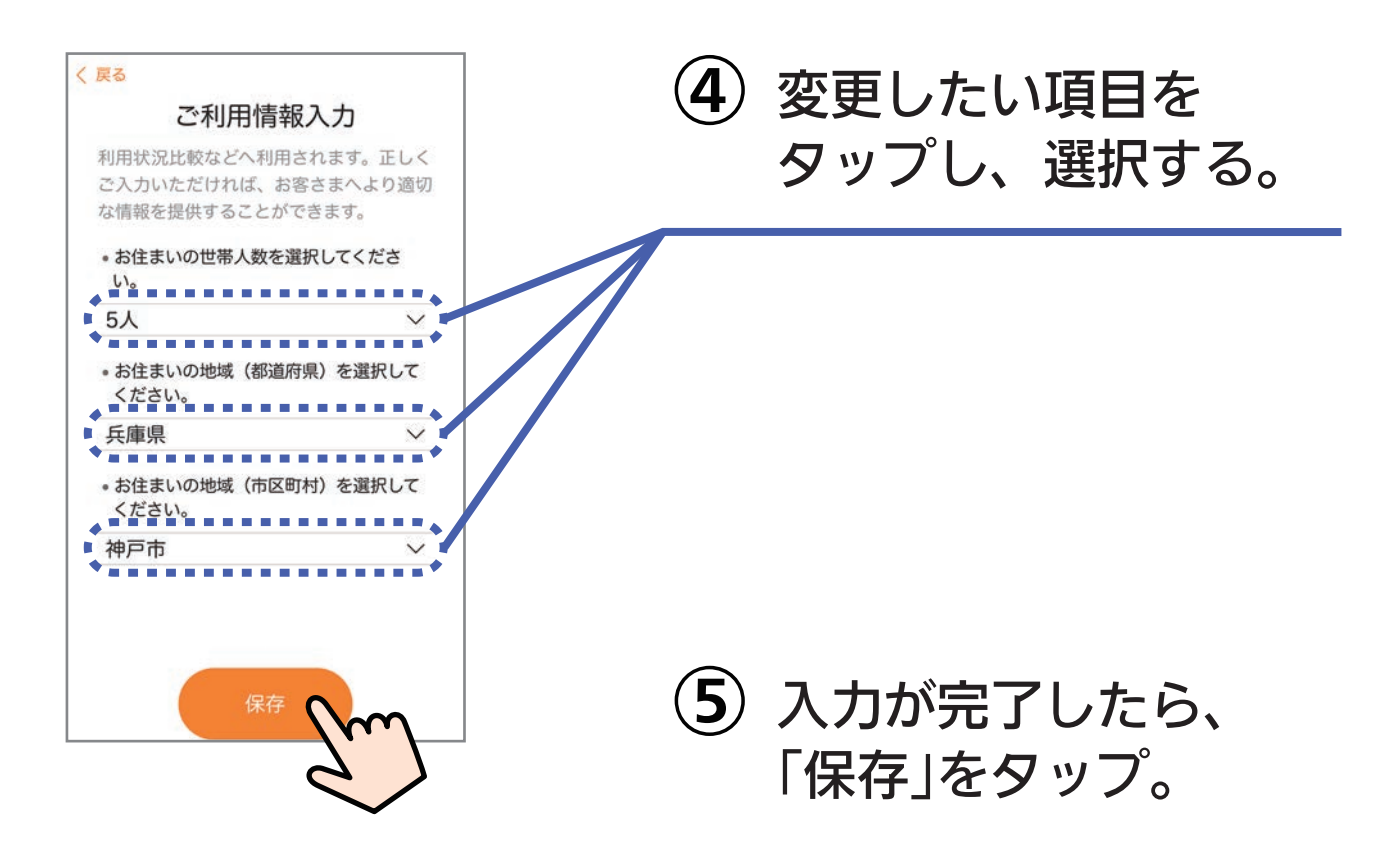

## 設定 / 通知設定 を変更する

すべてONにしていただくことをおすすめします。 (通知が不要な場合はOFFにしてください)

 スマートフォンの設定でアプリからの通知を必ず ONにしてください。(OFFにしていると、アプリ で通知設定をONにしていても通知しません)
 重要なお知らせがある場合は、「ノーリツからのお 知らせ」をOFFにしても通知します。

#### (1) ホーム画面をメニューに切り替える。

| リモコンON/OFF | >            |
|------------|--------------|
| 故障情報       | >            |
| お知らせ       | >            |
| 機器情報       | >            |
| 設定         | ×            |
| マニュアル      |              |
| 利用規約       | $\checkmark$ |
| 本アプリについて   | >            |

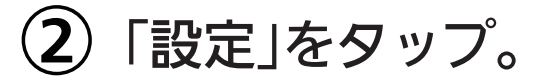

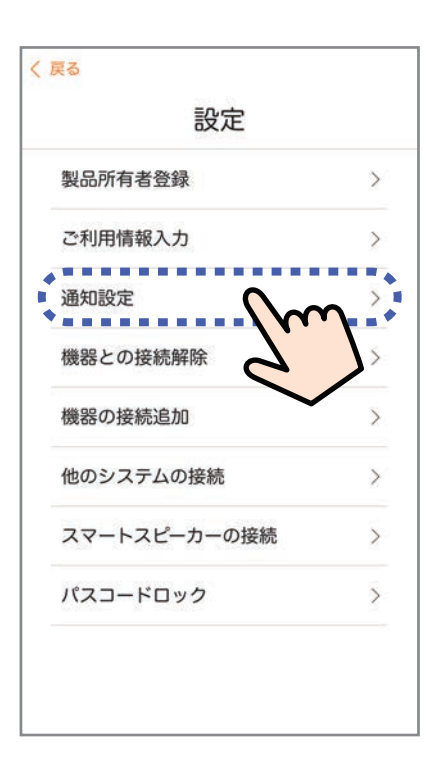

#### 画面は例です。

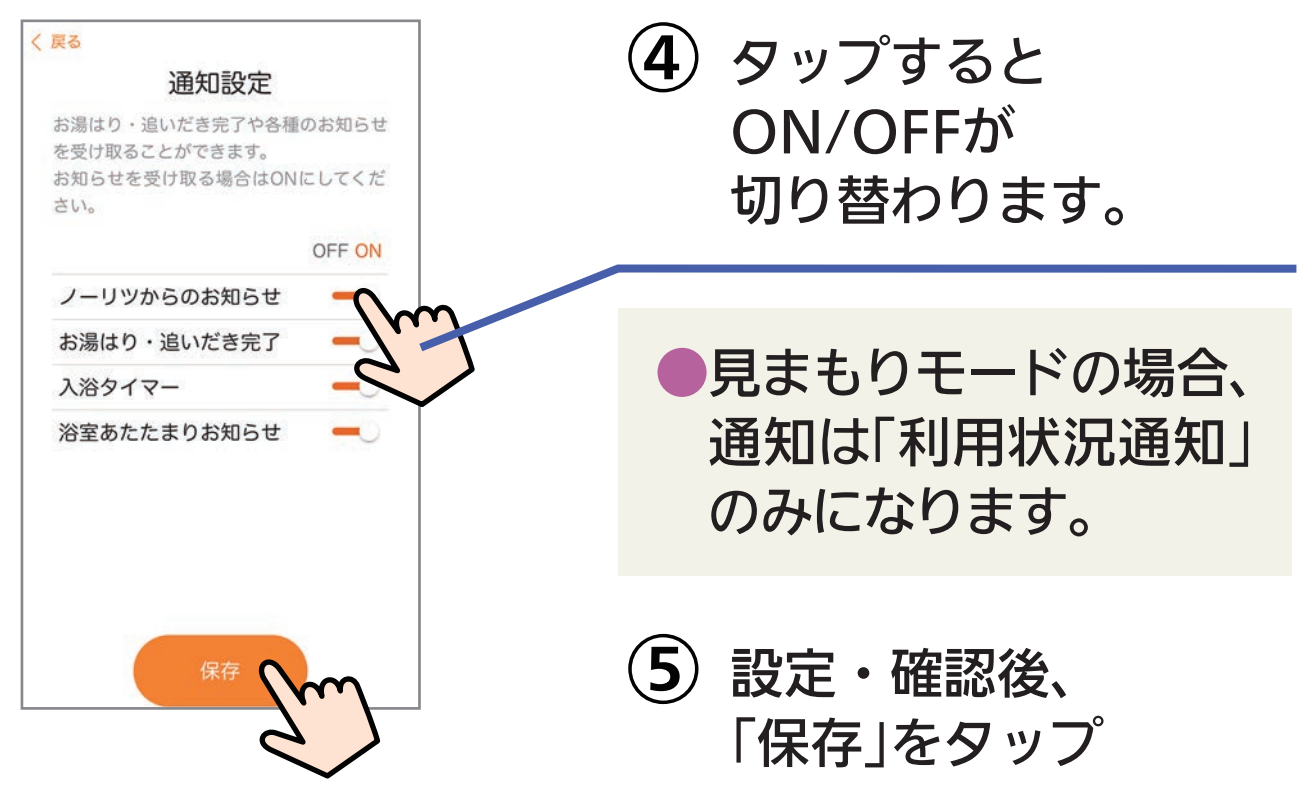

(3)「通知設定」をタップ。

※「浴室あたたまりお知らせ」は、対応する浴室暖房乾燥機がある場合に 設定できます。

79

### 設定 / 給湯器との接続を 解除 する

機種変更、修理交換、譲渡等で、台所リモコンと接続され ているスマートフォンを手放す場合は、手放すまえに給湯 器との接続を解除してください。 接続されたままだと、第三者にそのスマートフォンからお 客さまの給湯器を操作されたり、使用状況を見られたりす るおそれがあります。

接続を解除し忘れた場合は、台所リモコンで「スマートフォンとの接続全解除」をしてください。(無線LAN 設定編の取扱説明書をご覧ください)
 ※ただし、接続されているすべてのスマートフォン・スマートスピーカーが接続解除されます。

#### ホーム画面をメニューに切り替える。

| リモコンON/OFF | > |
|------------|---|
| 故障情報       | > |
| お知らせ       | > |
| 機器情報       | 5 |
| 設定         | × |
| קבשקאת     | 5 |
| 利用規約       |   |
| 本アプリについて   | > |

2 「設定」をタップ。

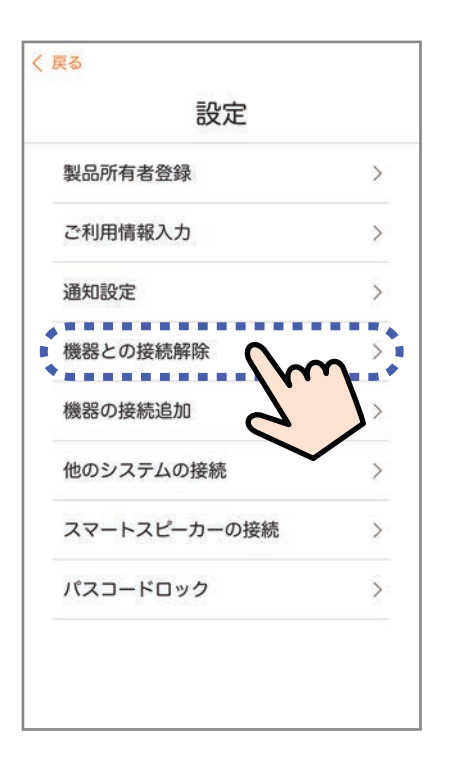

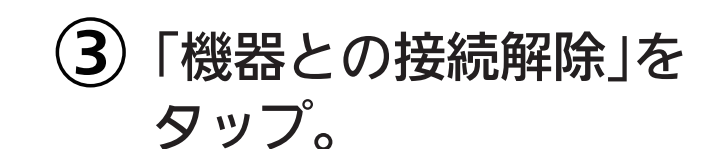

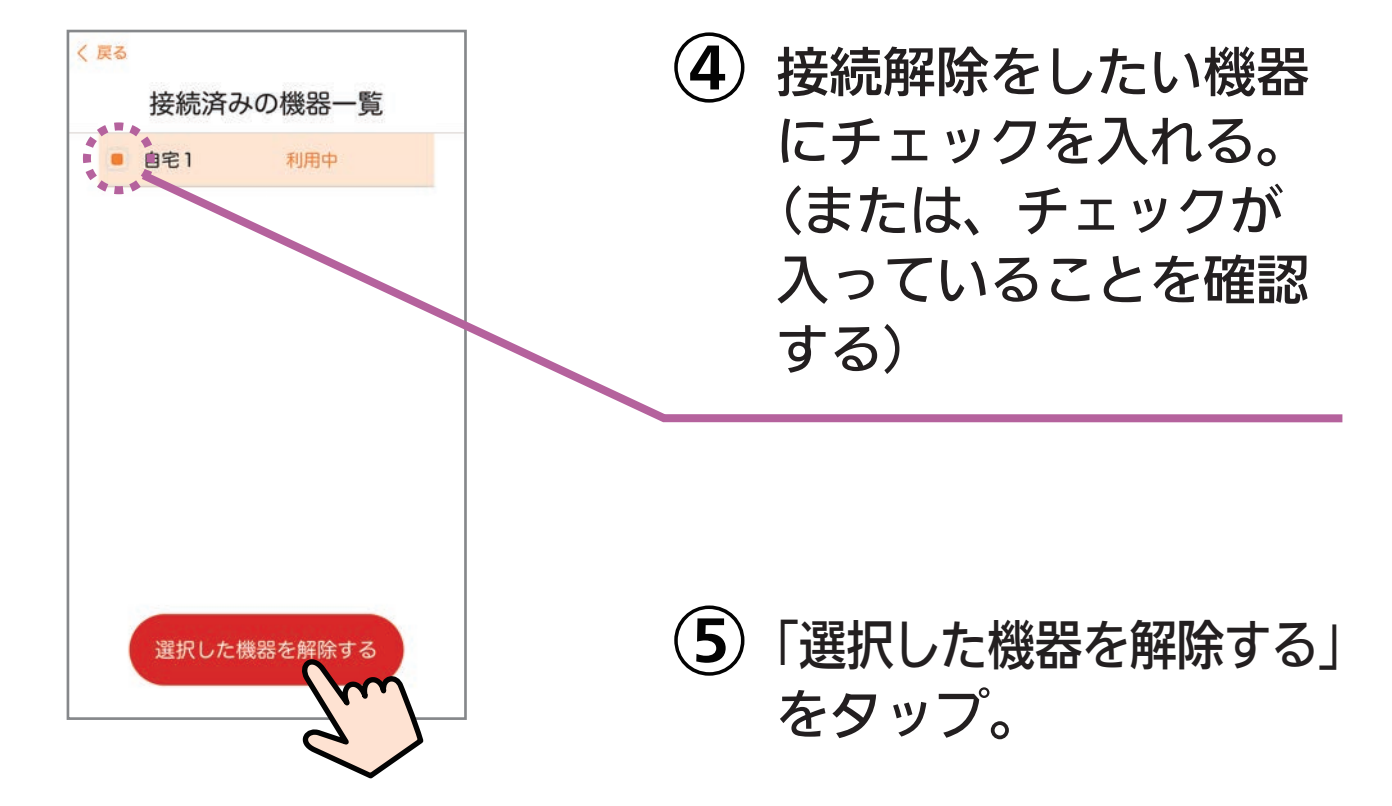

## 設定 / 給湯器 を 追加 する

1台のスマートフォンに2台以上の給湯器のリモコンを接続 したいときに。 (アプリ対応の給湯器を設置した別宅のご家族を見まもりた い場合や、二世帯住宅で給湯器が2台ある場合など)

「自宅モード」「見まもりモード」あわせて4台まで登録できます。
 「見まもりモード」の場合は、追加の設定をするときに、見まもる家のリモコンが接続されている無線LANルーターに、お客さまのスマートフォンを接続する必要があります。

#### (1) ホーム画面をメニューに切り替える。

| リモコンON/OFF | > |
|------------|---|
| 故障情報       | > |
| お知らせ       | > |
| 機器情報       | > |
| 設定         | × |
| אדב=ד      |   |
| 利用規約       | > |
| 本アプリについて   | > |

②「設定」をタップ。

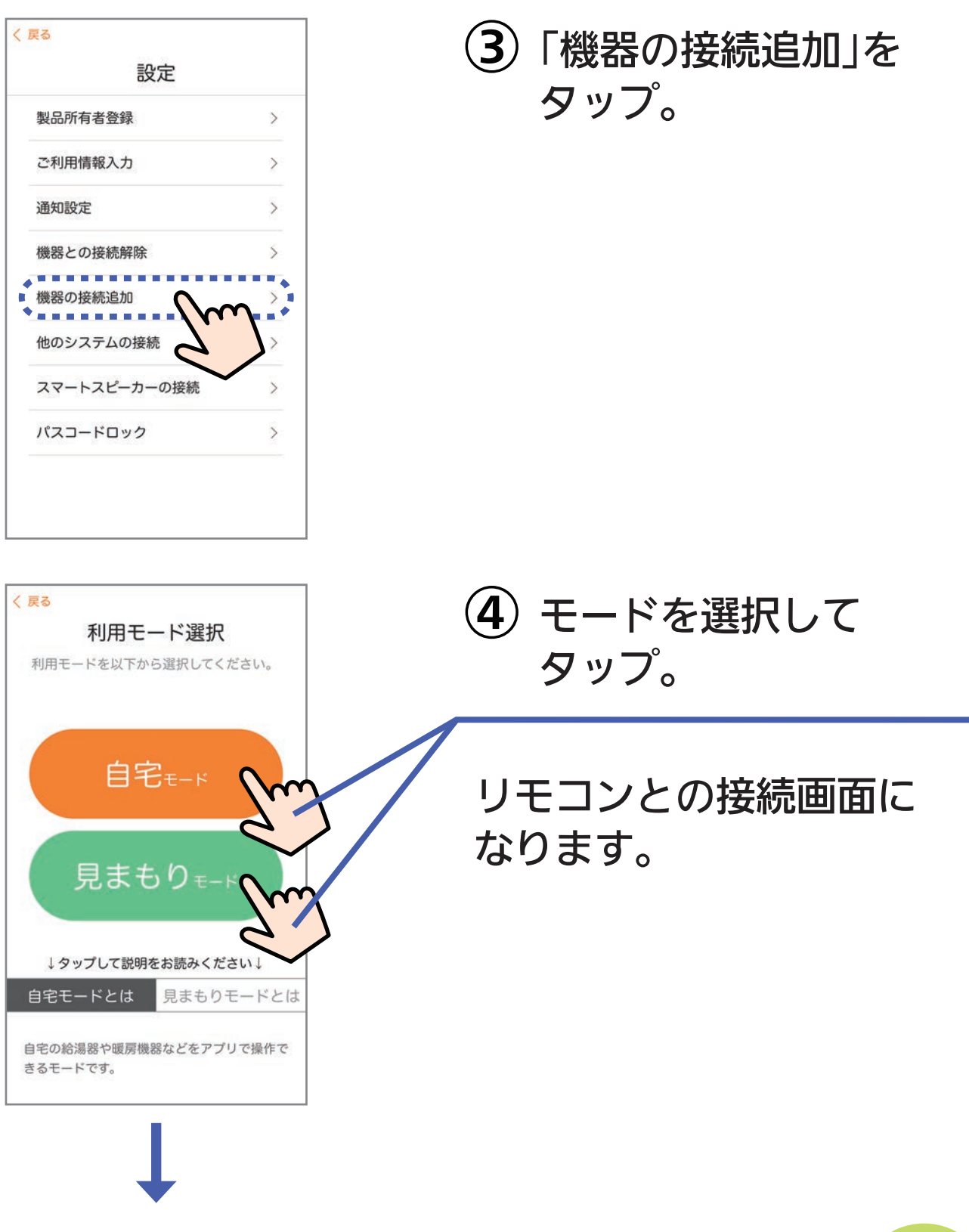

このあとの操作は、P20「(2)利用モードを 選択する」以降の手順に従ってください。

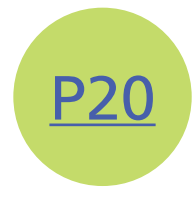

# 2台以上接続した場合のモードの切り替えかた

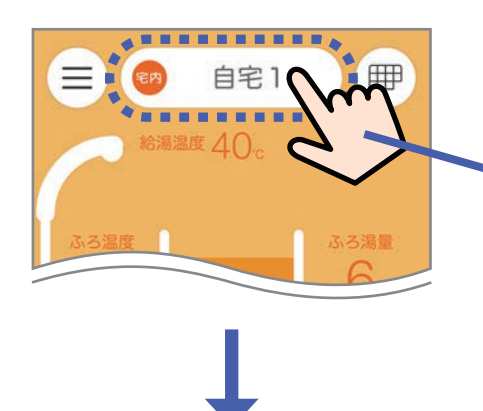

ここをタップすると 選択画面になります。

画面は例です。

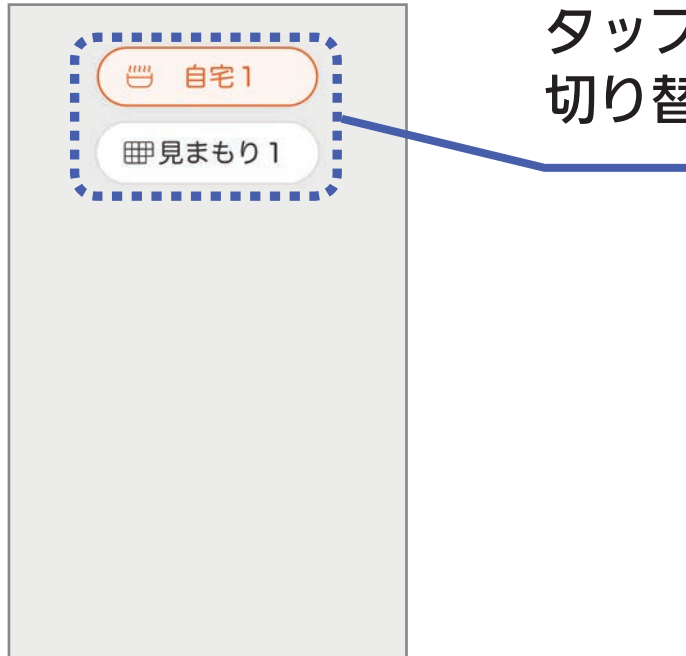

タップしたモードに 切り替わります。

# 設定 / 他のシステム と 接続 する

他社のシステムの端末やアプリから給湯器の操作をしたい 場合に、そのシステムとの接続に必要な「接続パスワード」 を発行します。

●「接続パスワード」を取得する方法のみ記載しています。接続のしかたについては、接続するシステムの取扱説明書等をご覧ください。

(1) ホーム画面をメニューに切り替える。

| リモコンON/OFF | >            |
|------------|--------------|
| 故障情報       | >            |
| お知らせ       | >            |
| 機器情報       | >            |
| ◆<br>設定    |              |
| マニュアル      | 7.7          |
| 利用規約       | $\checkmark$ |
| 本アプリについて   | >            |

②「設定」をタップ。

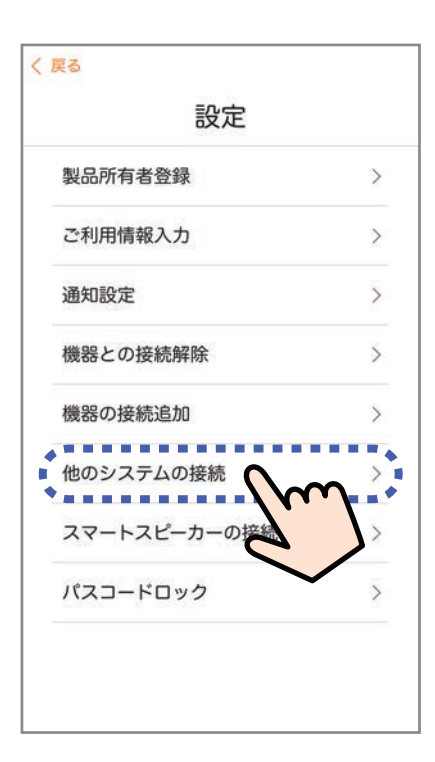

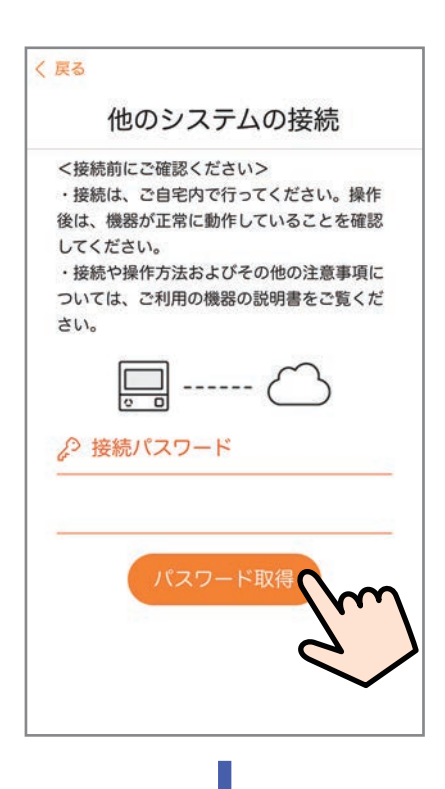

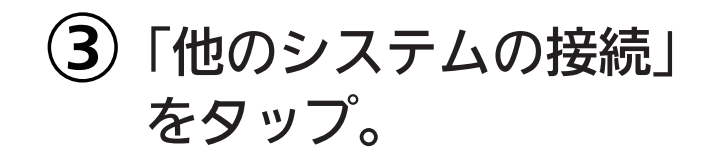

(4)「パスワード取得」を タップすると、 接続パスワードが 表示されます。

「シーになっていると、 接続パスワードは 取得できません。

※自宅にいるのに「\*\*\*」になっている ときは・・・

スマートフォンが、台所リモコンと は異なる無線LANやモバイル回線 で通信しているときに、 (参)表示 になります。台所リモコンと同じ無 線LANで通信するよう設定を切り 替えると、 (金)表示になります。

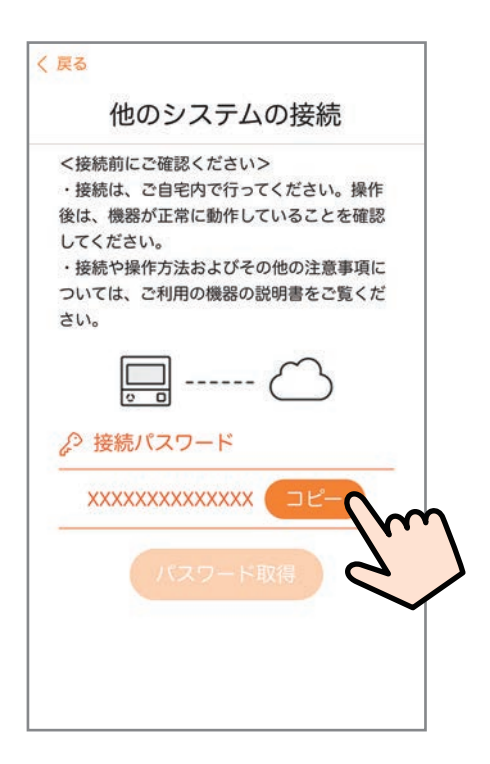

「コピー」をタップ。

接続パスワードは、手順
 ⑤で取得してから30分間
 有効です。

# 設定 / アプリに パスコードロック を設定する

### ① ホーム画面をメニューに切り替える。

| リモコンON/OFF | > |
|------------|---|
| 故障情報       | > |
| お知らせ       | > |
| 機器情報       | 5 |
| 設定         |   |
| עדבבד      | 5 |
| 利用規約       |   |
| 本アプリについて   | > |

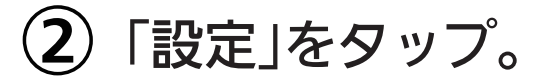

| 設定           |   |
|--------------|---|
| 製品所有者登録      | > |
| ご利用情報入力      | > |
| 通知設定         | > |
| 機器との接続解除     | > |
| 機器の接続追加      | > |
| 他のシステムの接続    | ) |
| スマートスピーカーの接続 | > |
| לעםא-בגא     | γ |
| 6            | ٢ |

# ③「パスコードロック」 をタップ

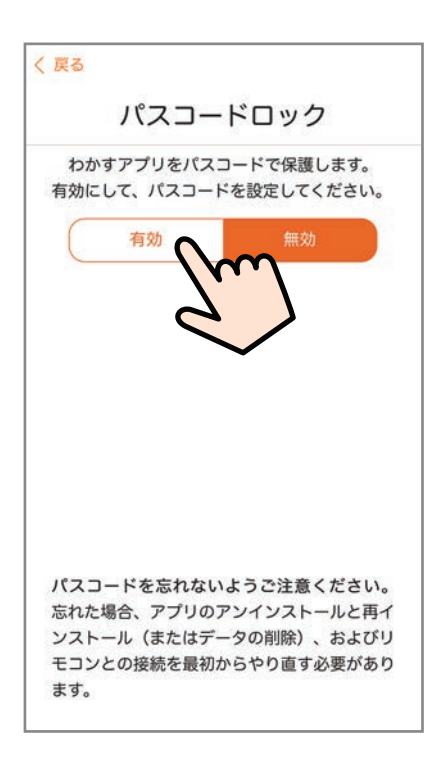

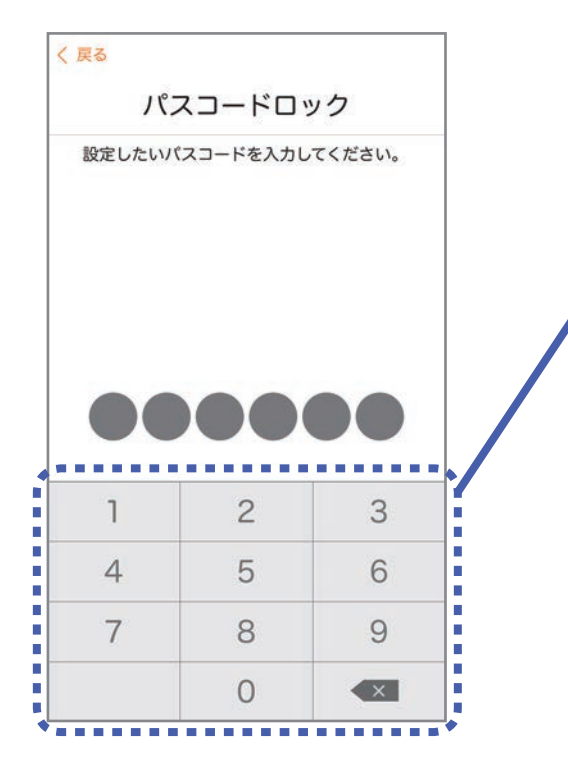

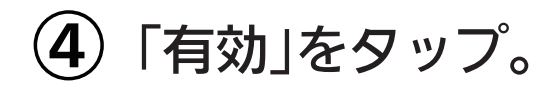

#### ⑤ 任意の6桁のパスコード を2回入力する。

設定したパスコードは確 認する方法がありません ので、パスコードを忘れ ないようにしてください。 忘れると、アプリのアン インストールと再インス トール(Androidの場合 はデータの削除でも可)、 およびリモコンとの接続 を最初からやり直す必要 があります。

# マニュアル を見る

### ① ホーム画面をメニューに切り替える。

| < 戻る メニュー                            | <ol> <li>マニュアル」をタッフ</li> </ol> | 7° <sub>0</sub> |
|--------------------------------------|--------------------------------|-----------------|
| リモコンON/OFF                           |                                |                 |
| 故障情報                                 |                                |                 |
| お知らせ                                 |                                |                 |
| 機器情報                                 |                                |                 |
| 設定                                   |                                |                 |
| マニュアル<br>利用規約<br>本アプリについて            |                                |                 |
| < 戻る<br>マニュアル<br>ポタンをクリックすると 酸計ホームペー | ③ それぞれをタップする                   | ,<br><b>)</b> o |
| のマニュアルを表示します。                        | この取扱説明書を                       |                 |
| 🗍 スマホアプリの取扱説明書                       | ロスマレができます                      |                 |
| 🛄 リモコンの取扱説明書                         | 見ることかできより。                     |                 |
| 〒 無線LAN接続設定ガイド                       | リモコン操作編の取扱説明<br>を見ることができます。    | 書               |
|                                      | 「無線LANかんたん接続ガイ」<br>を見ることができます。 | ド」              |

# 利用規約 を見る

### ① ホーム画面をメニューに切り替える。

| リモコンON/OFF | >   |
|------------|-----|
| 故障情報       | >   |
| お知らせ       | >   |
| 機器情報       | >   |
| 設定         | >   |
| マニュアル      | >   |
| 利用規約       | m × |
| 本アプリについて   | >   |

### Ļ

#### 利用規約

本規約は、株式会社ノーリツ(以下「当 社」といいます)が提供するガス給湯・暖房 システム(以下「給湯・暖房システム」とい います)への無線LAN接続サービス(以下 「本接続サービス」といいます)および給 湯・暖房システムに対応したスマートフォン 用アプリケーション(以下「本アプリ」とい い、本接続サービスと併せて以下「本サービ ス」といいます)をご利用いただく方(以下 「利用者」といいます)に適用される利用条 件を規定することを目的とするものです。

本サービスの利用希望者(以下「利用希望 者」といいます)は本規約に同意し、これを 遵守することを条件として本サービスを利用 することができます。なお、利用希望者が本 規約に「同意する」を選択した場合、利用希 望者は、本規約の内容を承諾したものとみな します。

なお、本サービスや給湯・暖房システムに 関すス利田各性 利田方法 ご利田トの注音 2 「利用規約」をタップ。

#### 利用規約画面

# この アプリの情報 を見る

このアプリのバージョンやライセンス情報を見ることができます。

① ホーム画面をメニューに切り替える。

| メニュー                                                                                                    |                                                                                       |
|----------------------------------------------------------------------------------------------------|---------------------------------------------------------------------------------------|
| リモコンON/OFF                                                                                                    | >                                                                                     |
| 故障情報                                                                                                    | >                                                                                     |
| お知らせ                                                                                                    | >                                                                                     |
| 機器情報                                                                                                    | >                                                                                     |
| 設定                                                                                                    | >                                                                                     |
| マニュアル                                                                                                    | >                                                                                     |
| 利用規約                                                                                                    | >                                                                                     |
| · · · · · · · · · · · · · · · · · · ·                                                                                                    |                                                                                       |
| 本アノリについて                                                                                                    | $\mathbf{m}$                                                                          |
|                                                                                                    |                                                                                       |
|                                                                                                    |                                                                                       |
|                                                                                                    |                                                                                       |
|                                                                                                    | ~                                                                                     |
|                                                                                                    |                                                                                       |
|                                                                                                    |                                                                                       |
| 〈 戻る                                                                                                    |                                                                                       |
| く <sub>戻る</sub><br>本アプリについ                                                                                                    | いて                                                                                    |
| く 戻る<br>本アプリについ<br>わかすアプリ                                                                                                    | いて                                                                                    |
| < 戻る<br>本アプリについ<br>かすアプリ<br>NORITZ パージョン 90.12.0                                                                                                    | いて<br>4                                                                               |
| く 戻る<br>本アプリについ<br>NORITZ わかすアプリ<br>バージョン 90.12.0<br>ライセンス情報                                                                                                    | いて<br>14<br>反                                                                         |
| く 戻る 本アプリについ やかすアプリ いのRITZ やかすアプリ パージョン 90.12.0 ライセンス情 使用しているオープンソースソフ いて                                                                                                    | <b>ハて</b><br>4<br>&<br>トウェアにつ                                                         |
| く 戻る<br>本アプリについ<br>やかすアプリ<br>バージョン 90.12.0<br>ライセンス情報<br>使用しているオープンソースソフ<br>いて<br>・ Chrome Apps Sockets TCP .                                                                                                    | いて<br>4<br>&<br>トウェアにつ<br>API                                                         |
| く 戻る<br>本アプリについ<br>わかすアプリ<br>NORITZ<br>パージョン 90.12.0<br>ライセンス情報<br>使用しているオープンソースソフ<br>いて<br>・ Chrome Apps Sockets TCP<br>Copyright (c) 2014 The<br>Authors. All rights reserved.                                                                                                    | いて<br>4<br>&<br>トウェアにつ<br>API<br>Chromium                                             |
|                                                                                                    | いて<br>4<br>&<br>トウェアにつ<br>API<br>Chromium<br>source and                               |
| く 戻る<br>本アプリについ<br>かかすアプリ<br>NORITZ<br>パージョン 90.12.0<br>ライセンス情華<br>使用しているオープンソースソフ<br>いて<br>・ Chrome Apps Sockets TCP .<br>Copyright (c) 2014 The<br>Authors. All rights reserved.<br>Redistribution and use in<br>binary forms, with or without                                                                                                    | いて<br>4<br>を<br>トウェアにつ<br>API<br>Chromium<br>source and                               |
|                                                                                                    | いて<br>4<br>&<br>トウェアにつ<br>API<br>Chromium<br>source and<br>provided that              |
| く 戻る<br>本アプリについ<br>かかすアプリ<br>バージョン 90.12.0<br>ライセンス情韓<br>使用しているオープンソースソフ<br>いて<br>・ Chrome Apps Sockets TCP -<br>Copyright (c) 2014 The<br>Authors. All rights reserved.<br>Redistribution and use in<br>binary forms, with or without<br>modification, are permitted p<br>the following conditions are                                                                                              | いて<br>4<br>&<br>kウェアにつ<br>API<br>Chromium<br>source and<br>provided that              |
| く 戻る<br>本アプリについ<br>かすアプリ<br>バージョン 90.12.0<br>ライセンス情韓<br>使用しているオープンソースソフ<br>いて<br>・ Chrome Apps Sockets TCP -<br>Copyright (c) 2014 The<br>Authors. All rights reserved.<br>Redistribution and use in<br>binary forms, with or without<br>modification, are permitted p<br>the following conditions are<br>met:                                                                                       | ハて<br>4<br>&<br>トウェアにつ<br>API<br>Chromium<br>source and<br>provided that              |
| く 戻る<br>本アプリについ<br>かすアプリ<br>バージョン 90.12.0<br>ライセンス情報<br>使用しているオープンソースソフ<br>いて<br>・ Chrome Apps Sockets TCP -<br>Copyright (c) 2014 The<br>Authors. All rights reserved.<br>Redistribution and use in<br>binary forms, with or without<br>modification, are permitted p<br>the following conditions are<br>met:                                                                                       | ハて<br>4<br>&<br>トウェアにつ<br>API<br>Chromium<br>source and<br>provided that              |
| く 戻る<br>本アプリについ<br>NORITZ わかすアプリ<br>NORITZ ハージョン 90.12.0<br>ライセンス情報<br>使用しているオープンソースソフ<br>いて<br>・ Chrome Apps Sockets TCP -<br>Copyright (c) 2014 The<br>Authors. All rights reserved.<br>Redistribution and use in<br>binary forms, with or without<br>modification, are permitted p<br>the following conditions are<br>met:<br>* Redistributions of source                                         | ハて<br>4<br>&<br>トウェアにつ<br>API<br>Chromium<br>source and<br>provided that              |
| く 戻る<br>本アプリについ<br>やかすアプリ<br>NORITZ わかすアプリ<br>NORITZ パージョン 90.12.0<br>ライセンス情報<br>使用しているオープンソースソフ<br>いて<br>・ Chrome Apps Sockets TCP -<br>Copyright (c) 2014 The<br>Authors. All rights reserved.<br>Redistribution and use in<br>binary forms, with or without<br>modification, are permitted p<br>the following conditions are<br>met:<br>* Redistributions of source<br>retain the above copyright | ハて<br>4<br>&<br>トウェアにつ<br>API<br>Chromium<br>source and<br>provided that<br>code must |

 (2)「本アプリについて」を タップ。

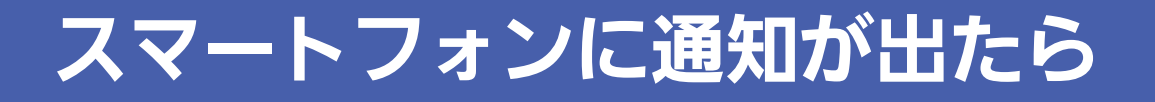

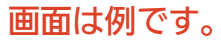

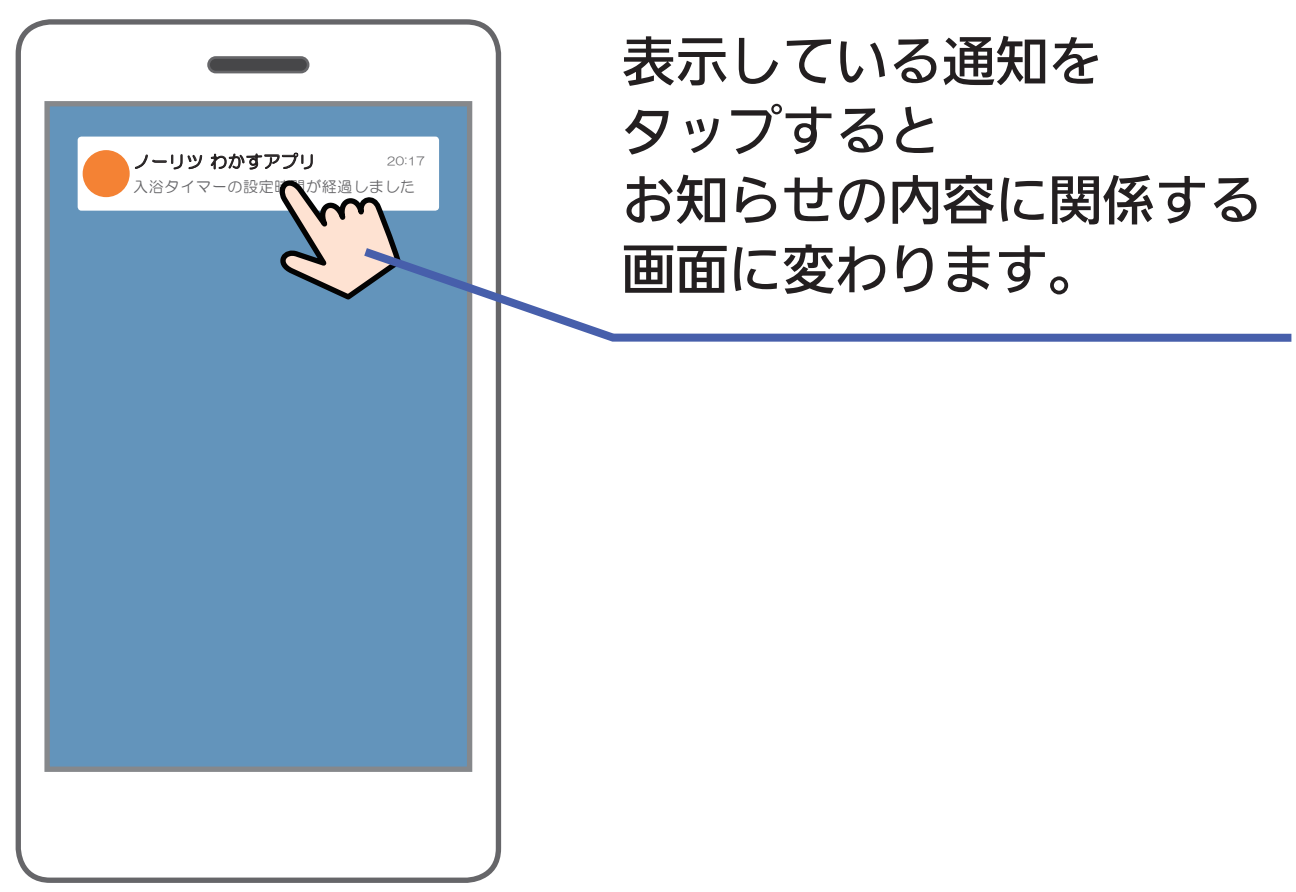

もくじへ

戻る

 故障情報のお知らせが出たときは、アプリからおふろや暖房機器などの操作はできません。 (メニューやカレンダーはタップできます)
 通知の表示のしかたは、スマートフォンの設定によって異なります。
 アプリの通知設定をONにしていても、スマートフォンの設定でアプリからの通知をOFFにしていると、通知しません。

# アプリで困ったとき

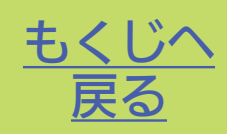

♀『リモコンとの接続に失敗しました。無線ルーター等接続を確認して、再度「スマートフォンとの接続」を実施してください』が表示されて、リモコンとスマートフォンが接続できない。

A 以下に沿って、確認や対処をしてください。

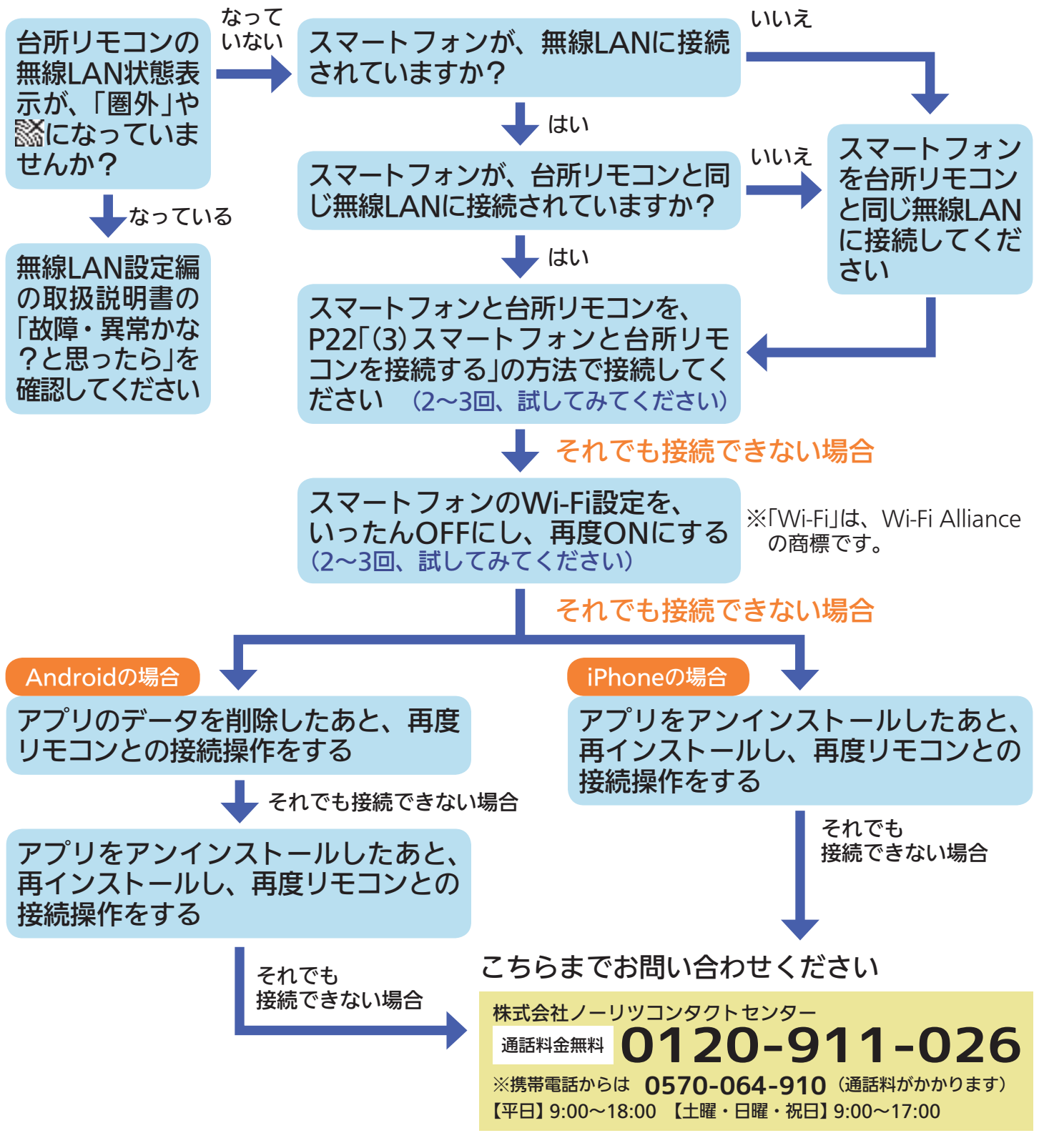

- Q 『リモコンとの接続に失敗しました。接続可能台数の上限に達しています』が表示され、リモコンとスマートフォンが接続できない。
- ▲ スマートフォンやスマートスピーカーを、接続可能台数(8台) を超えて台所リモコンに接続しようとした場合に、表示される エラーです。
  - 接続台数を減らしてからスマートフォンやスマートスピーカー の接続をやり直してください。
  - 接続台数を減らすには、個別にスマートフォンの接続を解除す る方法(P80)か、台所リモコンで「スマートフォンとの接続全 解除」をしてすべてのスマートフォン・スマートスピーカーの 接続を解除する方法があります。
  - (「スマートフォンとの接続全解除」の方法は、無線LAN設定編の取扱説明書をご覧ください)

#### **Q**わかすアプリのバージョンアップのメッセージが表示された。

A 必ず最新のバージョンに更新してご利用ください。 古いバージョンのままでは、ご利用いただけません。

#### Q▶『機器の接続が解除されました』のメッセージが表示された。

▲ ルーターを交換した場合や、台所リモコンで「全設定初期化」や 「スマートフォンとの接続全解除」をした場合に、このメッセー ジが表示されます。

画面に従って初めから設定しなおしてください。

#### Q♪『送信に失敗しました』のメッセージが表示された。

- A →通信状態がよくない可能性があります。台所リモコンの無線 LAN状態表示 □ やスマートフォンのアンテナの状態を確認し てください。
- Q アプリで操作するたび、『操作がキャンセルされました』のメッ セージが表示される。
- A エコーネットライトが「有効」に設定されていませんか? 「有効」に設定されていると、アプリからの操作はできなくな ります。
  - 給湯器リモコンで遠隔操作が「無効」に設定されていませんか?
     「無効」に設定されていると、アプリからの操作はできなくなります。
- Q 『送信に失敗しました』のメッセージが表示されたのに、給湯器 が動作した。
- ▲ 通信環境によっては、通信に時間がかかったために、『送信に 失敗しました』のメッセージが表示され、遅れて給湯器が動作 することがあります。

#### **♀**操作をしても、機器が動作しない。

- A スマートフォン画面の浴槽のイラストの下に、エラーコードが 出ていませんか?
  - エラーコードが出ているときは、アプリから操作はできません。

#### **♀**ホーム画面がグレーになって操作できない。

- ▲ 給湯器リモコンのON/OFFスイッチをOFFにすると、ホーム画 面がグレーになります。グレーになっているとおふろの操作は できません。
- Q 「あたたまりお知らせ」に対応する浴室暖房乾燥機があるのに、 通知設定に「あたたまりお知らせ」の項目が出ない。
- ▲ 台所リモコンのケア設定で「浴室あたたまりお知らせ」がはたら くよう設定していないと、アプリの通知設定に「あたたまりお知 らせ」の項目は出ません。リモコン操作編の取扱説明書「メニュー から運転操作をする・設定を変える(ユーザー設定)」をご覧くだ さい。
- Q 自宅にいる(無線LANの圏内にいる)のに、 参表示になっている。
- A スマートフォンが、台所リモコンとは異なる無線LANやモバ イル回線で通信しているときに、 教表示になります。 台所リモコンと同じ無線LANで通信するよう設定を切り替え
  - ると、「物」表示になります。

#### Q 床暖房や暖房の運転が、勝手にOFFになる。

A わかすアプリで宅外から床暖房や暖房の運転操作をすると、安 全のため24時間で運転を停止します。 ●無線LAN設定編の取扱説明書の「故障・異常かな?と思ったら」 もご確認ください。

以上の処置をしても解決しないとき
 その他の不具合があるとき
 のお問い合わせはこちら

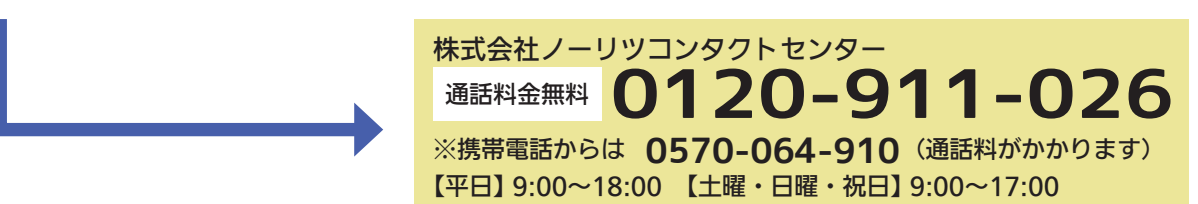

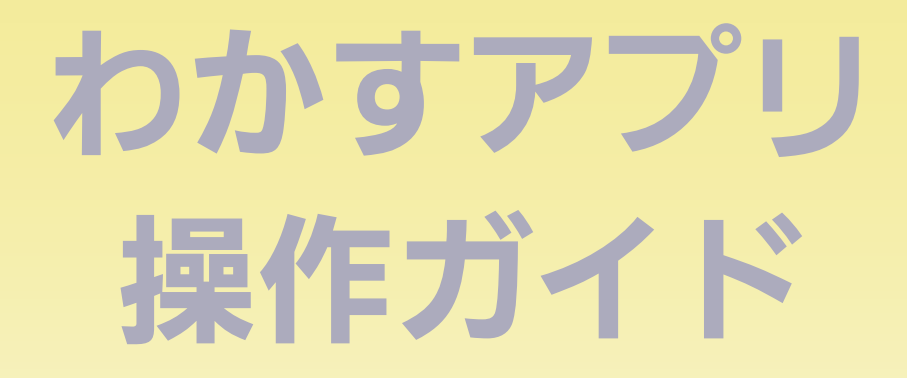

# スマートスピーカー編

# 対応しているスマートスピーカー

Amazon Echo シリーズ

● LINE Clova シリーズ

● Google Home シリーズ

※2019年8月時点での対応状況です。

※「Amazon」、「Amazon Echo」、「Alexa」および関連するすべて のロゴは、Amazon.com, Inc.または、その関連会社の商標また は登録商標です。

※「LINE Clova」は、LINE株式会社の商標または登録商標です。

※ Google Home は Google LLC の商標です。

# Amazon Echo シリーズ

| 台所リモコンと接続する | <u>4</u>  |
|-------------|-----------|
| 準備          | <u>4</u>  |
| 設定          | <u>5</u>  |
| 使いかた        | <u>10</u> |
| できること       | <u>10</u> |
| 基本の話しかけかた   | <u>10</u> |
| 操作のしかた      | <u>13</u> |
| 困ったとき       | <u>16</u> |

もくじ

<u>4</u>

<u>19</u>

# LINE Clova シリーズ

| 台所リモコンと接続する |           |
|-------------|-----------|
| 準備          | <u>19</u> |
| 設定          | <u>20</u> |
| 使いかた        | <u>25</u> |
| できること       | <u>25</u> |
| 基本の話しかけかた   | <u>25</u> |

#### スマートスピーカー編 - <mark>2</mark>

| 操作のしかた | <u>26</u> |
|--------|-----------|
| 困ったとき  | <u>27</u> |

<u>30</u>

# Google Home シリーズ

| 台所リモコンと接続する | <u>30</u>     |
|-------------|---------------|
| 準備          | ··· <u>30</u> |
| 設定          | ··· <u>31</u> |
| 使いかた        | <u>36</u>     |
| できること       | <u>36</u>     |
| 基本の話しかけかた   | <u>36</u>     |
| 操作のしかた      | <u>37</u>     |
| 困ったとき       | <u>39</u>     |

Amazon Echo シリーズ

台所リモコンと接続する

もくじへ

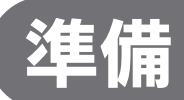

### ①台所リモコンと無線LANルーターを接続しておく。

接続のしかたは、下記のいずれかでご覧いただけます。 「無線LAN設定編」の取扱説明書
 「無線LANかんたん接続ガイド」
 ノーリツホームページ内の動画による説明

### ②スマートフォンを、台所リモコンと同じ無線LAN ルーターに接続しておく。

### ③「わかすアプリ」をインストールし、台所リモコン と接続しておく。

●接続方法は、わかすアプリ操作ガイド本編をご覧ください。

#### ④Amazon Echoの初期設定を済ませておく。

Amazon Echo付属の説明書などを参照してください。

# 設定

表示例

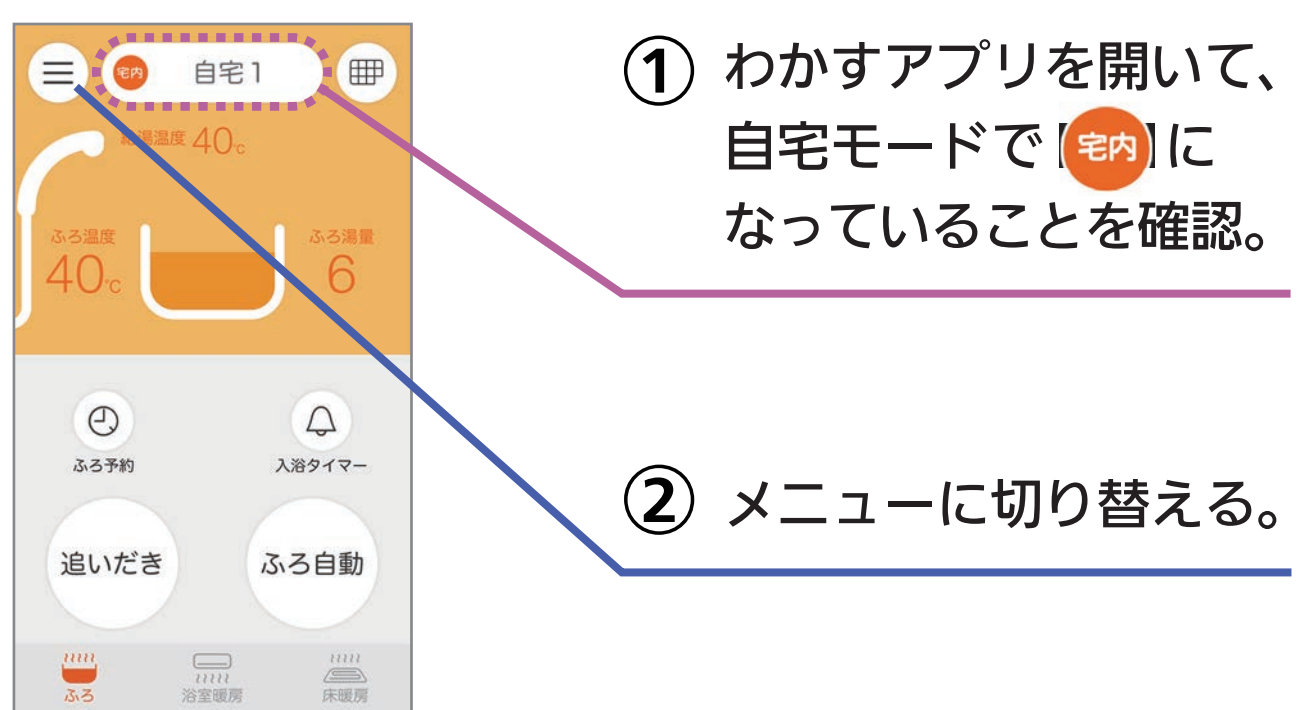

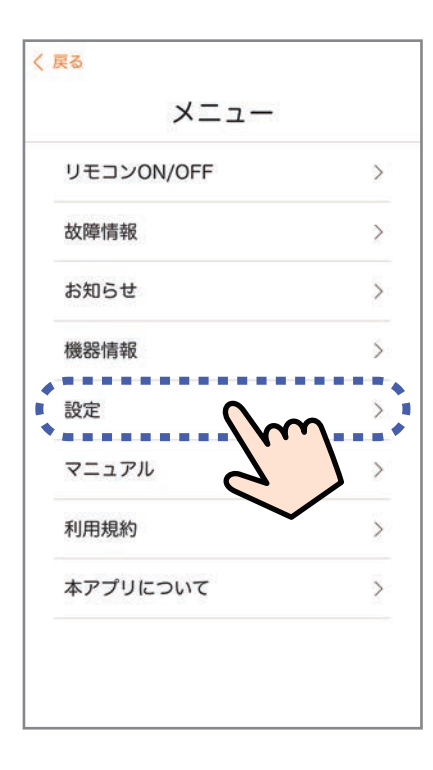

3「設定」をタップ。

#### 画面は例です。

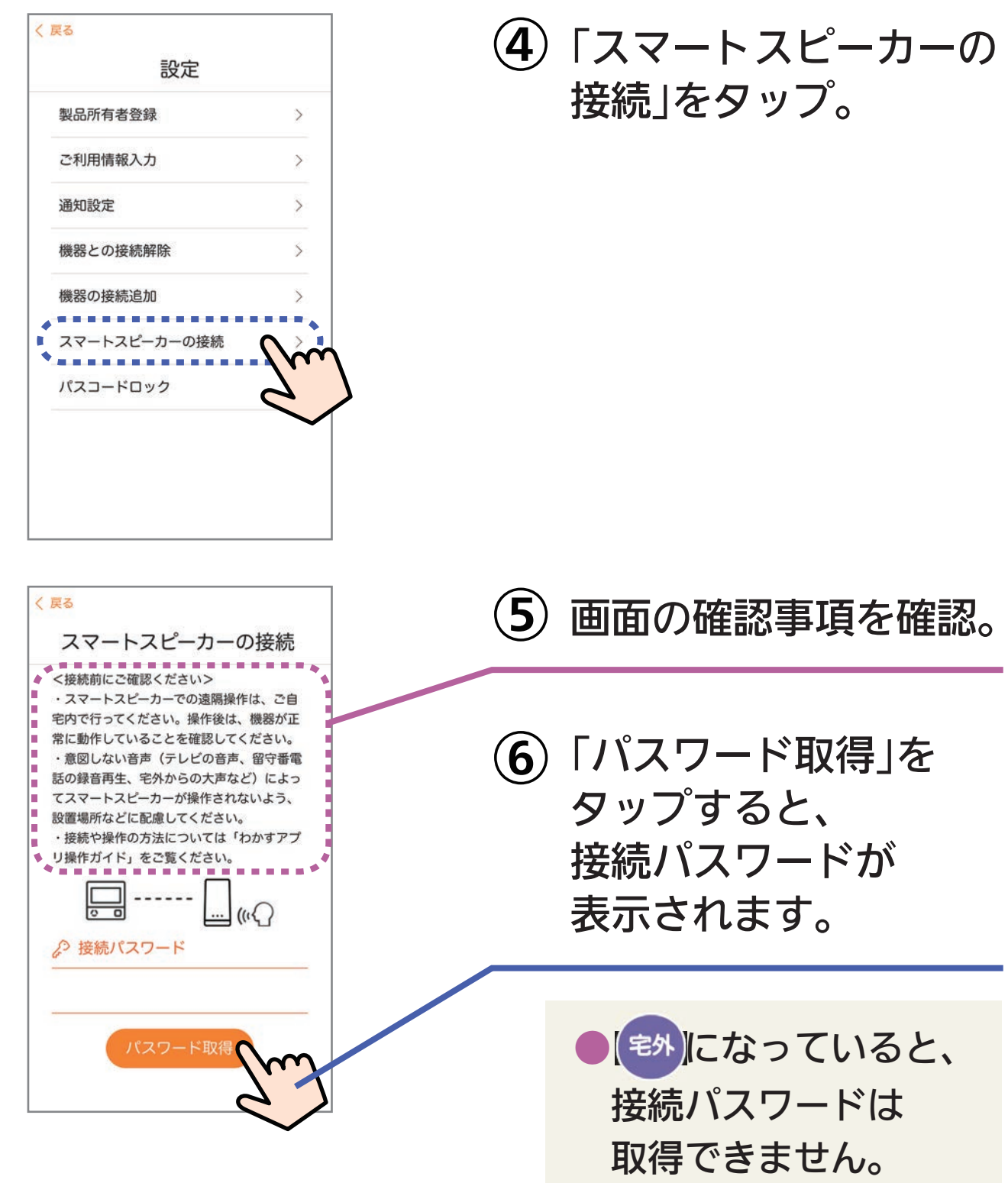

※自宅にいるのに (宅外)になっているときは・・・

スマートフォンが、台所リモコンとは異なる無線LANやモバイル回線 で通信しているときに、 🐄 表示になります。台所リモコンと同じ無線 LANで通信するよう設定を切り替えると、 📪 表示になります。

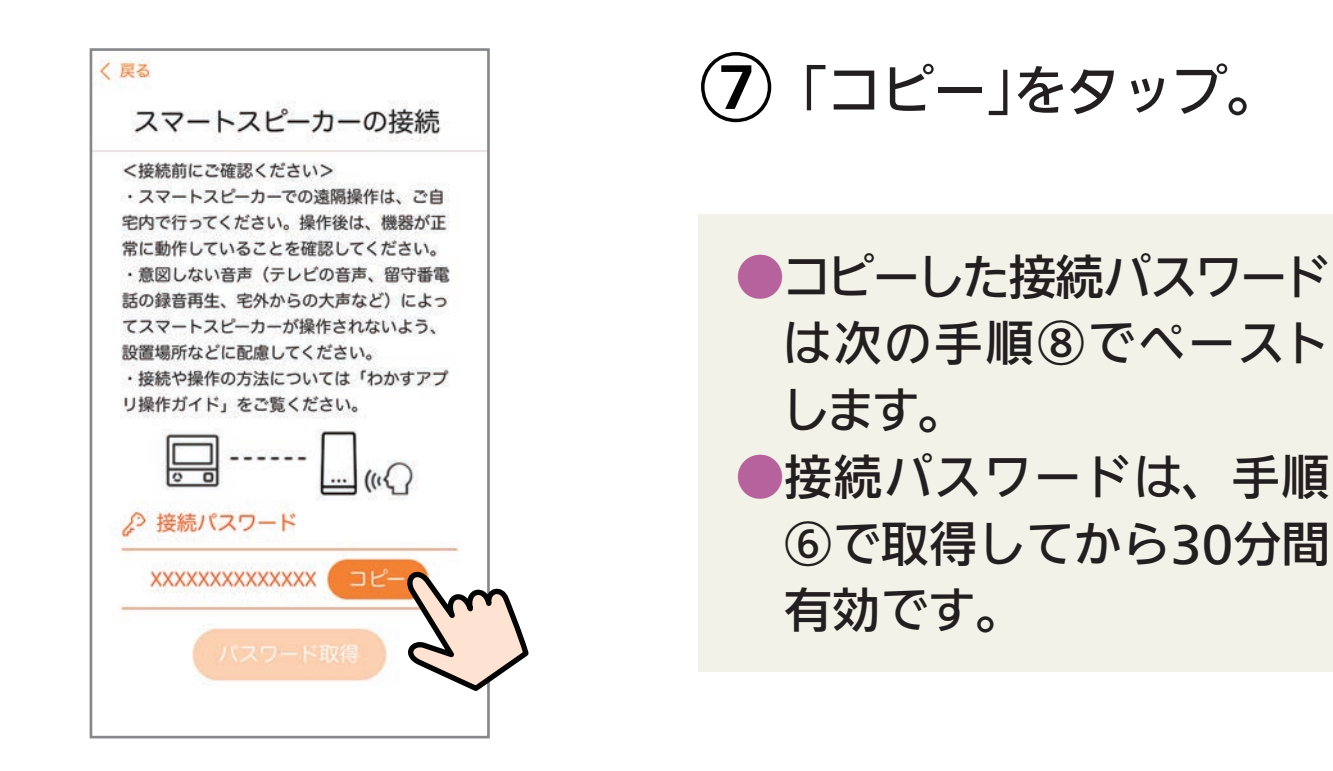

- (8) Amazon Alexaアプリを開いて「ノーリツわかす」の スキルを検索し、スキルを有効にする。
  - ●スキルを有効にする方法は変更される場合があります。 操作がわからない場合は、Amazonのホームページの ヘルプ等で確認してください。

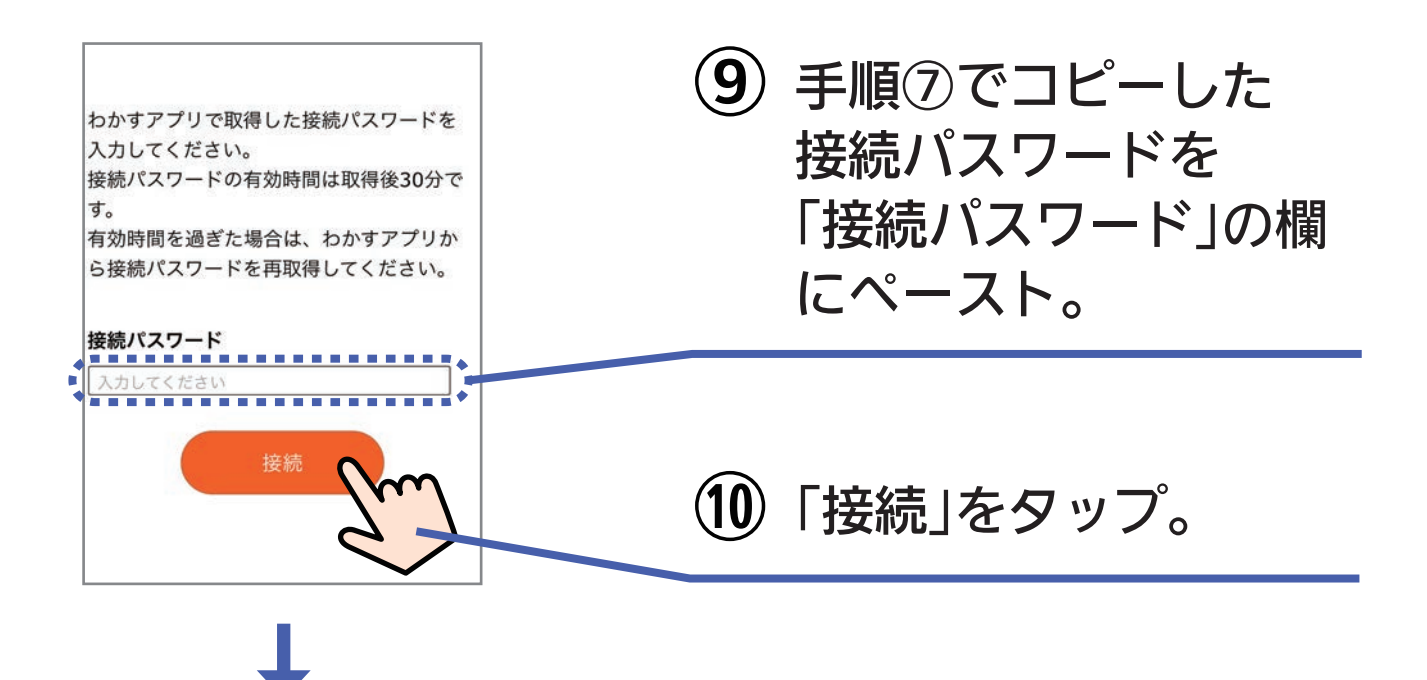

スキルが有効になった画面が表示れさたら、 Amazon Alexaアプリを終了してください。

①「アレクサ、ノーリツを開いて」と呼びかける。

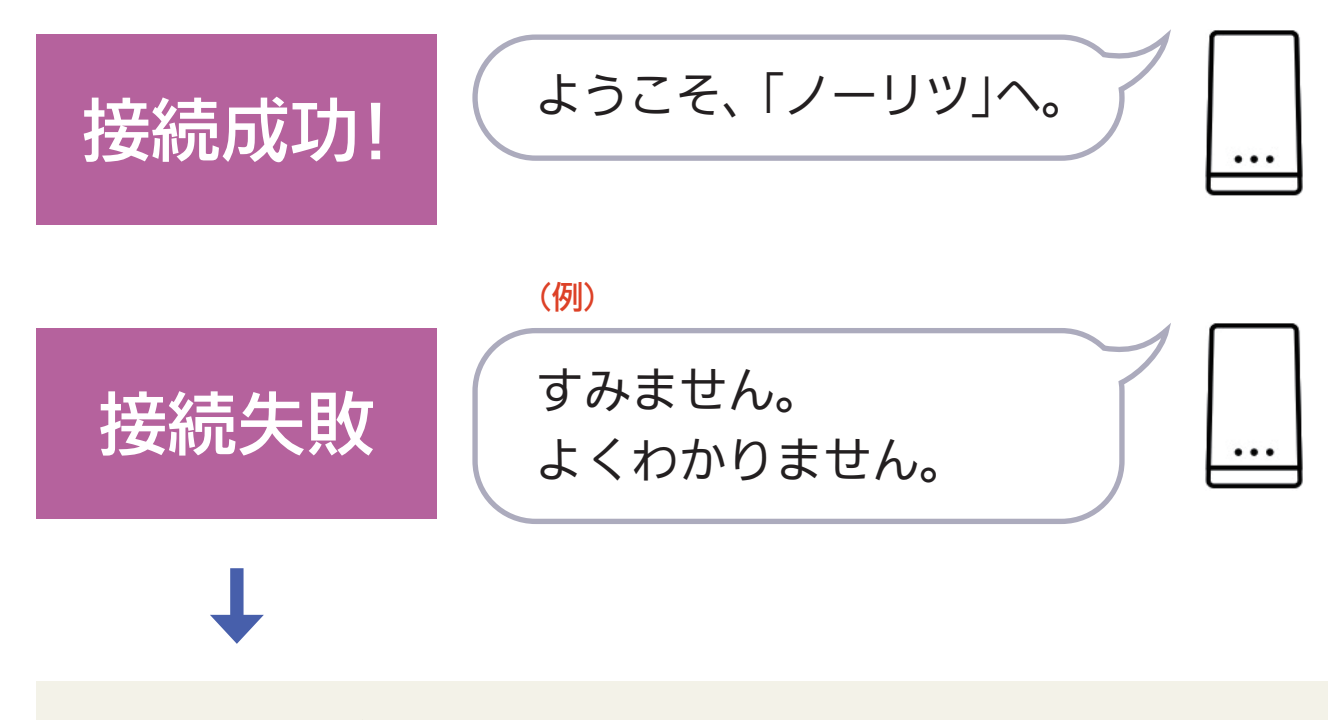

●何度か呼びかけても接続できない場合は、手順①から やりなおしてください。

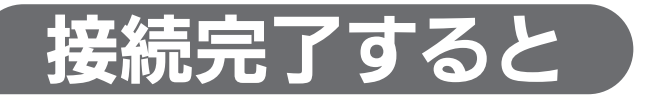

#### 画面は例です。

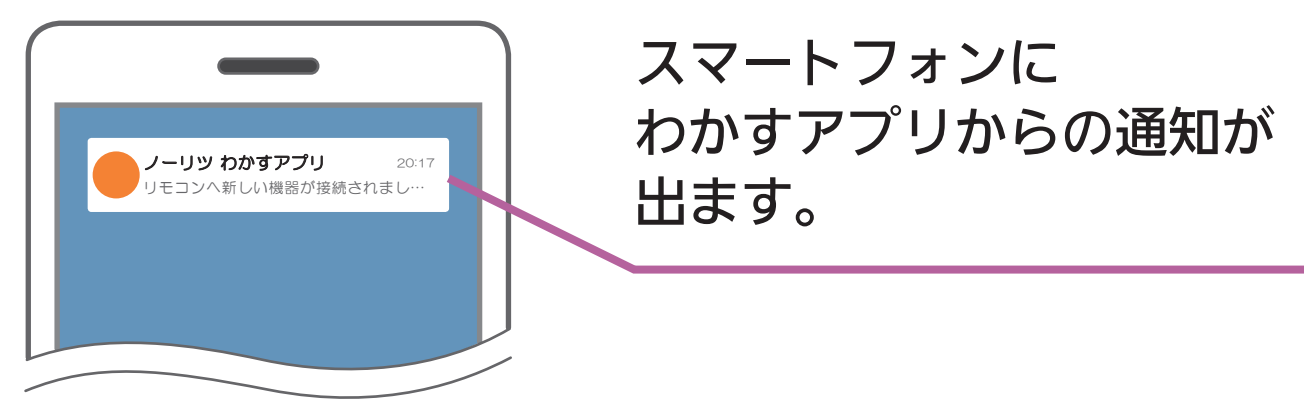

画面は例です。

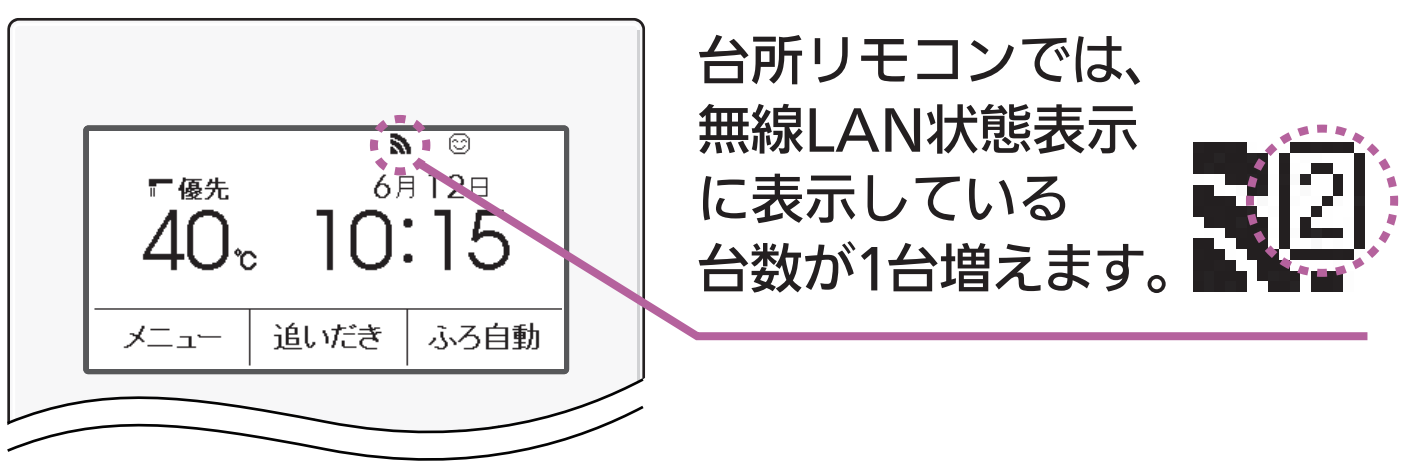

( 使いかた

もくじへ

### できること

ふろ自動/追いだき/床暖房/暖房

ふろ洗浄(おそうじ浴槽がついている場合のみ)

### 基本の話しかけかた(したいことがわかっているとき)

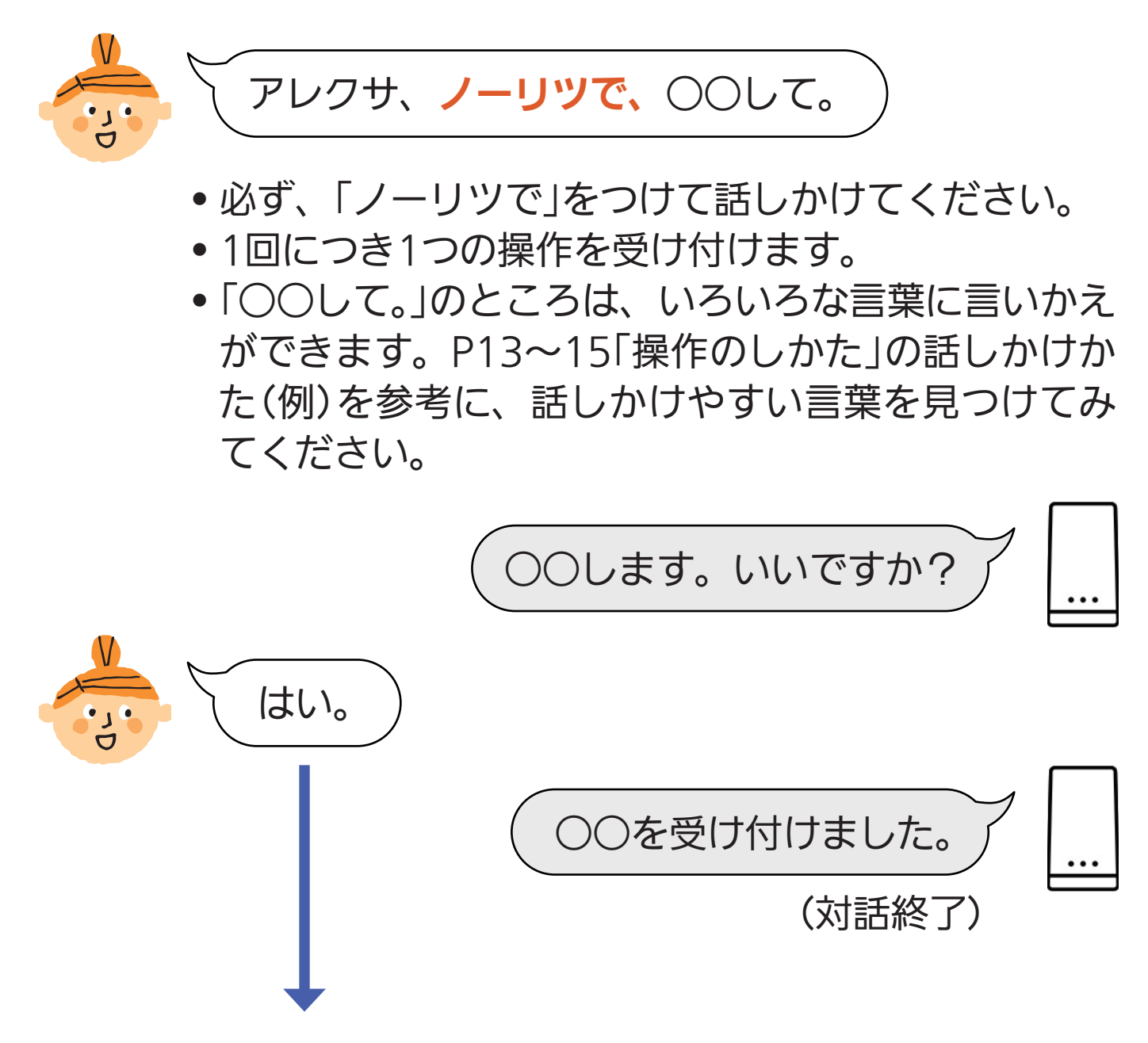
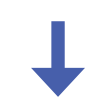

- しばらく何も返事しなかった場合
- •「はい。」ではなく、別の操作などを話しかけた場合

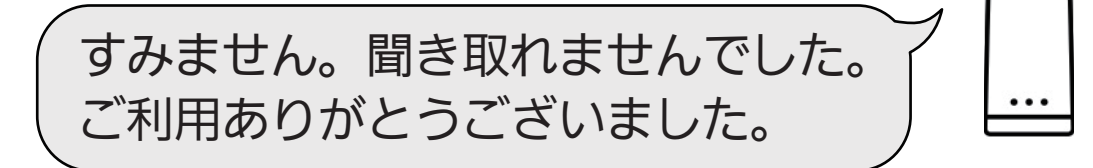

(対話終了)

### 基本の話しかけかた(どんな操作ができるか知りたいとき)

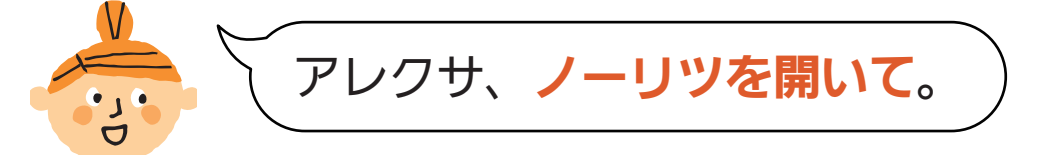

ようこそ、「ノーリツ」へ。 (対応できる操作を案内) どの操作をおこないますか?

 スマートスピーカーは対応できる操作 をすべて案内しますが、お使いの給湯 器や設置状況によって、できる操作は 異なります。

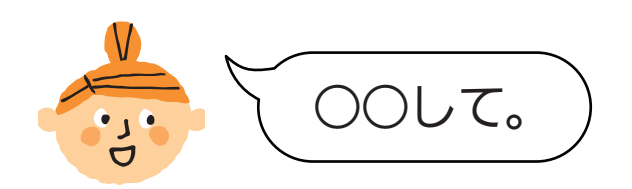

- •したい操作を1つ選んで話しかけてください。
- •1回につき1つの操作を受け付けます。
- 「○○して。」のところは、いろいろな言葉に言いかえができます。P13~15「操作のしかた」の話しかけかた(例)を参考に、話しかけやすい言葉を見つけてみてください。

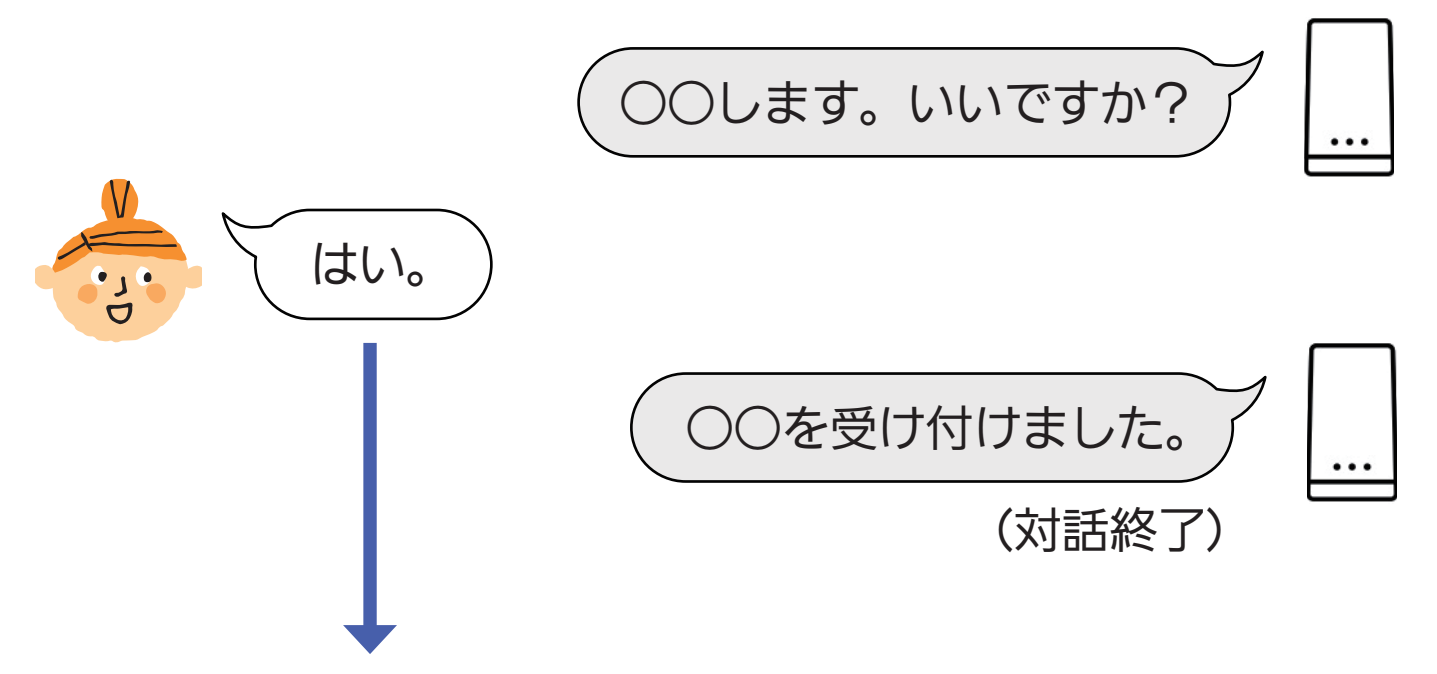

- しばらく何も返事しなかった場合
- •「はい。」ではなく、別の操作などを話しかけた場合

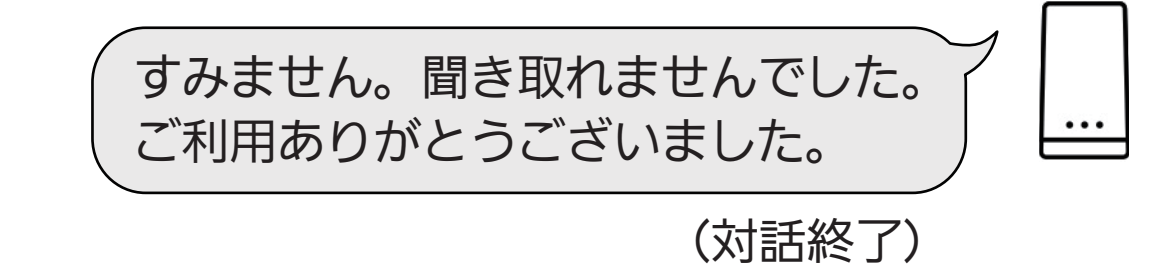

#### 操作のしかた

| したいこと        | 話しかけかた(例)  |                                                   |
|--------------|------------|---------------------------------------------------|
| ふろ自動を<br>する※ | アレクサ、ノーリツで | お湯はりして。<br>ふろ自動を開始して。<br>おふろにお湯を入れて。<br>おふろを沸かして。 |
| ふろ自動を<br>やめる | アレクサ、ノーリツで | お湯はりをやめて。<br>ふろ自動を停止して。<br>おふろをとめて。<br>おふろを中止して。  |
| 追いだきを<br>する※ | アレクサ、ノーリツで | 追いだきして。<br>追いだきを開始して。<br>追いだきでお湯を入れて。             |
| 追いだきを<br>やめる | アレクサ、ノーリツで | 追いだきをやめて。<br>追いだきを停止して。<br>追いだきをとめて。              |

※ふろ自動・追いだきをする前に、わかすアプリ操作ガイド本編 「アプリでおふろ操作をするまえに」の準備をしておいてください。

| したいこと        | 話しかけかた(例)  |                                              |
|--------------|------------|----------------------------------------------|
| 床暖房を<br>する※  | アレクサ、ノーリツで | 床暖房つけて。<br>床暖房を入れて。<br>ゆかだんをオンして。            |
| 床暖房を<br>やめる※ | アレクサ、ノーリツで | 床暖房消して。<br>床暖房やめて。<br>床暖房を切って。<br>ゆかだんをオフして。 |

 ※ • 複数系統の床暖房がある場合は、床暖房の名称を指定してく ださい。

例:「アレクサ、ノーリツで床暖房1の床暖房つけて(消して)。」

床暖房をやめるときのみ、「すべての」と指定することもできます。

例:「アレクサ、ノーリツですべての床暖房消して。」

- 名称は、わかすアプリで設定した名称と同じです。
   (わかすアプリ操作ガイド本編「床暖房の名称を変更する」を参照してください)
- 名称を指定しなかった場合は、アレクサが「どの部屋ですか?」
   と尋ねます。

| したいこと  | 話しかけかた(例)  |                                         |
|--------|------------|-----------------------------------------|
| 暖房をする  | アレクサ、ノーリツで | 暖房つけて。<br>暖房して。<br>暖房を入れて。<br>暖房をオンして。  |
| 暖房をやめる | アレクサ、ノーリツで | 暖房消して。<br>暖房やめて。<br>暖房を切って。<br>暖房をオフして。 |

(おそうじ浴槽が設置されている場合)

| したいこと                      | 話しかけかた(例)              |                                                   |
|----------------------------|------------------------|---------------------------------------------------|
| ふろ洗浄を<br>する※               | アレクサ、ノーリツで             | おふろを洗って。<br>ふろ洗浄を開始して。<br>おそうじして。                 |
| ふろ洗浄後に<br>続けてお湯は<br>りしたいとき | (ふろ洗浄中に)<br>アレクサ、ノーリツで | お湯はりして。<br>ふろ自動を開始して。<br>おふろにお湯を入れて。<br>おふろを沸かして。 |
| ふろ洗浄を<br>やめる               | アレクサ、ノーリツで             | おふろ洗いをやめて。<br>ふろ洗浄を停止して。<br>おそうじをとめて。             |

※ふろ洗浄をする前に、浴槽にふたをしておいてください。

Q スマートフォンに『接続可能台数の上限に達しています』が表示 され、リモコンとスマートスピーカーが接続できない。

もくじへ

戻る

- ▲本編「アプリで困ったとき」の「『接続可能台数の上限に達しています』が表示され、リモコンとスマートフォンが接続できない。」
- Q スマートスピーカーから「操作が禁止状態のため、受け付けで きません。」と案内された。
- A ・スマートスピーカーでしようとした操作が、すでに給湯器リ モコンやわかすアプリで操作されていた場合に案内されます。
  - 給湯器リモコンで操作を受け付けない動作(お湯はり中の追いだき操作など)をスマートスピーカーに呼びかけた場合に 案内されます。
  - エコーネットライトが「有効」に設定されていませんか?
     「有効」に設定されていると、スマートスピーカーからの操作 はできなくなります。
- Q スマートスピーカーから「システムから接続情報が取得できなかったため、アレクサアプリに接続用のカードを送りました。わかすアプリからスマートスピーカーの接続を再度おこない、アカウントリンクを完了してからご利用ください。」と案内された。
- ▲ スマートスピーカーと台所リモコンの接続に問題が起こっています。 「ノーリツわかす」のスキルを無効にしてから、再度P5「台所リ モコンと接続する」の手順でスマートスピーカーと台所リモコ ンを接続し直してください。

Q スマートスピーカーから「エラーが発生しているため、OOO (操作名)を受け付けられませんでした。リモコンの表示をご確 認ください。」と案内された。

A 給湯器側でエラーが発生しています。わかすアプリのメニュー →故障情報→確認したいエラーコード→アフターサポート ページからエラーの詳細や対処方法を確認してください。 ※エラーコード(故障表示)は給湯器リモコンでも確認できます。

Q スマートスピーカーから「○○○(操作名)を受け付けられませんでした。」と案内された。

| A ├ 台所リモコンの無線LAN状態表示を確認してください。

【圏外や謎になっている場合】

台所リモコンとサーバーの通信に問題が起こっている可能性 があります。

無線LAN設定編の取扱説明書の「故障・異常かな?と思った ら」の項目「台所リモコンの無線LAN状態表示」を確認して、 必要な処置をしてください。

【台数表示がない場合】

すべてのスマートフォンが接続解除されていると、スマート スピーカーでの遠隔操作もできなくなります。

台所リモコンと1台以上のスマートフォンを接続してから、 スマートスピーカーを接続し直してください。

【無線LAN状態表示に問題がない場合】

サーバー側で問題が起こっている可能性があります。

スマートスピーカーと台所リモコンの接続を一度解除し、接 続し直してください。 Q スマートスピーカーを接続し直すと、台所リモコンの無線LAN 状態表示に表示されている接続台数が増えた。

▲ スマートスピーカーと台所リモコンの接続を一度解除したあと 再度接続すると、同じスマートスピーカーであっても接続台数 を新たにカウントします。

(正しい接続台数を表示させたい場合は、台所リモコンで「ス マートフォンとの接続全解除※」をしたあと、台所リモコンと スマートフォン・スマートスピーカーを接続し直してください) ※「スマートフォンとの接続全解除」の方法は、無線LAN設定編の取扱 説明書をご覧ください。

●スマートスピーカーが呼びかけに応答しない場合など、スマートスピーカー側の問題が考えられるときは、Amazonのホームページのヘルプ等をご確認ください。

株式会社ノーリツコンタクトセンター

通話料金無料

0120-911-026

※携帯電話からは 0570-064-910 (通話料がかかります)

【平日】9:00~18:00 【土曜・日曜・祝日】9:00~17:00

●以上の処置をしても解決しないとき
 ●その他の不具合があるとき
 のお問い合わせはこちら

LINE Clova シリーズ

台所リモコンと接続する

もくじへ

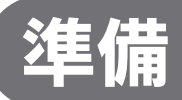

## ①台所リモコンと無線LANルーターを接続しておく。

接続のしかたは、下記のいずれかでご覧いただけます。 「無線LAN設定編」の取扱説明書
 「無線LANかんたん接続ガイド」
 ノーリツホームページ内の動画による説明

### ②スマートフォンを、台所リモコンと同じ無線LAN ルーターに接続しておく。

### ③「わかすアプリ」をインストールし、台所リモコン と接続しておく。

●接続方法は、わかすアプリ操作ガイド本編をご覧ください。

#### ④LINE Clovaの初期設定を済ませておく。

●LINE Clova付属の説明書などを参照してください。

# 設定

表示例

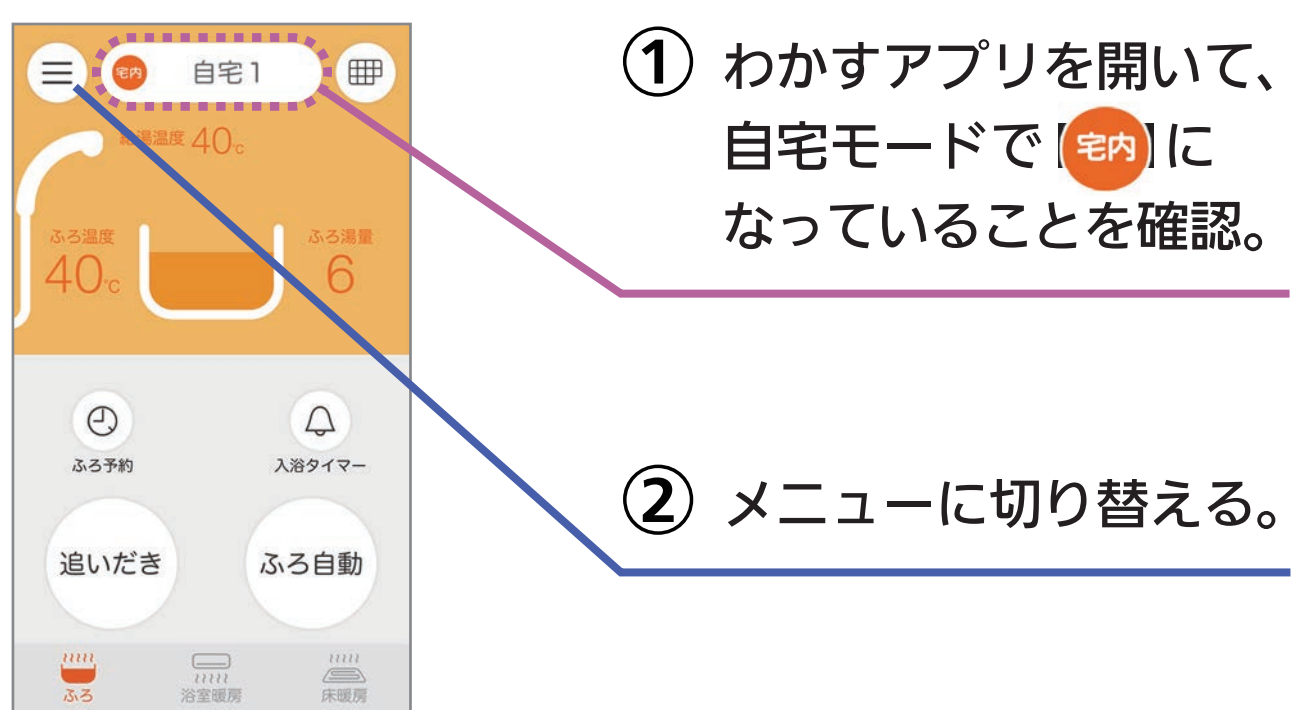

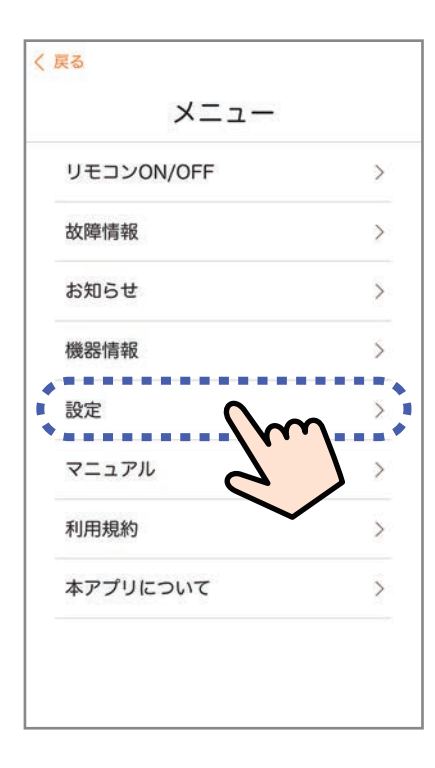

3「設定」をタップ。

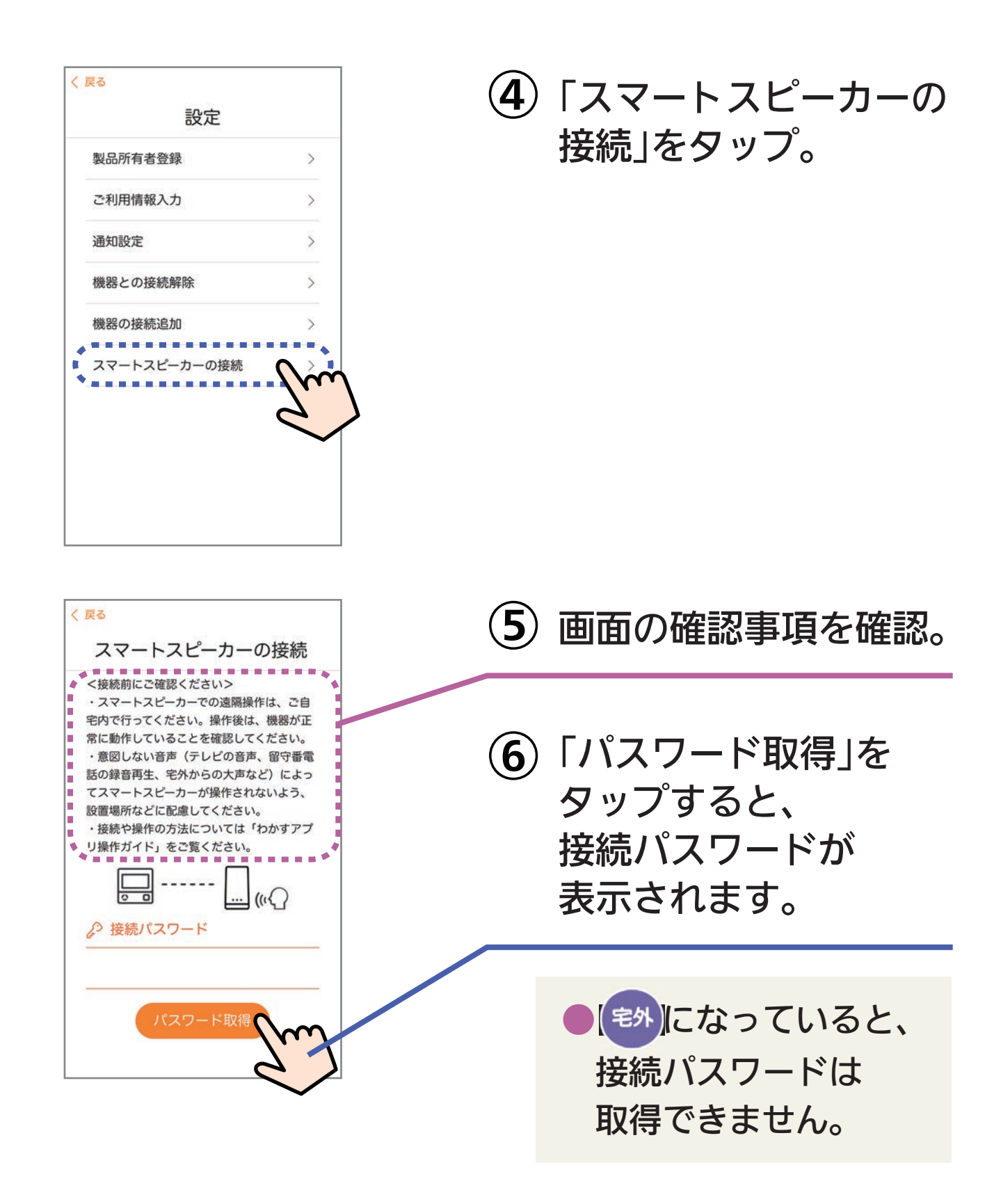

※自宅にいるのに (宅外)になっているときは・・・

スマートフォンが、台所リモコンとは異なる無線LANやモバイル回線 で通信しているときに、 🔊 表示になります。台所リモコンと同じ無線 LANで通信するよう設定を切り替えると、 讷 表示になります。

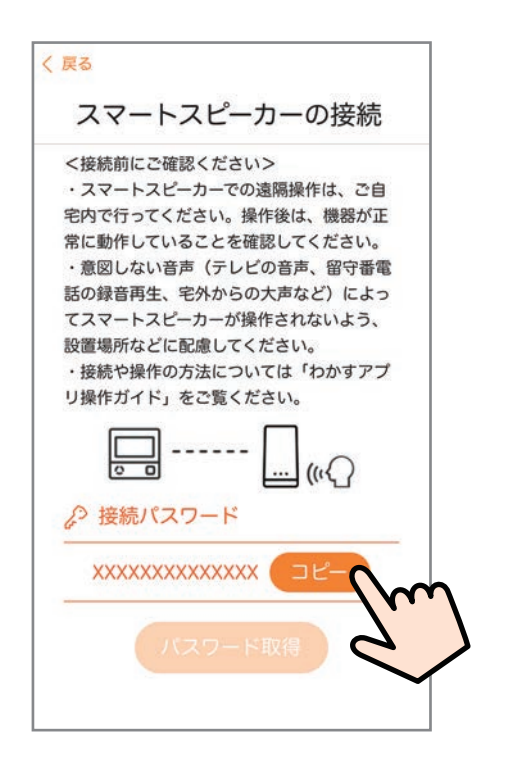

(7)「コピー」をタップ。

- コピーした接続パスワード は次の手順⑧でペースト します。
   接続パスワードは、手順 ⑥で取得してから30分間 有効です。
- (8) LINE Clovaアプリを開いて、「ノーリツわかす」を検索し、アカウント連携する。
  - アカウント連携の方法は変更される場合があります。
     操作がわからない場合は、LINE Clovaのホームページのサポート等で確認してください。

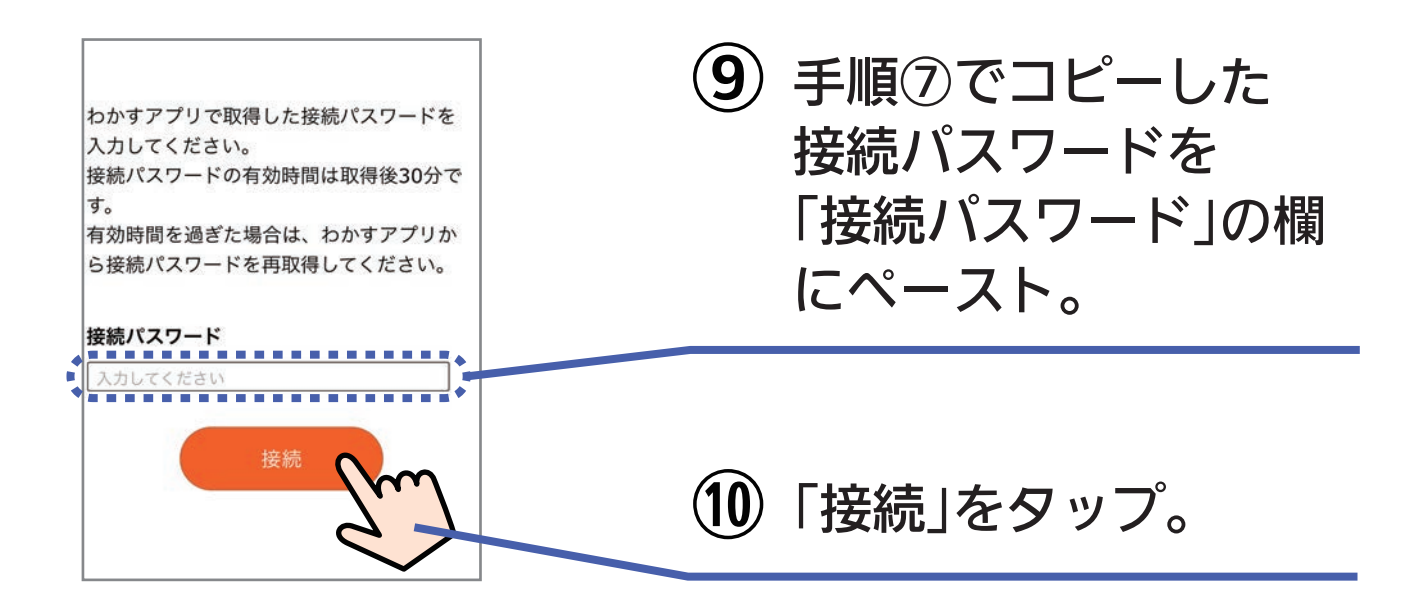

(11) 給湯器の「登録」をタップし、完了画面が表示されたら 「OK」をタップ。

(12) 他の機器が表示されている場合は同様に「登録」をタップし、詳細設定でロケーション名を設定してから「OK」をタップ。

※わかすアプリで設定した名称が機器名に表示されるので、ロケー ション名の参考にしてください。

(13)「ねぇClova、お湯はりして」と呼びかける。

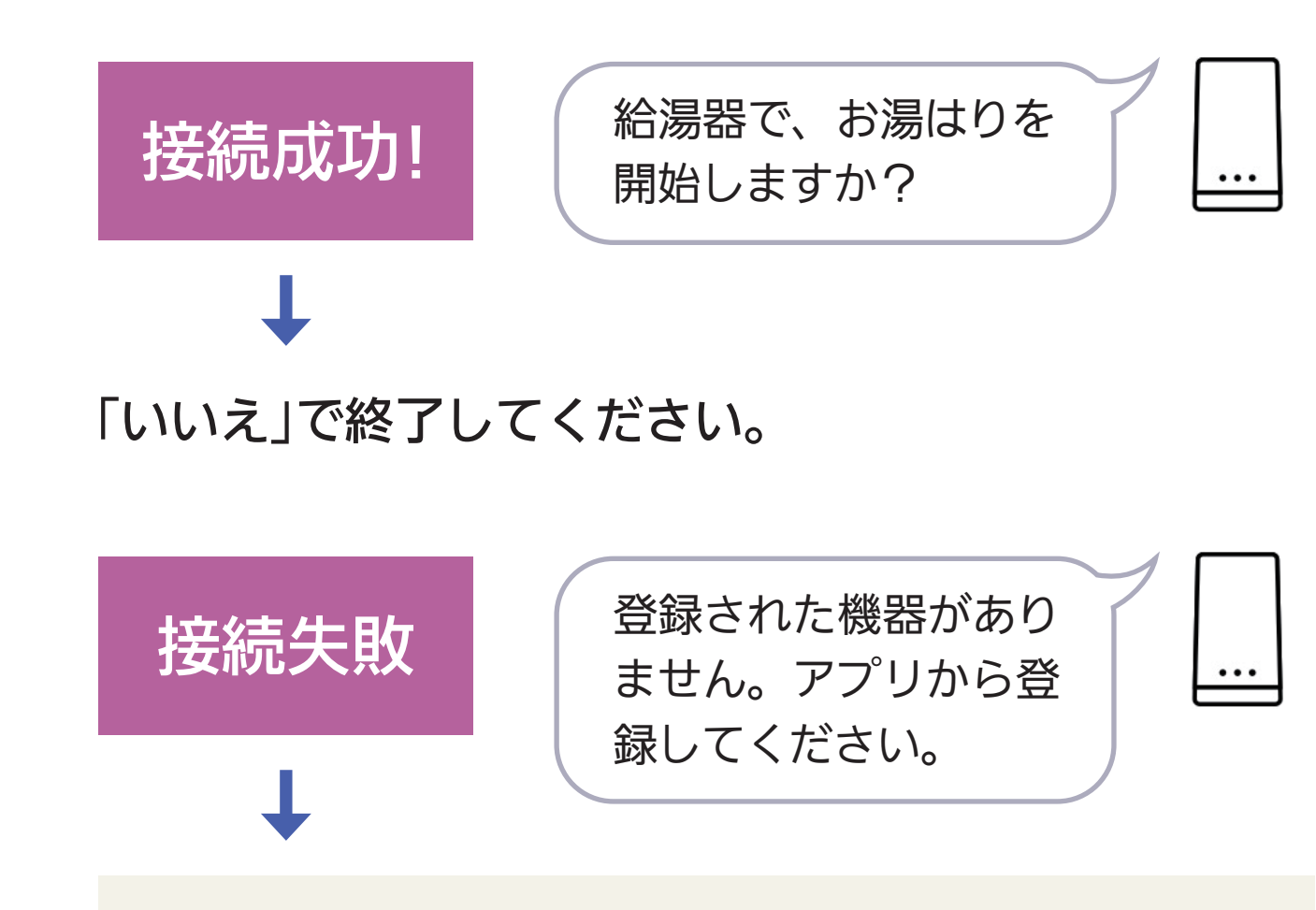

●何度か呼びかけても接続できない場合は、手順①から やりなおしてください。

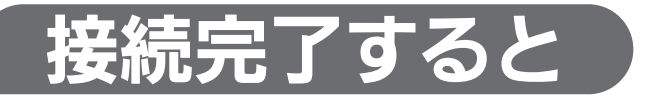

#### 画面は例です。

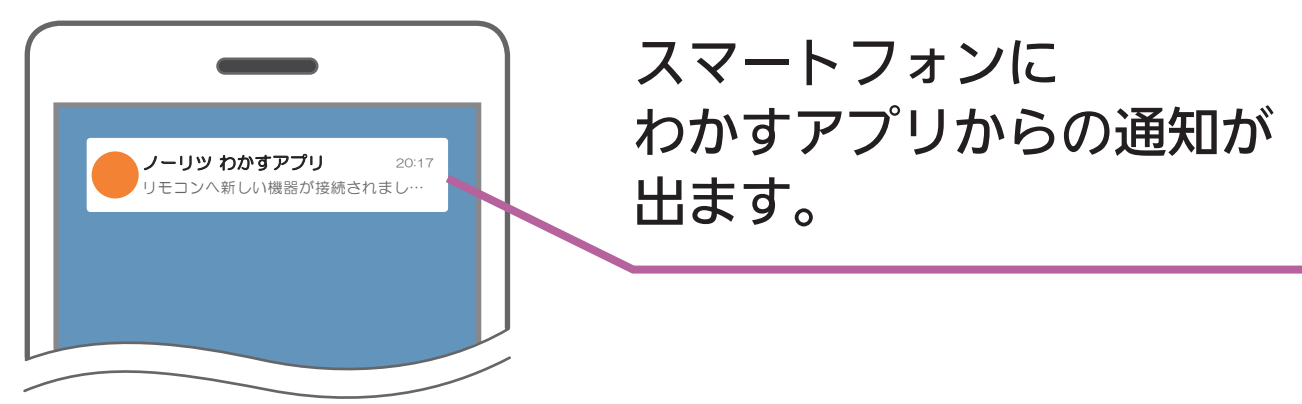

画面は例です。

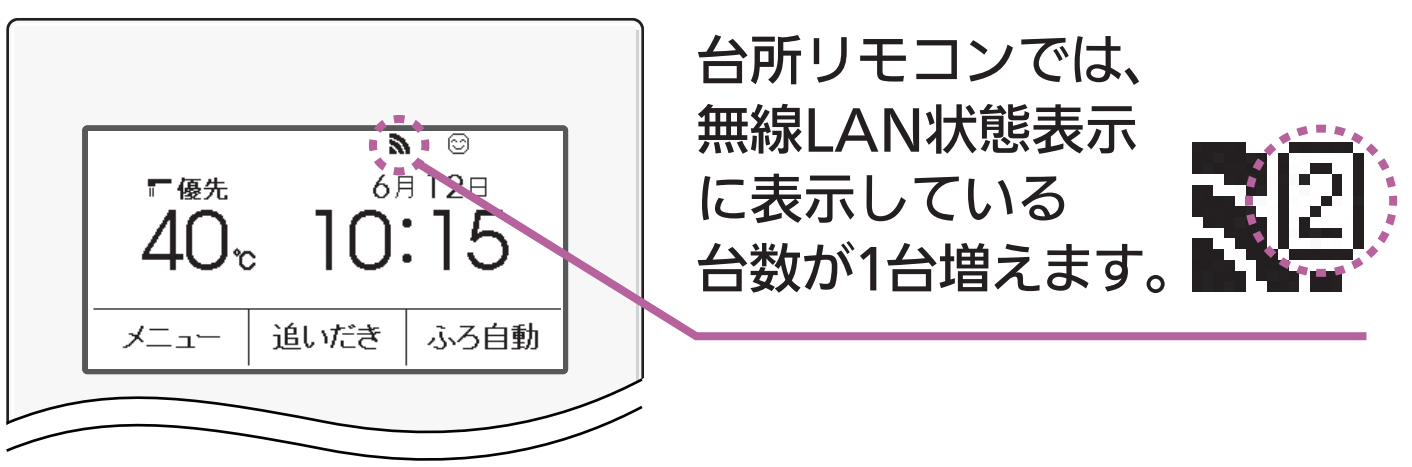

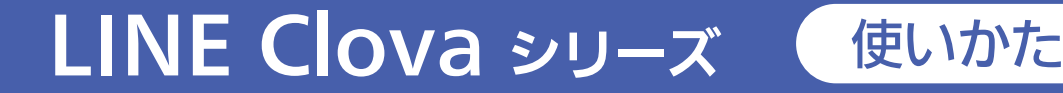

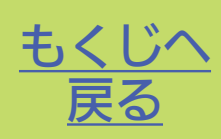

# できること

ふろ自動/追いだき/床暖房

# 基本の話しかけかた

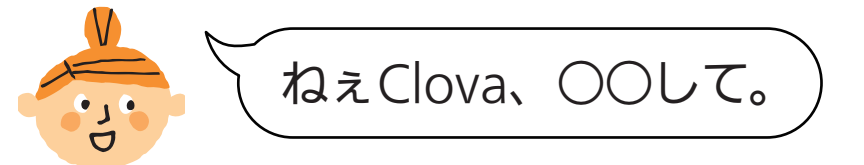

- •1回につき1つの操作を受け付けます。
- 「○○して。」のところは、P26「操作のしかた」の話し かけかたをご覧ください。

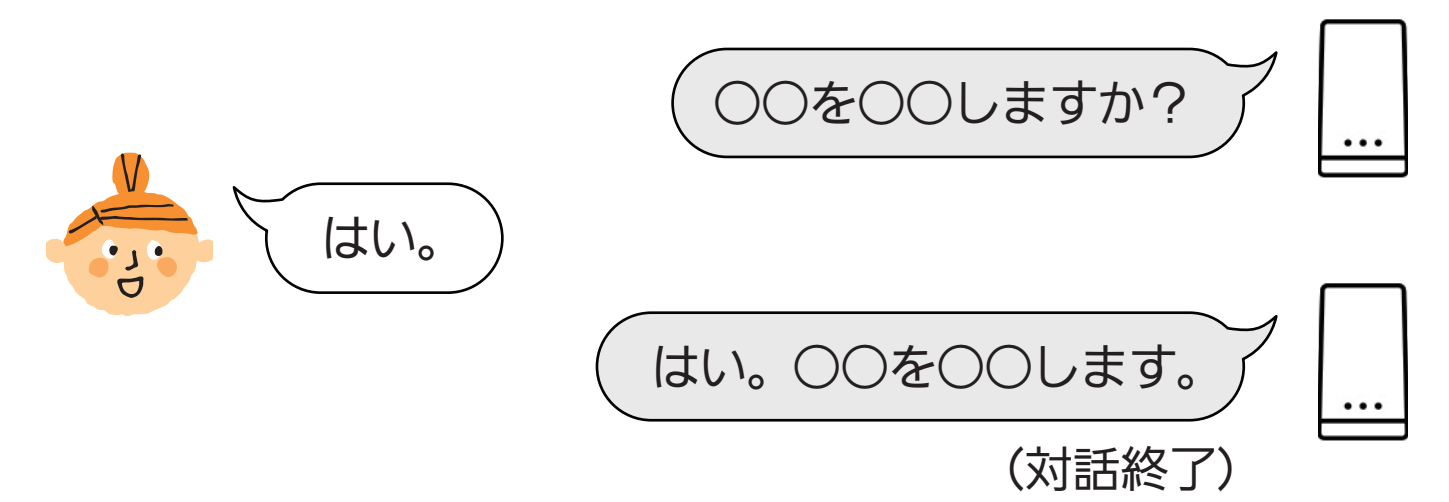

#### 操作のしかた

| したいこと                 | 話しかけかた                    |
|-----------------------|---------------------------|
| ふろ自動をする※1             | ねぇClova、お湯はりして。           |
| ふろ自動をやめる              | ねぇClova、お湯はりをとめて。         |
| 追いだきをする <sup>※1</sup> | ねぇClova、追いだきして。           |
| 追いだきをやめる              | ねぇClova、追いだきをとめて。         |
| 床暖房をする                | ねぇClova、〈リビングの※2〉床暖房をつけて。 |
| 床暖房をやめる               | ねぇClova、〈リビングの※2〉床暖房を消して。 |

- ※1 ふろ自動・追いだきをする前に、わかすアプリ操作ガイド本 編「アプリでおふろ操作をするまえに」の準備をしておいてく ださい。
- ※2 複数系統の床暖房がある場合は、LINE Clovaアプリで設定した床暖房のロケーション名を指定してください。

●LINE Clovaアプリで各機器のロケーション名を設定しても、わかすアプリの名称は変更されません。

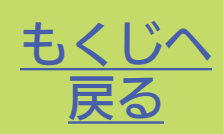

- Q スマートフォンに『接続可能台数の上限に達しています』が表示 され、リモコンとスマートスピーカーが接続できない。
- ▲本編「アプリで困ったとき」の「『接続可能台数の上限に達しています』が表示され、リモコンとスマートフォンが接続できない。」
- Q スマートスピーカーから「給湯器(床暖房)の操作が禁止の状態 ではサポートしていない機能です。ご確認の上、再度お試しく ださい。」と案内された。
- A · スマートスピーカーでしようとした操作が、すでに給湯器リ モコンやわかすアプリで操作されていた場合に案内されます。
  - 給湯器リモコンで操作を受け付けない動作(お湯はり中の追いだき操作など)をスマートスピーカーに呼びかけた場合に案内されます。
  - エコーネットライトが「有効」に設定されていませんか?
     「有効」に設定されていると、スマートスピーカーからの操作 はできなくなります。
- Q スマートスピーカーから「給湯器(床暖房)がシステムエラーの 状態ではサポートしていない機能です。ご確認の上、再度お試 しください。」と案内された。

A 給湯器側でエラーが発生しています。わかすアプリのメニュー →故障情報→確認したいエラーコード→アフターサポート ページからエラーの詳細や対処方法を確認してください。 ※エラーコード(故障表示)は給湯器リモコンでも確認できます。 Q スマートスピーカーから「接続に失敗しました。しばらくたって から再度お試しください。」と案内された。

A
台所リモコンの無線LAN状態表示を確認してください。

【圏外や謎になっている場合】

台所リモコンとサーバーの通信に問題が起こっている可能性 があります。

無線LAN設定編の取扱説明書の「故障・異常かな?と思ったら」の項目「台所リモコンの無線LAN状態表示」を確認して、 必要な処置をしてください。

【無線LAN状態表示に問題がない場合】

サーバー側で問題が起こっている可能性があります。 スマートスピーカーと台所リモコンの接続を一度解除し、接

スマートスピーカーと台所りモコノの接続を一度解除し、接続し直してください。

#### Q スマートスピーカーから「登録された機器がありません。アプ リから登録してください。」と案内された。

- A スマートスピーカーと台所リモコンの接続に問題が起こっています。「ノーリツわかす」のアカウント連携を解除してから、再度P19「台所リモコンと接続する」の手順でスマートスピーカーと台所リモコンを接続し直してください。
  - すべてのスマートフォンが接続解除されていると、スマート スピーカーでの遠隔操作もできなくなります。
     台所リモコンと1台以上のスマートフォンを接続してから、
     スマートスピーカーを接続し直してください。

Q スマートスピーカーを接続し直すと、台所リモコンの無線LAN 状態表示に表示されている接続台数が増えた。

▲ スマートスピーカーと台所リモコンの接続を一度解除したあと 再度接続すると、同じスマートスピーカーであっても接続台数 を新たにカウントします。

(正しい接続台数を表示させたい場合は、台所リモコンで「ス マートフォンとの接続全解除※」をしたあと、台所リモコンと スマートフォン・スマートスピーカーを接続し直してください) ※「スマートフォンとの接続全解除」の方法は、無線LAN設定編の取扱 説明書をご覧ください。

スマートスピーカーが呼びかけに応答しない場合など、スマートスピーカー側の問題が考えられるときは、LINE Clovaのホームページのサポート等をご確認ください。

株式会社ノーリツコンタクトセンター

通話料金無料

0120-911-026

※携帯電話からは 0570-064-910 (通話料がかかります)

【平日】9:00~18:00 【土曜・日曜・祝日】9:00~17:00

●以上の処置をしても解決しないとき
 ●その他の不具合があるとき
 のお問い合わせはこちら

Google Home シリーズ 台所リモコンと接続する

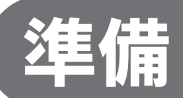

#### ①台所リモコンと無線LANルーターを接続しておく。

もくじへ

接続のしかたは、下記のいずれかでご覧いただけます。 「無線LAN設定編」の取扱説明書
 「無線LANかんたん接続ガイド」
 ノーリツホームページ内の動画による説明

### ②スマートフォンを、台所リモコンと同じ無線LAN ルーターに接続しておく。

#### ③「わかすアプリ」をインストールし、台所リモコン と接続しておく。

●接続方法は、わかすアプリ操作ガイド本編をご覧ください。

#### ④ Google Home の初期設定を済ませておく。

● Google Home 付属の説明書などを参照してください。

# 設定

表示例

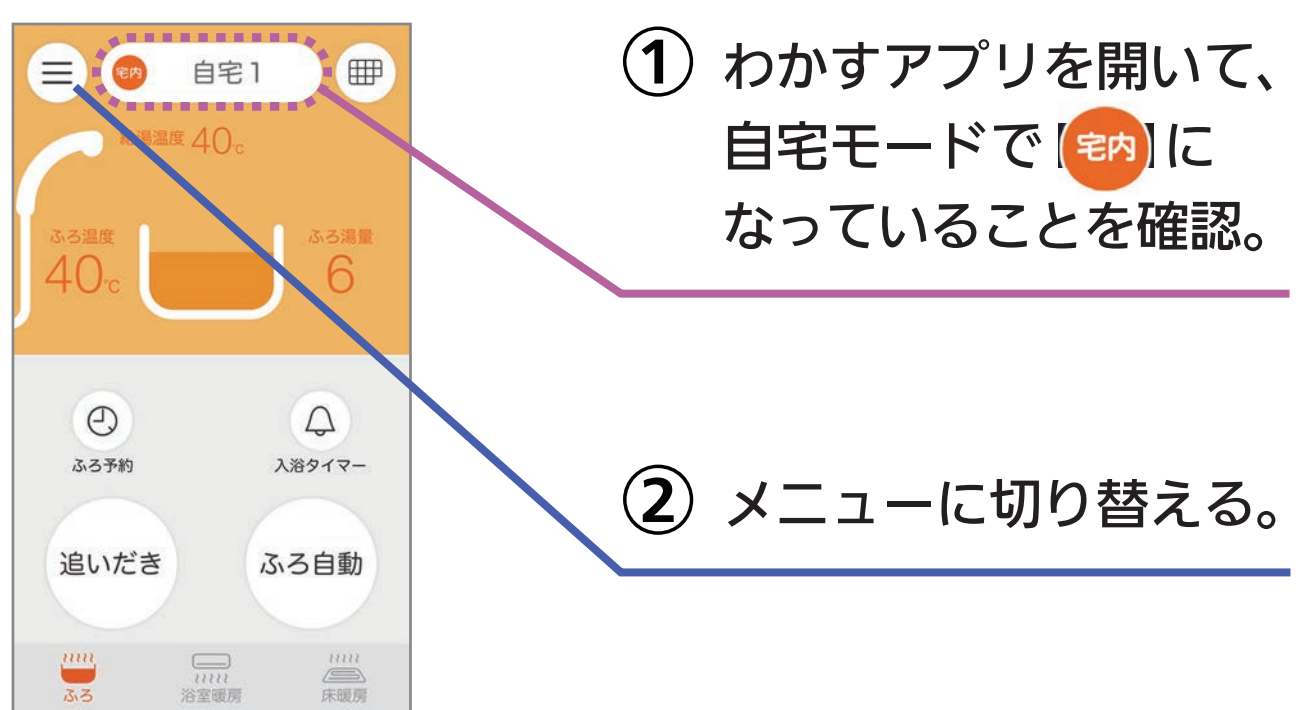

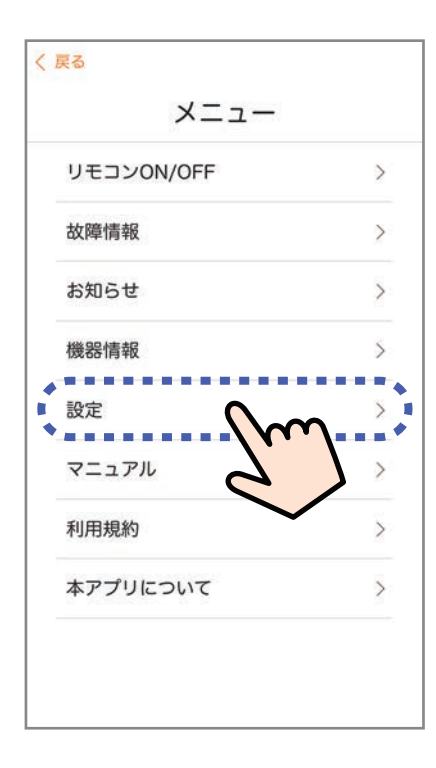

3「設定」をタップ。

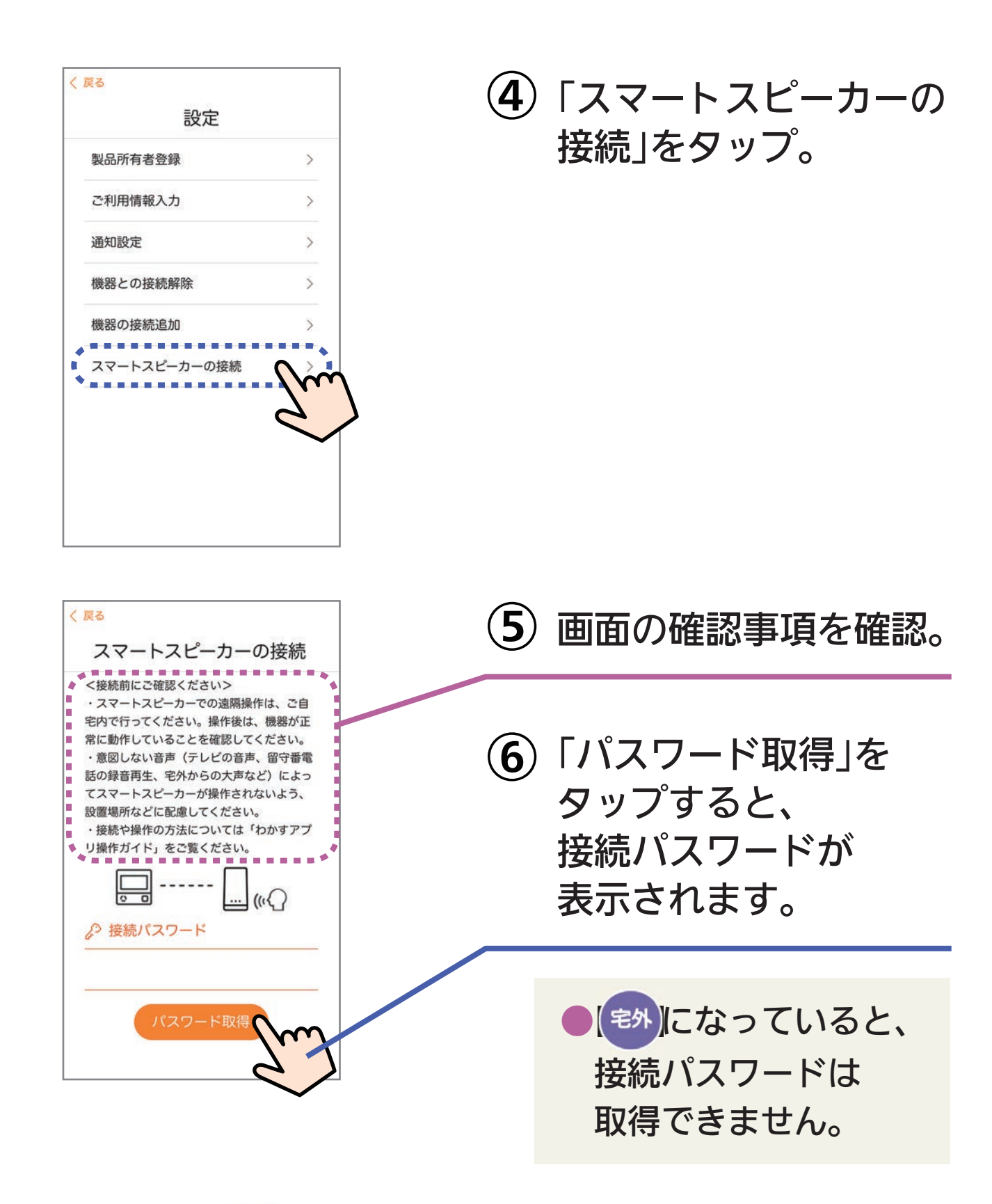

※自宅にいるのに (\*\*\*)になっているときは・・・

スマートフォンが、台所リモコンとは異なる無線LANやモバイル回線 で通信しているときに、 🔊 表示になります。台所リモコンと同じ無線 LANで通信するよう設定を切り替えると、 📪 表示になります。

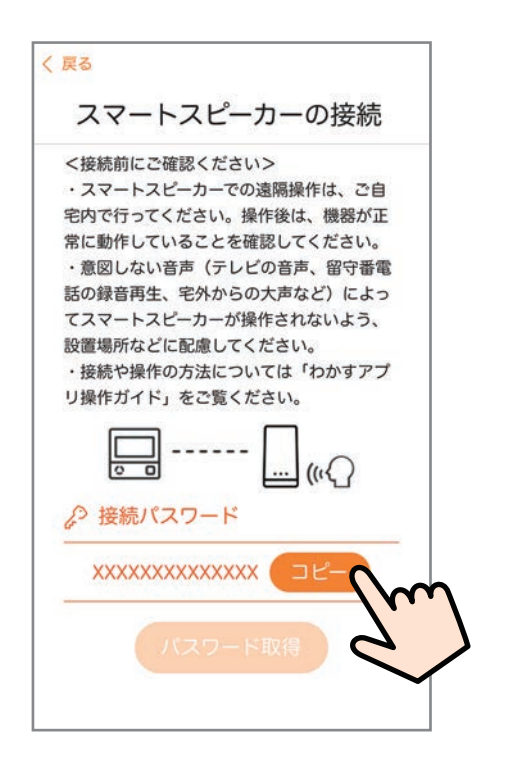

(7)「コピー」をタップ。

 コピーした接続パスワード は次の手順⑧でペースト します。
 接続パスワードは、手順 ⑥で取得してから30分間 有効です。

 (8) Google Homeアプリを開いて、「ノーリツわかす」を 検索し、デバイスを追加する。

●デバイスの追加方法は変更される場合があります。 操作がわからない場合は、Google Home ヘルプ等で確 認してください。

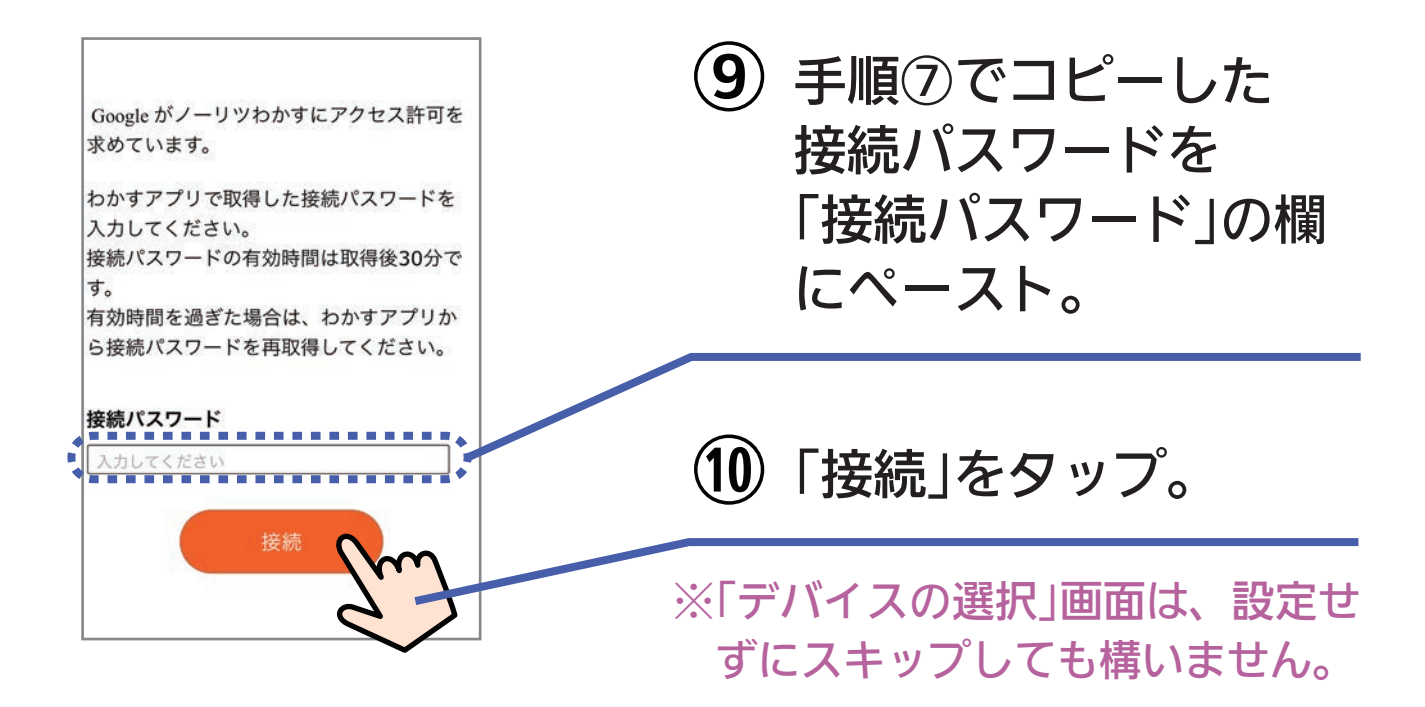

#### ① 「OK Google, おふろをつけて」と呼びかける。

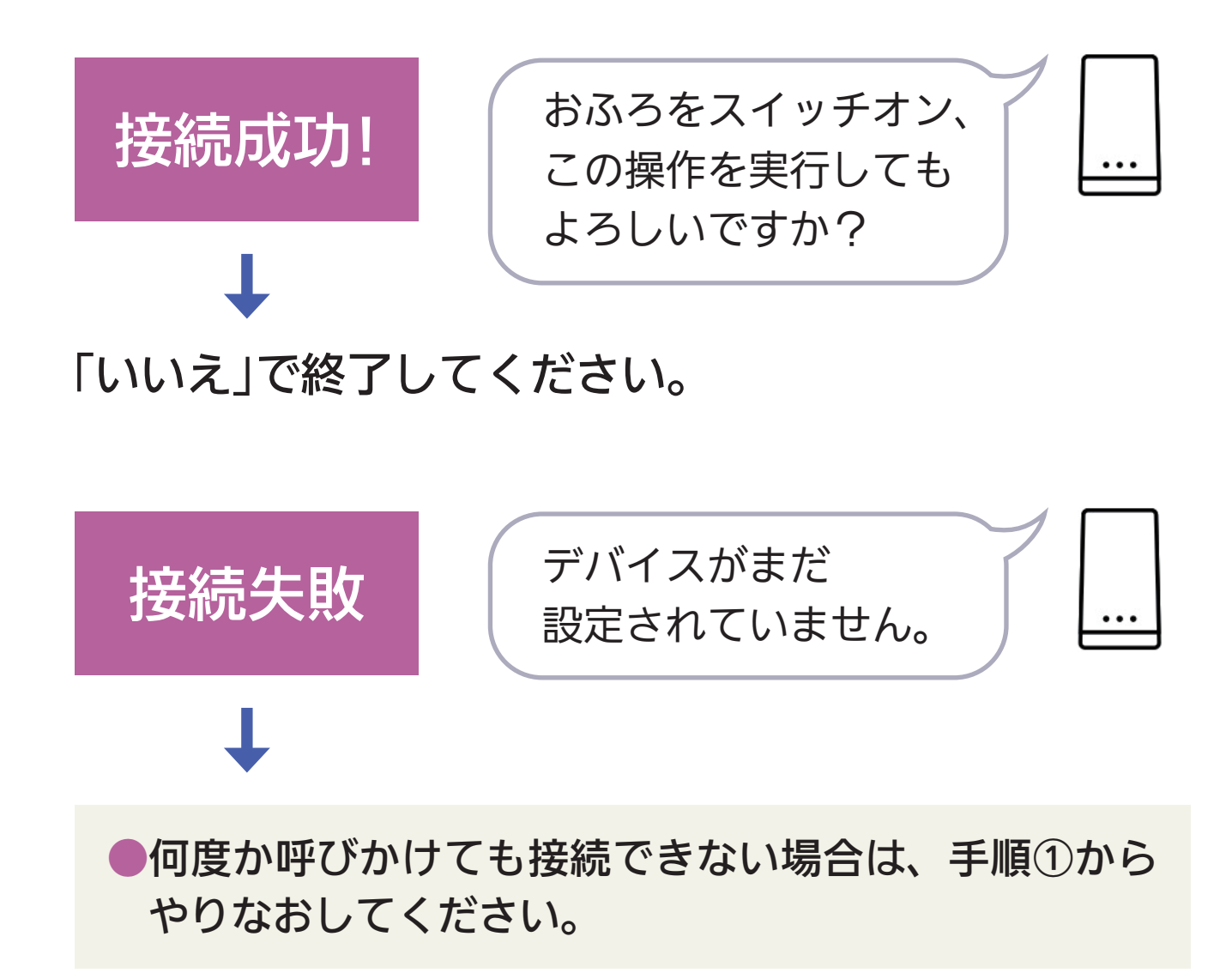

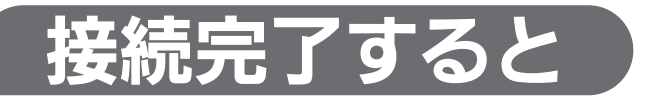

#### 画面は例です。

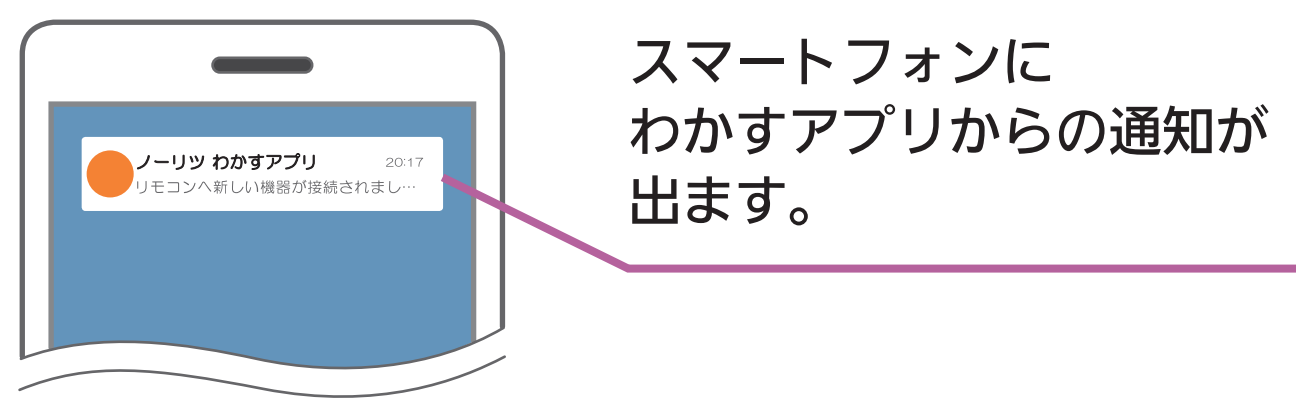

画面は例です。

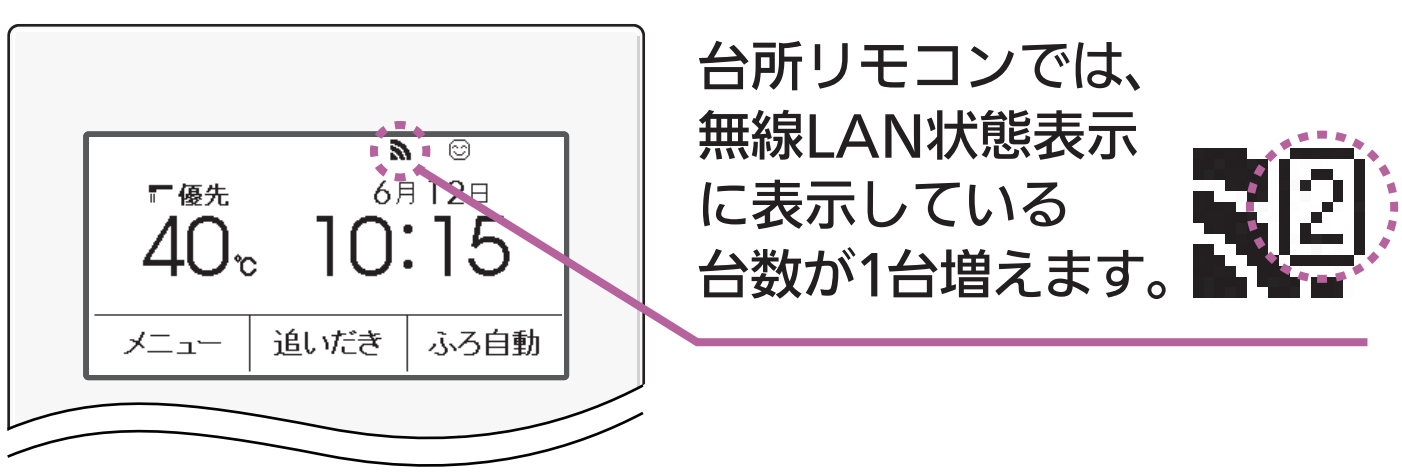

 リモコンと接続できる Google Home は1台までです。 ご家族で使用したい場合は、リモコンと接続した Google Home ア プリに「家のメンバーの招待」でご家族を追加してお使いください。
 Google アカウントの変更をする場合は、Google Home アプリから給湯器との接続を解除してから、新規に接続してください。 解除しないと、1台接続されていると判断され、新しいアカウントで接続できなくなります。

●転居される際は、Google Home アプリから給湯器との接続を必ず 解除してください。

解除しないと、次に入居される方が Google Home を接続しても、 一部の機能が使えなくなる可能性があります。

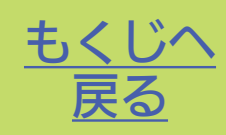

### できること

ふろ自動/床暖房

ふろ洗浄(おそうじ浴槽がついている場合のみ)

# 基本の話しかけかた

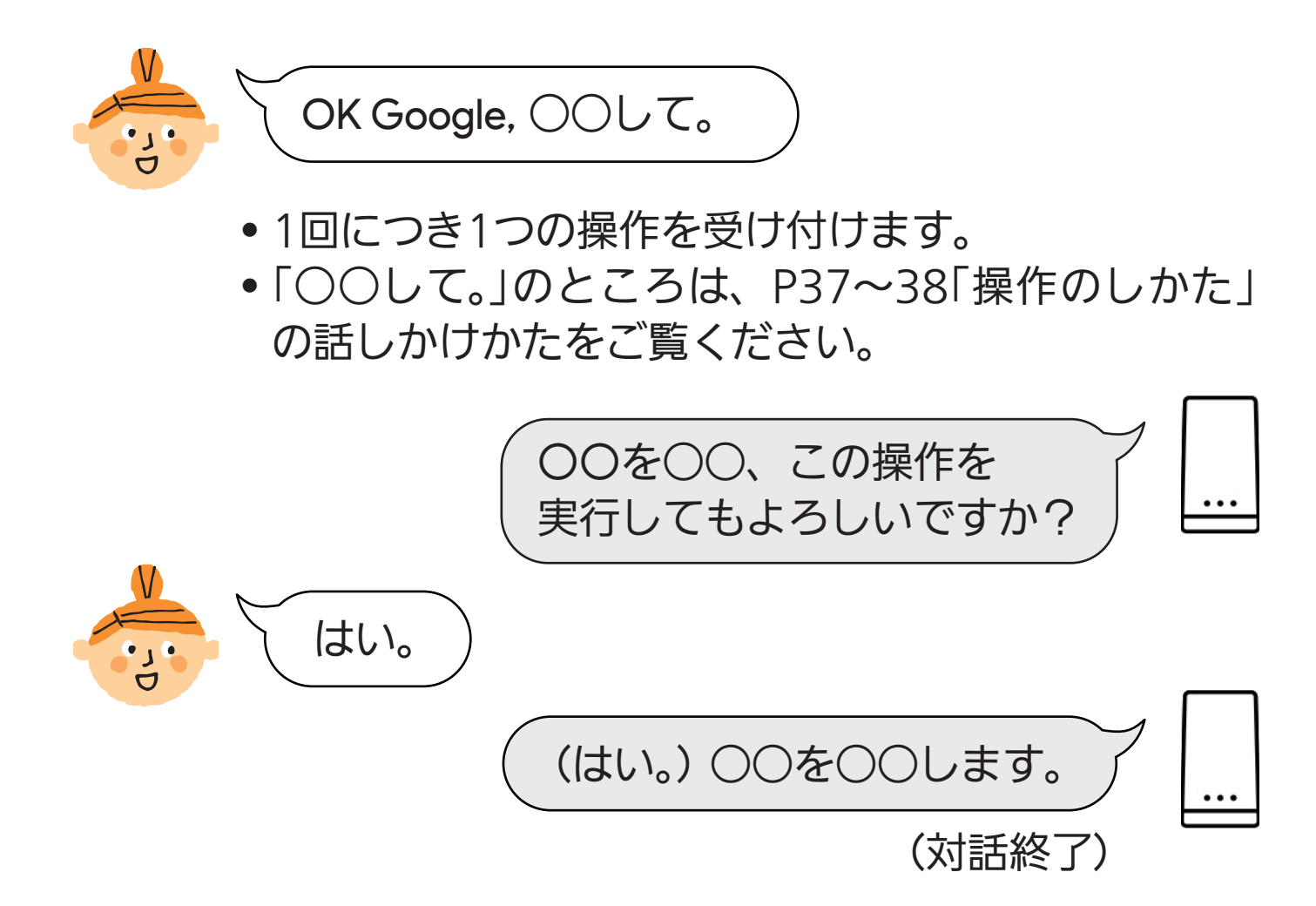

#### 操作のしかた

| したいこと                 |            | 話しかけかた                       |
|-----------------------|------------|------------------------------|
| ふろ自動をする <sup>※1</sup> | OK Google, | おふろをつけて。<br>おふろをオンにして。       |
| ふろ自動をやめる              | OK Google, | おふろをとめて。<br>おふろをオフにして。       |
| 床暖房をする                | OK Google, | <○○の床暖房 <sup>※2</sup> >をつけて。 |
| 床暖房をやめる               | OK Google, | 〈〇〇の床暖房※2〉をつけて。              |

- ※1 ふろ自動をする前に、わかすアプリ操作ガイド本編「アプリで おふろ操作をするまえに」の準備をしておいてください。
- ※2 複数系統の床暖房がある場合は、床暖房の名称を指定してく ださい。(下表)

| わかすアプリで<br>設定した名称          | 話しかけかた                  | わかすアプリで<br>設定した名称 | 話しかけかた           |
|----------------------------|-------------------------|-------------------|------------------|
| <b>床暖房1</b><br>(以下、床暖房2~6) | 1番目の床暖房<br>(以下、〇番目の床暖房) | キッチン2             | 2番目のキッチンの<br>床暖房 |
| リビング                       | リビングの床暖房                | 和室                | 和室の床暖房           |
| リビング2                      | ノグ2 2番目のリビング<br>の床暖房    | 寝室                | 寝室の床暖房           |
|                            |                         | 子供部屋              | 子供部屋の床暖房         |
| ダイニング                      | ダイニングの<br>床暖房           | 子供部屋2             | 2番目の子供部屋の<br>床暖房 |
| ダイニング2                     | 2番目のダイニング<br>の床暖房       | 浴室                | 浴室の床暖房           |
| キッチン                       | キッチンの床暖房                | 脱衣室               | 脱衣室の床暖房          |

#### (おそうじ浴槽が設置されている場合)

| したいこと                       | 話しかけかた(例)                                    |
|-----------------------------|----------------------------------------------|
| ふろ洗浄をする※                    | OK Google, ふろ洗浄を開始して。                        |
| ふろ洗浄後に<br>続けてお湯はりを<br>したいとき | (ふろ洗浄中に)<br>OK Google,おふろをつけて。<br>おふろをオンにして。 |
| ふろ洗浄をやめる                    | OK Google, ふろ洗浄をとめて。                         |

※ふろ洗浄をする前に、浴槽にふたをしておいてください。

Google Home アプリで各デバイスの名前を変更しても、 わかすアプリの名称は変更されません。 Google Home シリーズ 困ったとき

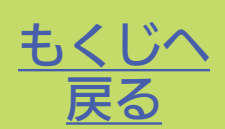

- Q スマートフォンに『接続可能台数の上限に達しています』が表示 され、リモコンとスマートスピーカーが接続できない。
- ▲本編「アプリで困ったとき」の「『接続可能台数の上限に達しています』が表示され、リモコンとスマートフォンが接続できない。」
- Q スマートスピーカーから「すみません。今はそれができないようです。」と案内された。
- A · スマートスピーカーでしようとした操作が、すでに給湯器リ モコンやわかすアプリで操作されていた場合に案内されます。
  - 給湯器リモコンで操作を受け付けない動作(お湯はり中の追いだき操作など)をスマートスピーカーに呼びかけた場合に 案内されます。
  - エコーネットライトが「有効」に設定されていませんか?
     「有効」に設定されていると、スマートスピーカーからの操作 はできなくなります。
- Q スマートスピーカーから「すみません。エラーのため、ホーム デバイスを操作できません。」と案内された。
- A 給湯器側でエラーが発生しています。わかすアプリのメニュー →故障情報→確認したいエラーコード→アフターサポート ページからエラーの詳細や対処方法を確認してください。 ※エラーコード(故障表示)は給湯器リモコンでも確認できます。

Q スマートスピーカーから「リクエストの処理に失敗しました。」と 案内された。

A
台所リモコンの無線LAN状態表示を確認してください。

【圏外や謎になっている場合】 台所リモコンとサーバーの通信に問題が起こっている可能性 があります。 無線LAN設定編の取扱説明書の「故障・異常かな?と思った ら」の項目「台所リモコンの無線LAN状態表示」を確認して、 必要な処置をしてください。

【無線LAN状態表示に問題がない場合】 サーバー側で問題が起こっている可能性があります。 スマートスピーカーと台所リモコンの接続を一度解除し、接 続し直してください。

- Q スマートスピーカーから「アカウントに問題が発生したようです。 「おふろ」(または「〇〇の床暖房」)を再リンクするには、Google Home またはアシスタントのアプリを使用してください。」と案 内された。
- A ・スマートスピーカーと台所リモコンの接続に問題が起こっています。ノーリツわかすのリンクを解除してから、再度P30「台所リモコンと接続する」の手順でスマートスピーカーと台所リモコンを接続し直してください。

 すべてのスマートフォンが接続解除されていると、スマート スピーカーでの遠隔操作もできなくなります。
 台所リモコンと1台以上のスマートフォンを接続してから、
 スマートスピーカーを接続し直してください。 Q スマートスピーカーを接続し直すと、台所リモコンの無線LAN 状態表示に表示されている接続台数が増えた。

▲ スマートスピーカーと台所リモコンの接続を一度解除したあと 再度接続すると、同じスマートスピーカーであっても接続台数 を新たにカウントします。

(正しい接続台数を表示させたい場合は、台所リモコンで「スマートフォンとの接続全解除※」をしたあと、台所リモコンとスマートフォン・スマートスピーカーを接続し直してください) ※「スマートフォンとの接続全解除」の方法は、無線LAN設定編の取扱説明書をご覧ください。

●スマートスピーカーが呼びかけに応答しない場合など、スマートスピーカー側の問題が考えられるときは、Google Home へルプ等をご確認ください。

株式会社ノーリツコンタクトセンター

通話料金無料

0120-911-026

※携帯電話からは 0570-064-910 (通話料がかかります)

【平日】9:00~18:00 【土曜・日曜・祝日】9:00~17:00

●以上の処置をしても解決しないとき
 ●その他の不具合があるとき
 のお問い合わせはこちら